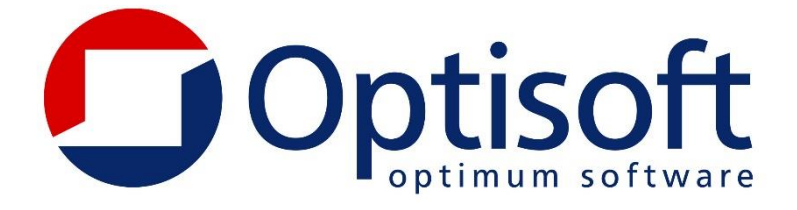

# Εγχειρίδιο Χρήσης Εφαρμογής

# e-myDATA

Έκδοση Εγχειριδίου 2.0

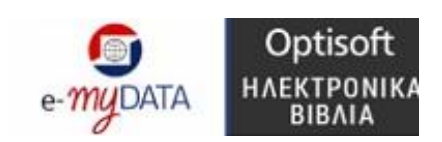

Παρασκευή, 3 Φεβρουαρίου 2023

# Περιεχόμενα

| Είσοδος στο πρόγραμμα                                                                                                    | 4              |
|----------------------------------------------------------------------------------------------------|----------------|
| Δουλεύοντας με Browsers                                                                                                    | 5              |
| Διαχείριση σχεδίων Browser                                                                                                    | 7              |
| Λιανείοιση στηλών browser                                                                                                    |                |
| $E_{\alpha} \sum_{i=1}^{n} \sum_{j=1}^{n} \sum_{i=1}^{n} \sum_{j=1}^{n} \sum_{i=1}^{n} \sum_{i=1}^{n} \sum_{i=1}^{n} \sum_{i=1}^{n} \sum_{i=1}^{n} \sum_{i=1}^{n} \sum_{i=1}^{n} \sum_{i=1}^{n} \sum_{i=1}^{n} \sum_{i=1}^{n$ | 11             |
|                                                                                                    | 11             |
| Επεξεργασία εγγραφων browser                                                                                                    | 13             |
| Menu Εφαρμογής                                                                                                    | 16             |
| 16                                                                                                    |                |
| Παράμετροι                                                                                                    | 16             |
| Παρἁμετροι                                                                                                    | 16             |
| Γενικές Παράμετροι                                                                                                    | 16             |
| Χρήστες                                                                                                    | 16             |
| Εταιρείες                                                                                                    |                |
| Παράμετροι ΑΑΔΕ – Έσοδα – Έξοδα                                                                                                    | 19             |
| Εργαλεία                                                                                                    | 19             |
| Ιστορικό Λαθών                                                                                                    |                |
| Ανανέωση Offline Λιστών                                                                                                    |                |
| Ενεργοποίηση                                                                                                    |                |
| Εμφάνιση                                                                                                    | 20             |
| Skins                                                                                                    | 20             |
| Παράθυρα                                                                                                    | 20             |
| Εκτυπώσεις                                                                                                    | 20             |
| Διαχείριση                                                                                                    | 21             |
| Επικοινωνία με myData                                                                                                    | 21             |
| Επικοινωνία                                                                                                    | 21             |
| Ακύρωση αποστολής                                                                                                    | 21             |
| Λήψη δεδομένων myData                                                                                                    | 21             |
| Λήψη Δεδομένων εκδόσεων Τρίτων                                                                                                    | 21             |
| Αποσύνδεση διαγραμμένων                                                                                                    | 22             |
| Ειδικές εργασίες                                                                                                    | 22             |
| Ακύρωση Διαγραμμένων                                                                                                    | 22             |
| Πολλαπλές Αποστολές                                                                                                    | 23             |
| Επανακαθορισμός Αποστολών                                                                                                    |                |
| Λήψη δεδομένων έκδοσής μας                                                                                                    |                |
| Λήψη Εσόδων                                                                                                    |                |
| Ληψη Εξοοων                                                                                                    |                |
| Menu Διαχειρισης                                                                                                    | 24             |
| Παράμετροι                                                                                                    | 25             |
| Αυτόματη παραμετροποίηση                                                                                                    | 25             |
| Νομίσματα                                                                                                    |                |
| Χώρες                                                                                                    |                |
| Πελατες                                                                                                    |                |
| Προμηθευτες<br>Υποκαταστήματα Ποουρθουτένκ                                                                                                    | /2۲            |
| τιοκαταστήματα Αποθήκης                                                                                                    | 2/<br>27       |
| Κατηγορίες ειδών                                                                                                    | 27<br>27       |
| Ποόσθετοι (φόροι Ειδών                                                                                                    | 28             |
| Σειοές Παραστατικών                                                                                                    | 29             |
| Πωλήσεων                                                                                                    | ····· 29<br>70 |
| Λιανικής                                                                                                    | 29<br>20       |
| Ανορών                                                                                                    | 30             |
| Κοστολόνησης                                                                                                    |                |
| Παρακρατήσεις                                                                                                    |                |
| Πωλήσεων                                                                                                    | 31             |
| · · ··································                                                                                                    |                |

| Αγορών                                         | 31       |
|------------------------------------------------|----------|
| Επιβαρύνσεις                                   |          |
| Πωλήσεων                                       | 31       |
| Αγορών                                         | 32       |
| Κοστολόγησης                                   | 32       |
| Γενική Λογιστική                               | 1        |
| Παραστατικά Γενικής Λογιστικής                 | 33       |
| Λογαριασμοί                                    | 34       |
| Διαχείριση                                     | 1        |
| Παραστατικά Πωλήσεων                           | 40       |
| Παραστατικά Λιανικής                           | 40       |
| Παραστατικά Αγορών                             | 40       |
| Παραστατικά Κοστολόγησης                       | 40       |
| Επιβαρύνσεις Κοστολόγησης                      | 40       |
| Αποστολή Παραστατικών Πωλήσεων                 | 41       |
| Αποστολή Παραστατικών Λιανικής                 | 41       |
| Αποστολή Παραστατικών Αγορών                   | 41       |
| Αποστολή Παραστατικών Κοστολόγησης             | 41       |
| Αποστολή Επιβαρύνσεων Κοστολόγησης             |          |
| Ακύρωση Αποστολής Παραστατικών Πωλήσεων        |          |
| Ακύρωση Αποστολής Παραστατικών Λιανικής        |          |
| Ακυρωση Αποστολης Παραστατικών Αγορών          | 45       |
| Ακυρωση Αποστολής Παραστατικών Κοστολογήσης    | 45       |
| Ακυρωση Αποστολής Επιβαρυνσεών Κοστολογήσης    | 45       |
| Ληφθέντα Παραστατικά Εκοσσης Τρίτων            |          |
| 2υνοεση Παραστατικών                           |          |
| Διαβιβαση χαρακτηρισμων ληφθεντων παραστατικών | 51<br>רי |
| Διαριραστη εγγραφων τενικης Λογιστικης         |          |
| ι εχνικη τποστηριζη                            | r<br>i   |
| Парартημа                                      | J.       |

# Είσοδος στο πρόγραμμα

Για να εισέλθετε στο πρόγραμμα επιλέξτε το εικονίδιο που υπάρχει στην επιφάνεια εργασίας.

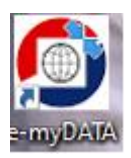

Με διπλό αριστερό click θα ανοίξει το login του προγράμματος

| 🞯 e-myDATA           | ×                                 |
|----------------------|-----------------------------------|
| e- <i>my</i> DA      | Optisoft<br>НЛЕКТРОNIКА<br>ВІВЛІА |
| Χρήστης ος<br>Κλειδί | οτ<br>Αποδοχή 🔀 Έξοδος            |

Συμπληρώνουμε τον χρήστη opt χωρίς κλειδί (δεν ισχύουν τα κλειδιά από άλλες εφαρμογές **Optisoft**) και επιλέγουμε «**Αποδοχή**».

Βεβαίως στη συνέχεια μπορούμε να ορίσουμε κλειδί στον χρήστη ή και να προσθέσουμε νέους χρήστες, όπως μπορούμε να δούμε στο κεφάλαιο: «**Παράμετροι**»

**Προσοχή:** όταν μετά το **log in** παρουσιαστεί προειδοποιητικό μήνυμα του προγράμματος που θα αναφέρει «Προσοχή! Η άδεια λειτουργίας του προγράμματος θα λήξει σε χ ημέρες.....» θα πρέπει να επικοινωνήσετε με την **Optisoft** προκειμένου να γίνει η ανανέωση των ημερών λειτουργίας.

4

#### Δουλεύοντας με Browsers

Η λειτουργίες της εφαρμογής πραγματοποιούνται με τους **browsers**, εδώ θα δούμε πως μπορούμε να διαχειριστούμε τους **browsers** σύμφωνα με τις ανάγκες μας.

Ένας browser είναι όπως η ακόλουθη εικόνα (Παραστατικά Πωλήσεων).

| 💿 😭 Ŧ                               |                                                                                             |                       |                                |                                                    | Парас                           | ττατικά Πωλήσεων - e-myDATA   |             |           |              |         |                    | Ξ.                                     | - 🗆 x |
|-------------------------------------|---------------------------------------------------------------------------------------------|-----------------------|--------------------------------|----------------------------------------------------|---------------------------------|-------------------------------|-------------|-----------|--------------|---------|--------------------|----------------------------------------|-------|
| Διαχείριση Παράμ                    | ετροι Εκτυπώσεις                                                                            | Εμφάνισι              | η Βοήθεια                      |                                                    |                                 |                               |             |           |              |         |                    |                                        | 1.    |
| Επικοινωνία με myDATA               | δομένων Αποσύνδεση<br>ν Τρίτων Διαγραμμένων<br>Δεδομένων myDATA                             | Ακύρωση<br>Διαγραμμέν | Φ<br>Πολλαπλές<br>ων Αποστολές | Επανακαθορισμός<br>Παραστατικών<br>Ειδικές Εργασία | Δεδομένων Λή<br>όσεών μας<br>ες | ψη Εσόδων Λήψη Εξόδων         |             |           |              |         |                    |                                        | â     |
| Ορτρέη-ΕRΡ 🗸 🛊 Παροστοτικό Πωλήσεων |                                                                                             |                       |                                |                                                    |                                 |                               |             |           |              |         |                    |                                        | ×     |
| Auryciourgn 🏠                       | 5 🖉 s 2 h                                                                                   | Σχέδι                 | ο: 1 - Παραστα                 | rικά Πωλήσεων                                      |                                 |                               |             |           |              |         |                    |                                        |       |
|                                     | Ημερομ 🔺 📍 Έχει Ι                                                                           | Ξ Σειρά               | Παραστατικό                    | Παραστατικό ΑΑΔΕ 📍                                 | Πελάτης                         | Επωνυμία Πελάτη               | Αρχική αξία | Σύνολο ΦΠ | Τελική Αξία  | Үпоката | Үпокат             | Κωδικός Παραστατικο                    | ວບ່ 📘 |
| Αποστολή Πωλησεών                   | ♥ ≥ 01/01/2 =                                                                               | 8 <mark>0</mark> 0    | R C                            | =                                                  | 800                             | 4 <b>0</b> c                  | -           | -         | >            | REC     | 8 <mark>0</mark> 0 | 1 <b>0</b> 1                           | A 🗛   |
| Αποστολή Ανορών                     | 30/04/2022 Aneo                                                                             | r TΔ                  | ΤΔ1844                         | . 1.1 (Τιμολόγιο Πώλησ                             | 30-0-0001                       | ΣΚΙΑΔΑΡΕΣΗΣ ΕΠΕ               | 100,00      | ) 24,00   | 124,00       |         |                    | TA000000000000000                      |       |
| Αποστολή Κοστολόνησης               | 27/07/2022 Απεσ                                                                             | r ΤΔ                  |                                | 1.1 (Τιμολόγιο Πώλησ                               | 30-0-0001                       | ΣΚΙΑΔΑΡΕΣΗΣ ΕΠΕ               | 27,73       | 6,66      | 34,39        |         |                    | TD000000000000000000000000000000000000 |       |
| Αποστολή Επβαρύνσεων                | 11/08/2022 Aneo                                                                             | r ΤΔΧ                 | ΤΔΧ10                          | . 1.1 (Τιμολόγιο Πώλησ                             | 30-0-0688                       | RISCOSSA M. ERE               | 0,03        | 0,00      | 0,01         |         |                    | TAX00000000000000                      |       |
| Κοστολόγησης                        | 11/08/2022 Απεσ                                                                             | r ΤΔΧ                 | T∆431                          | . 1.1 (Τιμολόγιο Πώλησ                             | 30-0-0000                       | ΠΕΛΑΤΕΣ ΧΟΝΔΡΙΚΗΣ             | 1.478,8     | 354,91    | 1.833,72     |         |                    | TAX00000000000000                      | 12    |
| Αποστολή Λογιστικής                 | 02/09/2022 Απεσ                                                                             | r ΤΔ                  |                                | 1.1 (Τιμολόγιο Πώλησ                               | 30-0-0001                       | ΣΚΙΑΔΑΡΕΣΗΣ ΕΠΕ               | 1.200,00    | 0,00      | 1.200,00     |         |                    | T2000000000000000000000000000000000000 | 29    |
| Ακυρωση Αποστολης                   | 15/09/2022 Απεσ                                                                             | r TΔ                  |                                | 1.1 (Τιμολόγιο Πώλησ                               | 30-0-0001                       | ΣΚΙΑΔΑΡΕΣΗΣ ΕΠΕ               | 144,55      | 5 0,00    | 144,55       |         |                    | TD000000000000000000000000000000000000 |       |
| Παραστατικά Πωλησεων                | 22/09/2022 Anter                                                                            | r ΤΔ                  |                                | 1.1 (Τιμολόγιο Πώλησ                               | 30-0-0001                       | ΣΚΙΑΔΑΡΕΣΗΣ ΕΠΕ               | 350,00      | 84,00     | 434,00       |         |                    | TD000000000000000000000000000000000000 |       |
| Παραστατικά Ανορών                  | 23/09/2022 Απεσ                                                                             | r <b>ΤΔ</b>           |                                | 1.1 (Τιμολόγιο Πώλησ                               | 30-0-0033                       | ΑΓΡΟΤΙΚΟΣ ΠΤΗΝ/ΚΟΣ ΣΥΝ. ΑΡΤΑΣ | 35,0        | 8,40      | 43,40        |         |                    | TD000000000000000000000000000000000000 |       |
| Παραστατικά                         | 23/09/2022 Απεσ                                                                             | r ΤΔ                  |                                | 1.1 (Τιμολόγιο Πώλησ                               | 30-0-0033                       | ΑΓΡΟΤΙΚΟΣ ΠΤΗΝ/ΚΟΣ ΣΥΝ. ΑΡΤΑΣ | 0,03        | 0,00      | 0,01         |         |                    | TD000000000000000                      | =     |
| Κοστολόγησης                        | 23/09/2022 Anter                                                                            | r ΤΔ                  |                                | 1.1 (Τιμολόγιο Πώλησ                               | 30-0-0033                       | ΑΓΡΟΤΙΚΟΣ ΠΤΗΝ/ΚΟΣ ΣΥΝ. ΑΡΤΑΣ | 35,0        | 0,00      | 35,00        |         |                    | TD000000000000000000000000000000000000 |       |
| Επβαρύνσεις                         | 23/09/2022 Απεσ                                                                             | r ΤΔ                  |                                | 1.1 (Τιμολόγιο Πώλησ                               | 30-0-0001                       | ΣΚΙΑΔΑΡΕΣΗΣ ΕΠΕ               | 400,00      | 96,00     | 478,00       |         |                    | TD000000000000000000000000000000000000 |       |
| Χοθτολογησης                        | 29/09/2022 Antor                                                                            | r <b>ΤΔ</b>           | TΔ1833                         | . 1.1 (Τιμολόγιο Πώλησ                             | 30-0-0029                       | ΠΑΠΑΣ ΒΑΣΙΛΗΣ & ΣΙΑ ΟΕ        | 10,00       | 2,40      | 12,40        |         |                    | TD000000000000000000000000000000000000 |       |
| Αρθρά Λογιστικής                    | > 29/09/2022 Απεσ                                                                           | r ΤΔ                  | TΔ1834                         | . 1.1 (Τιμολόγιο Πώλησ                             | 30-0-0010                       | ΔΡΟΥΜΟΥΖΗΣ ΝΙΚΟΛΑΟΣ           | 1.109,18    | 3 266,20  | 1.375,38     |         |                    | TD000000000000000000000000000000000000 |       |
| Εκδόσεων Τρίτων                     | 29/09/2022 Antor                                                                            | r ΤΔ                  | T∆1835                         | . 1.1 (Τιμολόγιο Πώλησ                             | 30-0-0001                       | ΣΚΙΑΔΑΡΕΣΗΣ ΕΠΕ               | 132,20      | 5 14,84   | 147,10       |         |                    | TD000000000000000000000000000000000000 |       |
| Σύνδεση Παραστατικών                | 29/09/2022 Antor                                                                            | r ΤΔ                  | T∆1836                         | . 1.1 (Τιμολόγιο Πώλησ                             | 30-0-0000                       | ΠΕΛΑΤΕΣ ΧΟΝΔΡΙΚΗΣ             | 49,83       | 3 2,96    | 52,79        |         |                    | TD000000000000000000000000000000000000 |       |
| Απόρριψη Παραστατικών               | 29/09/2022 Antor                                                                            | r ΤΔ                  | T∆1837                         | . 1.1 (Τιμολόγιο Πώλησ                             | 30-0-0001                       | ΣΚΙΑΔΑΡΕΣΗΣ ΕΠΕ               | 27,73       | 6,66      | 34,39        |         |                    | TD000000000000000000000000000000000000 |       |
| Ληφθέντα Παραστατικά                | 29/09/2022 Antor                                                                            | r ΤΔ                  | T∆1838                         | . 1.1 (Τιμολόγιο Πώλησ                             | 30-0-0001                       | ΣΚΙΑΔΑΡΕΣΗΣ ΕΠΕ               | 1.200,00    | 0,00      | 1.200,00     |         |                    | TD000000000000000000000000000000000000 |       |
| Εκδόσεών μας                        | 29/09/2022 Antor                                                                            | r ΤΔ                  | TΔ1839                         | . 1.1 (Τιμολόγιο Πώλησ                             | 30-0-0001                       | ΣΚΙΑΔΑΡΕΣΗΣ ΕΠΕ               | 144,5       | 5 0,00    | 144,55       |         |                    | TD00000000000000                       | -     |
| Ληφθεντά Εσοσά - Εξοσά              | 29/09/2022 Antor                                                                            | r ΤΔ                  | T∆1840                         | . 1.1 (Τιμολόγιο Πώλησ                             | 30-0-0001                       | ΣΚΙΑΔΑΡΕΣΗΣ ΕΠΕ               | 350,00      | 84,00     | 434,00       |         |                    | TD000000000000000000000000000000000000 |       |
| Παράμετροι 🛛 🕹                      | 29/09/2022 Antor                                                                            | r ΤΔ                  | T∆1841                         | . 1.1 (Τιμολόγιο Πώλησ                             | 30-0-0033                       | ΑΓΡΟΤΙΚΟΣ ΠΤΗΝ/ΚΟΣ ΣΥΝ. ΑΡΤΑΣ | 0,03        | 0,00      | 0,01         |         |                    | TD000000000000000000000000000000000000 |       |
| Σειρές Παραστατικών 🛛 🗧 🗧           | 29/09/2022 Antor                                                                            | r ΤΔ                  | T∆1842                         | . 1.1 (Τιμολόγιο Πώλησ                             | 30-0-0033                       | ΑΓΡΟΤΙΚΟΣ ΠΤΗΝ/ΚΟΣ ΣΥΝ. ΑΡΤΑΣ | 35,0        | 0,00      | 35,00        |         |                    | TD000000000000000000000000000000000000 |       |
| Παρακρατήσεις 🛛 🖇                   | 29/09/2022 Antor                                                                            | r ΤΔ                  | T∆1843                         | . 1.1 (Τιμολόγιο Πώλησ                             | 30-0-0001                       | ΣΚΙΑΔΑΡΕΣΗΣ ΕΠΕ               | 400,00      | 96,00     | 478,00       |         |                    | TD000000000000000000000000000000000000 |       |
| Επιβαρύνσεις ×                      | 05/10/2022 Xwpiq                                                                            | ΤΥε                   |                                | 1.5 (Τιμολόγιο Πώλησ                               | 30-0-0001                       | ΣΚΙΑΔΑΡΕΣΗΣ ΕΠΕ               | 0,0         | 0,00      | 1.240,00     |         |                    | TYE0000000000000                       |       |
| Γενική Λογιστική 🛛 🗧 🗧              | 10/10/2022 Aneo                                                                             | r EKK                 | EKK1                           | . 1.5 (Τιμολόγιο Πώλησ                             | 30-0-0562                       | CHICKEN KAAAITZH IKE          | 1.000,00    | 240,00    | 1.240,00     |         |                    | EKK00000000000000000                   | •     |
|                                     |                                                                                             |                       |                                |                                                    |                                 |                               |             |           | SUM=12302,74 |         |                    |                                        |       |
|                                     | 🛤 🛯 Εγγραφή 13 αι                                                                           | ιό 29. Σύνο)          | 0 29 → ₩ ₩ ◀                   |                                                    |                                 | 11                            |             |           |              |         |                    |                                        | •     |
|                                     | × 🗹 Σερό Ενημερώνει myDATA = Ναι Και Ημερομηνία 🗦 01/01/2022, Σάββατα - Επεξεργασία Φίλτρου |                       |                                |                                                    |                                 |                               |             |           |              |         |                    |                                        |       |
| Χρήστης: opt - Διαχειριστής Server  | : OPTPSRV\OPTISOFT                                                                          | Bάση: e-myD           | ΑΤΑ Εταιρεία Ε                 | πκοινωνίας: ptsagoptisoft                          | - ptsagoptisoft                 | Αποαστολή παραστατικών        | _           | _         | _            | Δει     | πέρα, 12/:         | 12/2022 Optis                          | oft   |

Οι browsers εμφανίζουν το περιεχόμενο των αντίστοιχων browsers της εφαρμογής σύνδεσης (Optiplan ERP , Optiplan Flex, ΛΟΓΙΣΤΗΣ Έσοδα – Έξοδα κλη).

Στο παράδειγμά μας εδώ, ο **browser** «Παραστατικά Πωλήσεων» εμφανίζει το περιεχόμενο του **browser** «Πωλήσεις» του **Optiplan ERP**.

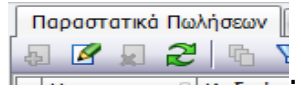

Επάνω αριστερά στο **browser** εμφανίζεται **tab** με την ονομασία του

Κάτω αριστερά εμφανίζεται ο αριθμός των εγγραφών του πίνακα που επεξεργάζεται, και στο τέλος εμφανίζονται τα φίλτρα εγγραφών σε λειτουργία

| •• •• • E  | γγραφή Ο από 29. Σύνολ | \o : | 29 | ► ₩ ₩ | 4 |            |   |                     |   |
|------------|------------------------|------|----|-------|---|------------|---|---------------------|---|
| × 👿 🛛 Σειρ | ά Ενημερώνει myDATA    | =    | Na | Και   | [ | Ημερομηνία | ≽ | 01/01/2022, Σάββατο | - |

5

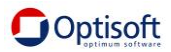

Για να εκκινήσουμε ένα **browser**, επιλέγουμε από τις λειτουργίες του **menu διαχείρισης λειτουργιών εφαρμογής**, το οποίο βρίσκεται στην αριστερή κάθετη πλευρά της οθόνης μας.

| OptiplanERP 🛛 💙                         |       |     | Ιαραστατικά Πω | λήσεων | Σνέδιο | 1 December  |
|-----------------------------------------|-------|-----|----------------|--------|--------|-------------|
| Διαχείριση                              | ^     | -8  |                | 1.0 8  |        |             |
| Αποστολή Πωλήσεων                       |       | Ŀ   | Ημερομ •       | EXELE  | 2ειρα  | Параотатіко |
| Αποστολή Λιανικής                       |       | 1 V | ≥ 01/01/2      | =      | ABC    | A B C       |
| Αποστολή Αγορών                         |       |     | 30/04/2022     | Απεστ  | TΔ     | TΔ1844      |
| Αποστολή Κοστολόγησης                   |       |     | 27/07/2022     | Απεστ  | TΔ     |             |
| Αποστολή Επιβαρύνσεων                   |       |     | 11/08/2022     | Απεστ  | TΔX    | TΔX10       |
| Κοστολόγησης                            |       |     | 11/08/2022     | Απεστ  | ΤΔΧ    | T∆431       |
| Αποστολή Λογιστικής                     |       |     | 02/09/2022     | Απεστ  | TΔ     |             |
| Ακυρωση Αποστολης                       | $-\ $ |     | 15/09/2022     | Απεστ  | TΔ     |             |
| Παραστατικά Πωλήσεων                    |       |     | 22/09/2022     | Απεστ  | ТΔ     |             |
| Παραστατικα Λιανικης                    |       |     | 23/09/2022     | Απεστ  | ТΔ     |             |
| Παραστατικά Αγορων                      |       |     | 23/09/2022     | Απεστ  | ТΔ     |             |
| Κοστολόγησης                            |       |     | 23/09/2022     | Απεστ  | ТΔ     |             |
| Επιβαρύνσεις                            |       |     | 23/09/2022     | Απεστ  | ТΔ     |             |
| Κοστολόγησης                            | _     |     | 29/09/2022     | Απεστ  | TΔ     | Т∆1833      |
| Άρθρα Λογιστικής                        | _     | >   | 29/09/2022     | Апсот  | ТΛ     | TA1834      |
| Ληφθέντα Παραστατικά<br>Εκδόσεων Τρίτων |       |     | 29/09/2022     | Απεστ  | ТΔ     | TΔ1835      |
| Σύνδεση Παραστατικών                    |       |     | 29/09/2022     | Απεστ  | TΔ     | TΔ1836      |
| Απόρριψη Παραστατικών                   |       |     | 29/09/2022     | Απεστ  | TΔ     | T∆1837      |
| Ληφθέντα Παραστατικά                    |       |     | 29/09/2022     | Απεστ  | TΔ     | TΔ1838      |
| Εκδόσεών μας                            |       |     | 29/09/2022     | Απεστ  | TΔ     | TΔ1839      |
| Ληφθέντα Έσοδα - Έξοδα                  | 2     |     | 29/09/2022     | Απεστ  | ТΔ     | TΔ1840      |
| Παράμετροι                              | ×     |     | 29/09/2022     | Απεστ  | ТΔ     | T∆1841      |
| Σειρές Παραστατικών                     | ×     |     | 29/09/2022     | Απεστ  | TΔ     | T∆1842      |
| Παρακρατήσεις                           | ∻     |     | 29/09/2022     | Απεστ  | ТΔ     | TΔ1843      |
| Επιβαρύνσεις                            | ×     |     | 05/10/2022     | Χωρίς  | ΤΥε    |             |
| Γενική Λογιστική                        | ×     |     | 10/10/2022     | Απεστ  | EKK    | EKK1        |

Επιλέγοντας μία από τις διαθέσιμες λειτουργίες, ανοίγει ο αντίστοιχος **browser**. Μπορούμε να έχουμε ανοιχτούς περισσότερους του ενός **browsers**, τα **tabs** των οποίων παρατίθενται με τη σειρά ανοίγματός τους

| Παραστατικά Πωλήσεων Παραστατικά Λιανικής Άρθρα Γενικής Λογιστικής |                                                      |    |     |     |    |       |      |   |    |           |     |    |     |        |      |      |
|--------------------------------------------------------------------|------------------------------------------------------|----|-----|-----|----|-------|------|---|----|-----------|-----|----|-----|--------|------|------|
|                                                                    | 🔄 🖉 👷 🤁 🖳 🍸 Σχέδιο: 1 - Αποστολή συνδεδεμένων άρθρων |    |     |     |    |       |      |   |    |           |     |    |     |        |      |      |
|                                                                    |                                                      | Άρ | Эро | 9   | Hμ | ερομι | ηvia | 9 | Ei | Προέλευση | Ημ  | ερ | Y   | Σύ 🔺 🤋 | Είδο | Παρα |
|                                                                    | 7                                                    | =  | 42. | 318 | ≥  | 01/0  | )1/2 | 0 | =  | =         | RBC |    | RBC | = Χω   | =    | RBC  |
|                                                                    |                                                      |    |     |     |    |       |      |   |    |           |     |    |     |        |      |      |

Μπορούμε να μετακινηθούμε στη λειτουργία μεταξύ των **browsers**, κάνοντας κλικ κάθε φορά στο **tab** του **browser** που θέλουμε να εργαστούμε. Στο παράδειγμά μας επάνω, ο **browser** «**Άρθρα Γενικής Λογιστικής**» είναι ενεργός και το **tab** του είναι φωτεινό, ενώ οι άλλοι δύο παραμένουν stand by με τα **tabs** τους σε πιο σκοτεινή απόχρωση.

Προσοχή εδώ, κάθε φορά που επιλέγουμε μία λειτουργία από το μενού αριστερά, ανοίγει ο σχετικός **browser** σε νέο **tab**, ακόμα κι αν τον έχουμε ήδη ανοίξει.

Μπορούμε να μεταβάλλουμε τη σειρά των **tabs**, «**πατώντας και κρατώντας**» (**drag and drop**) το ποντίκι και μετακινώντας τον κέρσορα εκεί που επιθυμούμε.

Στην περίπτωση που έχουμε ανοίξει περισσότερα **tabs** από όσα η οθόνη μας μπορεί να εμφανίσει,

τότε εμφανίζονται τα εικονίδια 👥 δεξιά στην περιοχή των **tabs** 

Παραστατικά Λιανικής 🕺 Άρθρο Γενικής Λογιστικής Αγφθάντα Παραστατικά Εκδόσεων Τρίτων Σύνδεση Παραστατικών Επιβορύνσες Κοστολόγησης Παραστατικά Κοστολόγησης Παραστατικά Αγορών Σερές Παραστατικών Αγορών 👀 🗙

Επιλέγοντας «**αριστερά**» είτε «**δεξιά**» εμφανίζουμε **tabs** που δεν φαίνονται στην οθόνη Επιλέγοντας το εικονίδιο «**x**» κλείνουμε όποιο **tab** είναι ενεργό εκείνη τη στιγμή.

#### Διαχείριση σχεδίων Browser

Ένας **browser** μπορεί να έχει πολλαπλά σχέδια περιεχομένου, δηλαδή αποθηκευμένες διαμορφώσεις η κάθε μία εκ των οποίων μας βοηθά σε συγκεκριμένες εργασίες. Τα διαθέσιμα σχέδια ενός **browser** τα βλέπουμε στην επάνω οριζόντια πλευρά και μπορούμε να επιλέξουμε αυτό που θέλουμε να εμφανισθεί

| h | ] 🗹 🔬 🎜    | <b>b</b>   | Σχέδιο:   | 3 - Παραστατικά Πωλήσεων (Λιαν.)    |  |  |  |  |
|---|------------|------------|-----------|-------------------------------------|--|--|--|--|
| Ī | Нµєроµ 🔺 🤋 | Κωδικός Πα | раотатіко | 1 - Παραστατικά Πωλήσεων (Τρέχοντα) |  |  |  |  |
| 2 | >          | RBC        |           | 3 - Παραστατικά Πωλήσεων (Λιαν.)    |  |  |  |  |

Στη δεξιά κάθετη πλευρά της οθόνης μας βρίσκονται τα εικονίδια διαχείρισης σχεδίων browser

Ιδιότητες. Εμφάνιση & επεξεργασία ιδιοτήτων τρέχοντος σχεδίου browser

Μπορούμε να επεξεργαστούμε την ονομασία του σχεδίου, το πόσες εγγραφές μπορεί να επεξεργαστεί, με ποια σειρά θα εμφανίζεται στη λίστα των σχεδίων, νραμματοσειρές κλη.

💀: Προσθήκη νέου σχεδίου browser

🛄: Αντιγραφή σχεδίου browser

\* : Διαγραφή σχεδίου browser

Αποθήκευση διαμόρφωσης browser

Διαχείριση στηλών σχεδίου browser

κλικάροντας ή όχι τις διαθέσιμες στήλες

Η συγκεκριμένη λειτουργία, επιτρέπει να εμφανίσουμε/αποκρύψουμε στήλες από το browser,

|   | Ονομα Πε | סוסט                 | Πνακας | 00311          | Συνδεδεμενος Πινακας | ΣU | Σειρα Εμφανισης | ; Επικεφαλιόα Στηλης | Πληρης Διαόρομη Στηλης |  |
|---|----------|----------------------|--------|----------------|----------------------|----|-----------------|----------------------|------------------------|--|
| > | 📝        | Κωδικός παραστατικού | PWL    | parast_code    |                      |    | -               | l                    | R->PWL.key_value       |  |
|   | 📝        | Παραστατικό          | PWL    | parast         |                      |    | (               | ) Ημερομηνία         | R->PWL.hmer            |  |
|   | 主 🔲      | Zoom_1               | PWL    | pwl_zoom1_code | PWL_ZOOM1            |    | >               | Κωδικός Παραστατικού | R->PWL.parast_code     |  |
|   | 🕀 🔲      | Zoom_2               | PWL    | pwl_zoom2_code | PWL_ZOOM2            |    | 2               | 2 Αύξων Αριθμός      | R->PWL.aa_par          |  |
|   | 🗄 🔲      | Zoom_3               | PWL    | pwl_zoom3_code | PWL_ZOOM3            |    | 3               | 3 Σειρά Παραστατικού | R->PWL.par_code        |  |
|   | 🔁 🔲      | Status παραστατικού  | PWL    | stat_pwl_code  | PWL_STATUS           |    | 4               | Α Παραστατικό        | R->PWL.parast          |  |

Μπορούμε επίσης να μετονομάσουμε την περιγραφή τους και να καθορίσουμε τη σειρά εμφάνισής τους

| Γενικά |                    | \$                   |
|--------|--------------------|----------------------|
| Επικεφ | οαλίδα Στήλης      | Κωδικός Παραστατικού |
| Πλήρη  | ις Διαδρομή Στήλης | R->PWL.parast_code   |
| Σειρά  | Εμφάνισης          | 1                    |

Στην οριζόντια επάνω πλευρά του **browser**, αριστερά υπάρχουν τα **πλήκτρα διαχείρισης** περιεχομένου:

|   | ♡ ≥ 01/01/2 =                                  | RBC   | ROC         | =                    | R B C   | R B C           |  |  |  |  |
|---|------------------------------------------------|-------|-------------|----------------------|---------|-----------------|--|--|--|--|
| l | Нµєроµ 🔺 🤋 'Ехєї Е                             | Σειρά | Παραστατικό | Παραστατικό ΑΑΔΕ 🛛 🕈 | Πελάτης | Επωνυμία Πελάτη |  |  |  |  |
|   | 💀 📝 👷 🌮 👘 🍸 🛛 Σχέδιο: 1 - Παραστατικά Πωλήσεων |       |             |                      |         |                 |  |  |  |  |
|   | Παραστατικά Πωλήσεων                           |       |             |                      |         |                 |  |  |  |  |

ᆋ: Προσθήκη νέας εγγραφής

🖉 : Προβολή επιλεγμένων εγγραφών. - (ο τρόπος επιλογής των εγγραφών είναι: a) Μονό αριστερό κλικ σε μία γραμμή, Shift πατημένο και με βελάκι πάνω ή κάτω επιλέγουμε γραμμές, β) Ctrl πατημένο και με μονό αριστερό κλίκ επιλέγουμε γραμμές)

赵 : Διαγραφή επλεγμένων εγγραφών

ᄙ: Ανανέωση εγγραφών browser (refresh)

₩3 ▼

៉ : Αντιγραφή επιλεγμένης εγγραφής

🛛 : Επεξεργαστής φίλτρων

Ανάλογα το **browser**, κάποιες από τις παραπάνω λειτουργίες μπορεί να μην είναι διαθέσιμες (στο παράδειγμά μας, δεν είναι διαθέσιμες οι επιλογές «**Προσθήκη**», «**Διαγραφή**» & «**Αντιγραφή**», προφανώς διότι αυτές οι εγγραφές προέρχονται από την εμπορική εφαρμογή, και από εκεί γίνεται η προσθήκη ή η διαγραφή τους.

#### Διαχείριση στηλών browser

Κάτω από τα πλήκτρα διαχείρισης **browser** υπάρχουν οι στήλες περιεχομένου, όπως στην παρακάτω εικόνα:

|   | Ημερομ 📥 📍 | Έχει Ε | Σειρά | Παραστατικό | Παραστατικό ΑΑΔΕ 🛛 🕈 | Πελάτης |
|---|------------|--------|-------|-------------|----------------------|---------|
| 7 | ≥ 01/01/2  | =      | RBC   | R B C       | =                    | RBC     |

Οι στήλες περιεχομένου αποτελούνται από την επικεφαλίδα (header) της στήλης, που αναφέρεται η περιγραφή της στήλης, και δεξιά της περιγραφής βρίσκεται και το πλήκτρο διαχείρισης φίλτρων της στήλης. Με μονό αριστερό κλικ στο εικονίδιο του φίλτρου, εμφανίζονται τα περιεχόμενα της στήλης (στην εικόνα η στήλη: «Παραστατικό»).

| Παραστατικό | Παραστατικό ΑΑΛΕ      | Πελάτης   | Επωνυμία    |
|-------------|-----------------------|-----------|-------------|
| ROC         | Τιμές Φίλτρα κειμέν   | DU        |             |
| ΤΔ1844      | Εισάγετε κείμενο προς | αναζήτηση | PE و        |
|             | 🔲 Όλα                 | TΔ1840    | PE          |
| TΔX10 .     | 🔲 (Κενά)              | TΔ1841    | SA          |
| TΔ431 .     | EKK1                  | TΔ1842    | ΞΣ          |
|             | ΤΔ1833                | ΤΔ1843    | PE          |
|             | ΤΔ1834                | ΤΔ1844    | PF          |
|             | Δ1835                 | Δ1845     | DE          |
|             | TA1837                | TΛ431     |             |
|             | ΤΔ1838                | ΤΔΧ10     | INC.        |
|             | ΤΔ1839                |           | KC          |
|             |                       |           | KC          |
|             |                       |           | PE          |
| TΔ1833 .    | Καθαρισμός Φίλτρου    |           | Κλείσιμο Β/ |
| TΔ1834 .    |                       |           |             |

Κάνοντας κλικ στις διαθέσιμες επιλογές, εμφανίζεται το περιεχόμενο των στηλών, σύμφωνα με τα κριτήρια που έχουμε επιλέξει.

Ακριβώς κάτω από την επικεφαλίδα της στήλης βρίσκεται το πεδίο συνθηκών αναζήτησης περιεχομένου στης στήλης, με το εικονίδιο της συνθήκης αναζήτησης σε ισχύ να βρίσκεται αριστερα στο κελί. Με απλό αριστερό κλίκ στο εικονίδιο, αναπτύσσεται η λίστα φίλτρων συνθηκών αναζήτησης. Κάθε στήλη έχει και διαφορετική λειτουργία αναλόγως του είδους της στήλης (ημερομηνία, αξία κλπ).

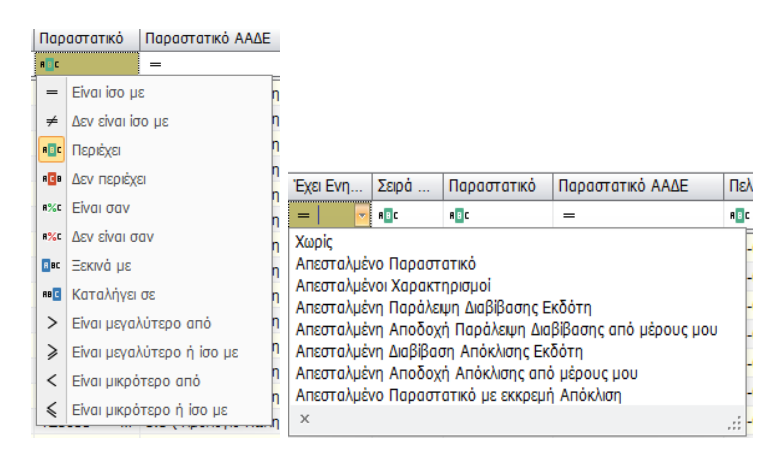

8

Ιδιαιτερότητα υπάρχει όταν το πεδίο είναι τύπου επιλογής. οπως π.χ. το πεδίο στη στήλη «**Σειρά Ενημερώνει myData**». Το πεδίο αυτό είναι κυκλικό τριών επιλογών. Με διαδοχικά κλικ εμφανίζεται:

| κενό με λειτουργία «Όχι»                       | στο παράδειγμά μας <      | «Όχι αυτά που ενημερώνουν          |
|------------------------------------------------|---------------------------|------------------------------------|
| myData», επιλεγμένο με λειτουργία «Ναι»,       | Σειρά Ενημερώνει myDATA 📍 | , στο παράδειγμά μας « <b>Ναι,</b> |
| ενημερώνουν myData», και κενό με λειτουργία    | α « <b>Ναι + Όχι</b> »    | νημερώνει myDATA<br>Β              |
| και αυτά που ενημερώνουν και αυτά που δεν ενημ | ιερώνουν <b>myData</b> .  |                                    |

Μπορούμε να μετακινήσουμε τις στήλες σε οποιαδήποτε θέση του **browser** επιθυμούμε, κάνοντας μονό αριστερό κλίκ στην επικεφαλίδα, κρατώντας πατημένο το πλήκτρο του ποντικιού και μετακινώντας το ποντίκι προς τη θέση που επιθυμούμε να μεταφέρουμε τη στήλη (drag and drop).

Επίσης μπορούμε να ορίσουμε την ταξινόμηση των εγγραφών ενός **browser**, κάνοντας απλό αριστερό κλικ στο header μιας στήλης, και με διαδοχικά μονά αριστερά κλικ, καθορίζουμε την αύξουσα ή φθίνουσα ταξινόμηση.

Στις εικόνες πιο κάτω, εμφανίζεται η **αύξουσα ταξινόμηση** (μικρότερο > μεγαλύτερο)

|   | Ημερομ 🔺 🤊 |
|---|------------|
| 7 | ≥ 01/01/2  |
|   | 30/04/2022 |
|   | 27/07/2022 |
|   | 11/08/2022 |
|   | 11/08/2022 |
|   | 02/09/2022 |
|   | 15/09/2022 |
|   | 22/09/2022 |
|   | 23/09/2022 |
|   | 23/09/2022 |
|   | 23/09/2022 |
|   | 23/09/2022 |
|   | 29/09/2022 |

Optisoft

και **φθίνουσα ταξινόμηση** (μεγαλύτερο > μικρότερο)

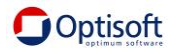

|   | Нµєроµ ▼ ¥ | Έ |
|---|------------|---|
| 7 | ≥ 01/01/2  |   |
|   | 05/10/2022 | X |
|   | 29/09/2022 | Α |
|   | 29/09/2022 | Α |
|   | 29/09/2022 | Α |
|   | 29/09/2022 | Α |
|   | 29/09/2022 | А |
|   | 29/09/2022 | Α |
|   | 29/09/2022 | А |
|   | 29/09/2022 | Α |
|   | 29/09/2022 | А |
|   | 29/09/2022 | Α |
|   | 29/09/2022 | А |
|   | 23/09/2022 | Α |
|   | 23/09/2022 | А |
|   | 23/09/2022 | Α |
|   | 23/09/2022 | А |
|   | 22/09/2022 | Α |
|   | 15/09/2022 | А |
|   | 02/09/2022 | Α |
| > | 11/08/2022 | A |
|   | 11/08/2022 | A |
|   |            |   |

Τέλος, αποθηκεύουμε τις αλλαγές στις διαμορφώσεις που έχουμε κάνει στον **browser**, κάνοντας «**Αποθήκευση**» (πλήκτρα διαχείρισης **browser**).

Επιπλέον των ανωτέρω εργαλείων, μπορούμε κάνοντας δεξί κλίκ σε ένα κελί των γραμμών περιεχομένου, να έχουμε και άλλες επιλογές αναζήτησης, όπως και εξαγωγής των εγγραφών μας σε αρχείο.

| 03/02/2020 | Χωρίς  | TT       | TT100                                    |      | 1 1 (Ture | λόγιο | Πώλησ | 30-0-0136 |  |
|------------|--------|----------|------------------------------------------|------|-----------|-------|-------|-----------|--|
| 03/02/2020 | Χωρί 🕅 | Φίλτρο β | άση Κελιού                               |      |           | λόγιο | Παροχ | 30-0-0136 |  |
| 04/02/2020 | Χωρί   | Φίλτρο Ε | Φίλτρο Εξαίρεσης βάση Κελιού λόγιο Παροχ |      |           |       |       |           |  |
| 05/02/2020 | Χωρί 📡 | Αφαίρεση | Φίλτρου Κε                               | λιού |           | λόγιο | Πώλησ | 30-0-0663 |  |
| 05/02/2020 | Χωρί   | Αφαίρεση | Όλων των                                 | Φίλτ | ρων       | λόγιο | Παροχ | 30-1-0020 |  |
| 05/02/2020 | Χωρί   | Метавіва | an as                                    |      | •         |       | Ddf   | 30-0-0663 |  |
| 06/02/2020 | Χωρί   | Ergunga  | 011.00                                   |      |           |       | Pul   | 30-0-0538 |  |
| 07/02/2020 | Χωρίς  | EKTUTIOU |                                          |      |           | -     | XIS   | 30-0-0663 |  |
| 07/02/2020 | Χωρίς  | TI       | TI126                                    |      | 1.1 (Tiµo | 8     | Xlsx  | 30-0-0663 |  |
| 07/02/2020 | Χωρίς  | TI       | TI127                                    |      | 1.1 (Tiµo | 8     | Csv   | 30-0-0663 |  |
| 07/02/2020 | Χωρίς  | TI       | TI128                                    |      | 1.1 (Tiµo | 8     | Xml   | 30-0-0663 |  |
| 07/02/2020 | Χωρίς  | ТҮ       | TY267                                    |      | 2.1 (Tiµo | 8     | Docx  | 30-0-0230 |  |
| 07/02/2020 | Χωρίς  | ТҮ       | TY268                                    |      | 2.1 (Tiµo | 2     | Rtf   | 30-0-0663 |  |
| 07/02/2020 | Χωρίς  | ТҮ       | TY269                                    |      | 2.1 (Tiµo | _     | Tyt   | 30-0-0663 |  |
| 12/02/2020 | Χωρίς  | TY       | TY270                                    |      | 2.1 (Tiµo |       |       | 30-0-0027 |  |
| 13/02/2020 | Χωρίς  | TY       | TY271                                    |      | 2.1 (Tiµo | -     | Html  | 30-0-0136 |  |
| 14/02/2020 | Χωρίς  | TY       | TY273                                    |      | 2.1 (Tiµo | 8     | Mht   | 30-0-0027 |  |

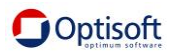

#### Επεξεργασία φίλτρων browser

Η επεξεργασία των φίλτρων του **browser** γίνεται με τον επεξεργαστή φίλτρου . Στην ουσία «**χτίζουμε**» ένα σύστημα φίλτρων, το οποίο μας βοηθάει στην τρέχουσα εργασία μας. Μόλις επιλέγουμε το εικονίδιο του επεξεργαστή φίλτρου, ανοίγει το παράθυρο του επεξεργαστή και εμφανίζονται τα προκαθορισμένα από την εγκατάσταση της εφαρμογής φίλτρα (στο παράδειγμά μας, αυτά του **browser**: «Πίνακας πωλήσεων»)

|   | Παραστατικά Πω | λήσεων 🛛 Χι | οήστες  |             |     |                                 |            |                   |                 |             |       |           |   |
|---|----------------|-------------|---------|-------------|-----|---------------------------------|------------|-------------------|-----------------|-------------|-------|-----------|---|
|   | ą 🗹 🖌 🎅        | ! 🖪 🔽       | Σχέδιο: | 1 - Параото | тка | Πωλήσεων                        |            |                   |                 |             |       |           |   |
| Γ | Ημερομ 🔻 🖗     | Έχει Ενη    | Σειρά   | Παραστατ    | кó  | Параотатік                      | ό ΑΑΔΕ     | Πελάτης           | Επωνυμία Πελάτη | Αρχική αξία | a     | Σύνολο ΦΠ | Т |
|   | ♥ ≥ 01/01/2    |             | RBC     | RBC         |     | Επεξεονασ                       | πής Φίλτοο |                   |                 | x           |       | =         | 2 |
|   | 05/10/2022     | Χωρίς       | ΤΥε     |             |     |                                 |            |                   |                 |             | ,00   | 0,00      |   |
|   | 29/09/2022     | Απεσταλ     | TΔ      | T∆1843      |     | Και                             |            |                   |                 |             | ,00   | 96,00     |   |
|   | 29/09/2022     | Απεσταλ     | TΔ      | T∆1842      |     | Σειρά                           | Ενημερώνει | myDATA = Nai      |                 |             | ,00   | 0,00      |   |
|   | 29/09/2022     | Απεσταλ     | TΔ      | T∆1841      |     | Ημερα                           | ομηνία 🔰 ( | 01/01/2022, Σάββα | го              |             | ,01   | 0,00      |   |
|   | 29/09/2022     | Απεσταλ     | TΔ      | T∆1840      |     |                                 |            |                   |                 |             | ,00   | 84,00     |   |
|   | 29/09/2022     | Απεσταλ     | TΔ      | TΔ1839      |     |                                 |            |                   |                 |             | ,55   | 0,00      |   |
|   | 29/09/2022     | Απεσταλ     | TΔ      | TΔ1838      |     |                                 |            |                   |                 |             | ,00   | 0,00      |   |
|   | 29/09/2022     | Απεσταλ     | TΔ      | T∆1837      |     |                                 |            |                   |                 |             | ,73   | 6,66      |   |
|   | 29/09/2022     | Απεσταλ     | ТΔ      | T∆1836      |     |                                 |            |                   |                 |             | ,83   | 2,96      |   |
|   | 29/09/2022     | Απεσταλ     | TΔ      | TΔ1835      |     |                                 |            |                   |                 |             | ,26   | 14,84     |   |
|   | 29/09/2022     | Απεσταλ     | TΔ      | T∆1834      |     |                                 |            |                   |                 |             | ,18   | 266,20    |   |
|   | 29/09/2022     | Απεσταλ     | ТΔ      | T∆1833      |     |                                 |            |                   |                 |             | ,00   | 2,40      |   |
|   | 23/09/2022     | Απεσταλ     | TΔ      |             |     |                                 |            |                   |                 |             | ,00   | 96,00     |   |
|   | 23/09/2022     | Απεσταλ     | TΔ      |             |     |                                 |            |                   |                 |             | ,00   | 0,00      |   |
|   | 23/09/2022     | Απεσταλ     | ТΔ      |             |     |                                 |            |                   |                 |             | ,01   | 0,00      |   |
|   | 23/09/2022     | Απεσταλ     | TΔ      |             |     |                                 |            |                   |                 |             | ,00   | 8,40      |   |
|   | 22/09/2022     | Απεσταλ     | TΔ      |             |     |                                 |            |                   | Εντάξει Ακύρωση | Εφαρμογή    | ,00   | 84,00     |   |
|   | 15/09/2022     | Απεσταλ     | TΔ      |             |     |                                 |            |                   |                 |             | ,55   | 0,00      |   |
|   | 02/09/2022     | Απεσταλ     | TΔ      |             |     | <ol> <li>1.1 (Τιμολό</li> </ol> | γιο Πώλησ  | . 30-0-0001       | ΣΚΙΑΔΑΡΕΣΗΣ ΕΠΕ | 1.200       | วี,00 | 0,00      |   |

Τα πορτοκαλί πεδία είναι οι διαθέσιμες στήλες του **browser** που επεξεργαζόμαστε, τα πράσινα πεδία είναι οι διαθέσιμες καταστάσεις των στηλών και τα σύμβολα μεταξύ τους είναι οι συνθήκες αναζήτησης. Μετακινώντας το ποντίκι πάνω από τα πεδία, τα σύμβολα των συνθηκών, αλλά και στις άκρες των πεδίων εμφανίζονται οι διαθέσιμες επιλογές.

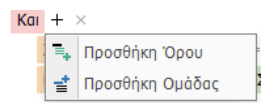

Με το **«+»** προσθέτουμε έναν όρο ή ομάδα αναζήτησης και με το **«x»** διαγράφουμε τη γραμμή που στο τέλος της είναι το **«x»** που επιλέγουμε. Εάν επιλέξουμε **«προσθήκη όρου»** θα προστεθεί στο τέλος της υπάρχουσας λίστας μία συνθήκη αναζήτησης. Επιλέγουμε το πορτοκαλί πεδίο για να δούμε

| Σειοά Ενημερώνει πνΩΑΤΑ =  |              |  |
|----------------------------|--------------|--|
|                            |              |  |
| Ημερομηνία 💈 01/01/2022, Σ | ато          |  |
| Έχει Ενημερώσει myDATA = Ε | er a value × |  |
| 1                          | 1            |  |
| Κωδικός Παραστατικού       |              |  |
| Αριθμός Καταχώρισης myDATA | 1            |  |
| Αρχική αξία                |              |  |
| Αύξων Αριθμός              |              |  |
| Επωνυμία Πελάτη            |              |  |
| Έχει Ενημερώσει myDATA     |              |  |
| Ημερομηνία                 |              |  |
| Παραστατικό                |              |  |
| Παραστατικό ΑΑΔΕ           |              |  |
| Πελάτης                    |              |  |
| Σειρά Ενημερώνει myDATA    |              |  |
| Σειρά Παραστατικού         |              |  |
| - Σύνολο ΦΠΑ ειδών         | J            |  |
| Τελική Αξία                | E - 15-      |  |

τις διαθέσιμες επιλογές:

Από την αναδιπλούμενη λίστα, επιλέγουμε το φίλτρο που θέλουμε, κι ακολούθως κάνουμε κλικ στη συνθήκη (στο παράδειγμά μας, στο σύμβολο « = »

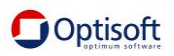

| Епа | ξεργαστής Φίλτρου                                                                                                    | × |
|-----|----------------------------------------------------------------------------------------------------|---|
| Ко  | ונ                                                                                                    |   |
|     | Σειρά Ενημερώνει myDATA = Ναι                                                                                                    |   |
|     | Ημερομηνία 🔰 01/01/2022, Σάββατο 兴                                                                                                    |   |
|     | Exa Evnyuspidaa myDATA = Enter a value<br>Exa iso ye<br>← Exa iso ye<br>← |   |
|     |                                                                                                    |   |
|     | Εντάξα Ακύρωση Εφορμογή                                                                                                    |   |

Επιλέγουμε το είδος της συνθήκης που επιθυμούμε, και ακολούθως επιλέγουμε διαθέσιμη κατάσταση

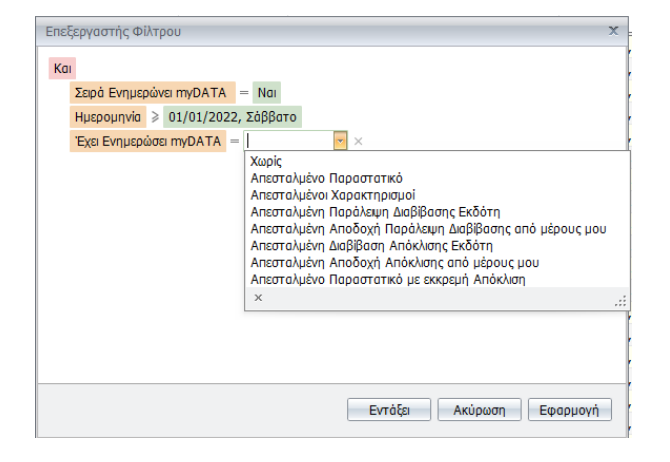

Τέλος επιλέγουμε «**Εντάξει**» ή «**Εφαρμογή**» για να ολοκληρώσουμε την επεξεργασία των φίλτρων. Η διαφορά μεταξύ του πλήκτρου «**Εντάξει**» και του πλήκτρου «**Εφαρμογή**» είναι ότι με το πλήκτρο «**Εφαρμογή**» βλέπουμε απευθείας το αποτέλεσμα του φίλτρου χωρίς να κλείσει η φόρμα της επεξεργασίας φίλτρου ενώ με το πλήκτρο «**Εντάξει**» εφαρμόζεται το φίλτρο και κλείνει η φόρμα των φίλτρων.

#### Επεξεργασία εγγραφών browser

Όπως έχουμε αναφέρει και πιο πάνω, σε έναν **browser** μπορούμε να επεξεργαστούμε το περιεχόμενο των εγγραφών του. Στο παράδειγμά μας θα δουλέψουμε με το **browser** «Σειρές παραστατικών πωλήσεων»

| Κωδικό 🔺 Περι             | γραφή παραστατικού                        | Κω    | Ενημ | Παραστατικό ΑΑΔΕ     | Παράλειψη Διαβίβασης Εκδότη | Κινήσεις από | Ένδειξη Αυτ | Ειδική Κατηγ |  |
|---------------------------|-------------------------------------------|-------|------|----------------------|-----------------------------|--------------|-------------|--------------|--|
| R <b>0</b> C R <b>0</b> C |                                           | A B C |      | =                    |                             | 8            |             | =            |  |
| ΑΔ ΕΙΔΙ                   | ΚΟ ΑΚΥΡΩΤΙΚΟ ΣΗΜΕΙΩΜΑ(ΓΙΑ Δ.ΑΠΟΣΤ.)       |       |      |                      |                             |              |             | Όχι          |  |
| AI EIAI                   | ΚΟ ΑΚΥΡΩΤΙΚΟ ΣΗΜΕΙΩΜΑ(ΓΙΑ ΤΙΜΟΛΟΓΙΟ)      |       |      |                      |                             |              |             | IXO.         |  |
| ΑΤ ΕΙΔΙ                   | κο ακγρωτικό Σημειωμα(Για τιμ.Δ.απόΣ      |       |      |                      |                             |              |             | IXO.         |  |
| ΑΥ ΕΙΔΙ                   | ΚΟ ΑΚΥΡΩΤΙΚΟ ΣΗΜΕΙΩΜΑ(ΓΙΑ ΤΠΥ)            |       |      |                      |                             |              |             | IXO.         |  |
| ΔΑ ΔΕΛ                    | τιο αποστολής                             |       |      |                      |                             |              |             | 'UXI         |  |
| ΔΑΧ ΔΕΛ                   | ΤΙΟ ΑΠΟΣΤΟΛΗΣ (Χειρόγραφο) ΑΠΟΘΗΚΗΣ       |       |      |                      |                             |              |             | IXO.         |  |
| ΔΑΧΟ ΔΕΛ                  | ΤΙΟ ΑΠΟΣΤΟΛΗΣ (Χειρόγραφο)                |       |      |                      |                             |              |             | 'Οχι         |  |
| ΔΑΧΒ ΔΕΛ                  | ΤΙΟ ΑΠΟΣΤΟΛΗΣ (Χεφόγραφο) ΕΔΡΑ            |       |      |                      |                             |              |             | 'OXI         |  |
| ΔΕΛ                       | ΤΙΟ ΑΠΟΣΤΟΛΗΣ ΠΕΛΑΤΗ                      |       |      |                      |                             |              |             | νχυ          |  |
| ΔΠΚ ΔΕΛ                   | ΤΙΟ ΚΟΣΤΟΥΣ ΕΠΙΣΤΡΟΦΩΝ ΑΠΟ ΠΕΛΑΤΗ         |       |      |                      |                             |              |             | IXO.         |  |
| EKK EKK                   | ΑΘΑΡΙΣΗ                                   |       | V    | 1.5 (Τιμολόγιο Πώλησ |                             |              |             | IXO.         |  |
| έδα είσι                  | ΚΟ ΣΤΟΙΧΕΙΟ ΑΥΤΟΠΑΡΑΔΟΣΗΣ                 |       |      |                      |                             |              |             | IXO.         |  |
| ΣΤ ΙΣΤΟ                   | ΟΡΙΚΟ ΠΑΡΑΓΓΕΛΙΑΣ                         |       |      |                      |                             |              |             | IXO.         |  |
| κο κος                    | ΤΟΣ                                       |       |      |                      |                             |              |             | IXO.         |  |
| ΠΑ Παρ                    | αγγελία                                   |       |      |                      |                             |              |             | IXO.         |  |
| ΠΔ Πιστ                   | ωτικό Τιμολόγιο (Επιστροφών)              |       | V    | 5.2 (Πιστωτικό Τιμολ |                             |              |             | IXO.         |  |
| ΠΔΧ Πιστ                  | ωτικό Τιμολόγιο Επιστροφών (Χειρόγραφο)   |       | V    | 5.2 (Πιστωτικό Τιμολ |                             |              |             | IXO.         |  |
| ΠΙ Πιστ                   | ωτικό Τιμολόγιο (Εκπτώσεων)               |       | V    | 5.2 (Πιστωτικό Τιμολ |                             |              |             | IXO.         |  |
| ΠΙΥ Πιστ                  | ωτικό Τιμολόγιο Παρ.Υπηρεσιών             |       | V    | 5.2 (Πιστωτικό Τιμολ |                             |              |             | IXO.         |  |
| ΠΙΧ Πιστ                  | ωτικό Τιμολόγιο Εκπτώσεων (Χειρόγραφο)    |       | V    | 5.2 (Πιστωτικό Τιμολ |                             |              |             | IXO.         |  |
| חח חזצו                   | ΤΩΤΙΚΟ ΣΗΜΕΙΩΜΑ                           |       | V    | 5.2 (Πιστωτικό Τιμολ |                             |              |             | ΊχΟ          |  |
| ΤΔ Δελτ                   | το Αποστολής - Τιμολόγιο Πώλησης          |       | V    | 1.1 (Τιμολόγιο Πώλησ |                             |              |             | 'OXI         |  |
| ΓΔΧ Δελτ                  | το Αποστολής - Τιμολόγιο Πώλησης (Χειρόγρ |       | V    | 1.1 (Τιμολόγιο Πώλησ |                             |              |             | Όχι          |  |
| ΤΙ Τιμο                   | ολόγιο Πώλησης                            |       | V    | 1.1 (Τιμολόγιο Πώλησ |                             |              |             | '0XI         |  |
| ΤΙΧ Τιμο                  | λόγιο Πώλησης (Χειρόγραφο)                |       | V    | 1.1 (Τιμολόγιο Πώλησ |                             |              |             | ΊχΟ          |  |

Κάνοντας διπλό κλίκ σε μία εγγραφή, ή επιλέγοντας «προβολή εγγραφών» ανοίγουμε το περιεχόμενο της εγγραφής, στο παράδειγμά μας θα επεξεργαστούμε το «Τιμολόγιο Πώλησης».

Παρατηρούμε πως το πρόγραμμα αννοίγει έναν ακόμα **browser**, ο οποίος θα μας επιτρέψει να επεξεργαστούμε την εγγραφή που προβάλλουμε

| 🚱 😭 👻 Σερά                                                                  | Παραστατικού Πωλήσεων (ΤΙ: Τιμολόγιο Πώλησης) - e-myDATA 🔅 – 🖻 |
|-----------------------------------------------------------------------------|----------------------------------------------------------------|
| 🗾 🚳 Διαχείριση Παράμετροι Εκτυπώσεις Εμφάνιση Βοήθεια                       | 0                                                              |
| χάρτου το το το το το το το το το το το το το                               | Epyaka<br>Belyzoc Everyono'nan<br>Esyaka                       |
| ΟρτίριαnERP 🗸 Σειρές Παραστατικών Πωλήσεων Σειρά Παραστατικού Πωλήσεων (ΤΙ: | Γμολογιο Πώληση.                                               |
| Διαχείριση 🖈 Κωδικός 🔟                                                      |                                                                |
| Αποστολή Πωλήσεων Περιγραφη Πιμολογιο Πωλησης                               |                                                                |
| Αποστολή Λιανικής Β' Περιγραφή                                              |                                                                |
| Αποστολή Κοστολόγησης                                                       |                                                                |
| Αποστολή Επιβαρύνσεων<br>Κοστολόγησης                                       |                                                                |
| Αποστολή Λογιστικής                                                         |                                                                |
| Ακύρωση Αποστολής Παραστατικό ΑΑΔΕ 1.1 (Προλογίο Πωλησης)                   |                                                                |
| Παραστατικά Λιαγικής Παράδουρ Αναβίδασος Εκδότο                             |                                                                |
| Παραστατικά Αγορών Ένδεξη Διτοτιμολόνησης                                   |                                                                |
| Παραστατικά<br>Κινήσεις από Άρθρο Λογιστικής 🔲                              |                                                                |
| Εηβαρύνσας<br>Κοστολόγησης<br>Είδική Κατηγορία Παραστατικού Όχι             | •                                                              |
| Άρθρα Λογιστικής                                                            |                                                                |
| Ληφθέντα Παραστατικά<br>Εκδόσεων Τρίτων                                     |                                                                |
| Σύνδεση Παραστατικών                                                        |                                                                |
| Ληφθέντα Παραστατικά<br>Εκδόσεών μας                                        |                                                                |
| Ληφθέντα Έσοδα - Έξοδα                                                      |                                                                |
| Παράμετροι 🛛 🕹                                                              |                                                                |
| Σειρές Παραστατικών 🔅                                                       |                                                                |
| Πωλήσεων                                                                    |                                                                |
| Λιανικής                                                                    |                                                                |
| Κοστολόγησης                                                                |                                                                |
| Παρακρατήσεις ¥                                                             | 😺 Μεταβολή 😨 Ακύρωση                                           |
| Επιβαρώνσας                                                                 |                                                                |

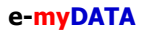

| 0  |      | •   | -            | C.   |
|----|------|-----|--------------|------|
| () | nt   | 21  | $\mathbf{O}$ | П    |
| -  |      |     | 9            |      |
|    | opti | mum | soft         | ware |

| 🥠 Μεταβολή | Ανοίγουμε την εγγ | γραφή για επεξεργασία.                               |     |
|------------|-------------------|------------------------------------------------------|-----|
| 💾 Αποδοχή  | 😮 Ακύρωση         | Αποδοχή: αποθηκεύουμε την εργασία μας – Ακύρωση: έξο | δος |

χωρίς να αποθηκεύσουμε.

Τα παρακάτω πεδία αποτελούν τα στοιχεία του ERP και δεν μπορούμε να τα επεξεργαστούμε, αυτό το καταλαβαίνουμε παρατηρώντας το ότι δεν υπάρχει εικονίδιο επεξεργασίας δεξιά των πεδίων:

| Κωδικός       |                   |
|---------------|-------------------|
| Περιγραφή     | Τιμολόγιο Πώλησης |
| Β' Περιγραφή  |                   |
| Χαρακτηρισμός |                   |
|               |                   |

Τα παρακάτω πεδία είναι προς επεξεργασία και στο σημείο αυτό θα περιγράψουμε τον τρόπο επεξεργασίας πεδίων περιεχομένου.

| Χώρα                          |                            | <b>€</b>   🗁 |
|-------------------------------|----------------------------|--------------|
| Παραστατικό ΑΑΔΕ              | 1.1 (Τμολόγιο Πώλησης) - 🔀 | <del>0</del> |
| Ενημέρωση myDATA              | V                          |              |
| Παράλειψη Διαβίβασης Εκδότη   |                            |              |
| Ένδειξη Αυτοτιμολόγησης       |                            |              |
| Κινήσεις από Άρθρο Λογιστικής |                            |              |
| Ειδική Κατηγορία Παραστατικού | û <sup>°</sup> 0xi         | -            |
|                               |                            |              |
|                               |                            |              |

Πεδία όπως το παρακάτω, στα οποία υπάρχει βελάκι στα δεξιά του πεδίου, κάνοντας κλικ στο βελάκι ανοίγει η λίστα με τις διαθέσιμες επιλογές για να επιλέξουμε αυτή που επιθυμούμε.

| Χώρα                                                           | CM (KAMEPOYN)          |                                                                             | - 💥 😔 🔚  |
|----------------------------------------------------------------|------------------------|-----------------------------------------------------------------------------|----------|
| Παραστατικό ΑΑΔΕ                                               | 5.1 (Πιστωτικό Τιμολόγ | ιο / Συσχετιζόμενο)                                                         | 🚽 🐱 🔂 🗁  |
| Ενημέρωση myDATA                                               | Κωδικός                | Περιγραφή                                                                   | Έξοδο    |
| Παράλειψη Διαβίβασης Εκδότη                                    | 1.1                    | Τιμολόγιο Πώλησης                                                           |          |
| Ένδειξη Αυτοτιμολόγησης                                        | 1.2                    | Τιμολόγιο Πώλησης / Ενδοκοινοτικές Παραδόσεις                               |          |
| Κινήσεις από Άρθρο Λογιστικής<br>Ειδική Κατηγορία Παραστατικού | 1.3                    | Τιμολόγιο Πώλησης / Παραδόσεις Τρίτων Χωρών                                 |          |
|                                                                | 1.4                    | Τιμολόγιο Πώλησης / Πώληση για Λογαριασμό Τρίτων                            |          |
|                                                                | 1.5                    | Τιμολόγιο Πώλησης / Εκκαθάριση Πωλήσεων Τρίτων - Αμοιβή από Πωλήσεις Τρίτων |          |
|                                                                | 1.6                    | Τιμολόγιο Πώλησης / Συμηληρωματικό Παραστατικό                              |          |
|                                                                | 2.1                    | Τιμολόγιο Παροχής                                                           |          |
|                                                                | 2.2                    | Τιμολόγιο Παροχής / Ενδοκοινοτική Παροχή Υπηρεσιών                          |          |
|                                                                | 2.3                    | Τιμολόγιο Παροχής / Παροχή Υπηρεσιών σε λήπτη Τρίτης Χώρας                  |          |
|                                                                | 2.4                    | Τιμολόγιο Παροχής / Συμπληρωματικό Παραστατικό                              |          |
|                                                                | 3.1                    | Τίτλος Κτήσης (μη υπόχρεος Εκδότης)                                         |          |
|                                                                | 3.2                    | Τίτλος Κτήσης (άρνηση έκδοσης από υπόχρεο Εκδότη)                           | <b>V</b> |
|                                                                | > 5.1                  | Πιστωτικό Τιμολόγιο / Συσχετιζόμενο                                         |          |
|                                                                | ×                      |                                                                             |          |

Μπορούμε επίσης, να πληκτρολογήσουμε στο πεδίο την τιμή που αναζητούμε. Για κάθε χαρακτήρα που πληκτρολογούμε, το πρόγραμμα κάνει αναζήτηση με κριτήρια τους χαρακτήρες που έχουμε πληκτρολογήσει.

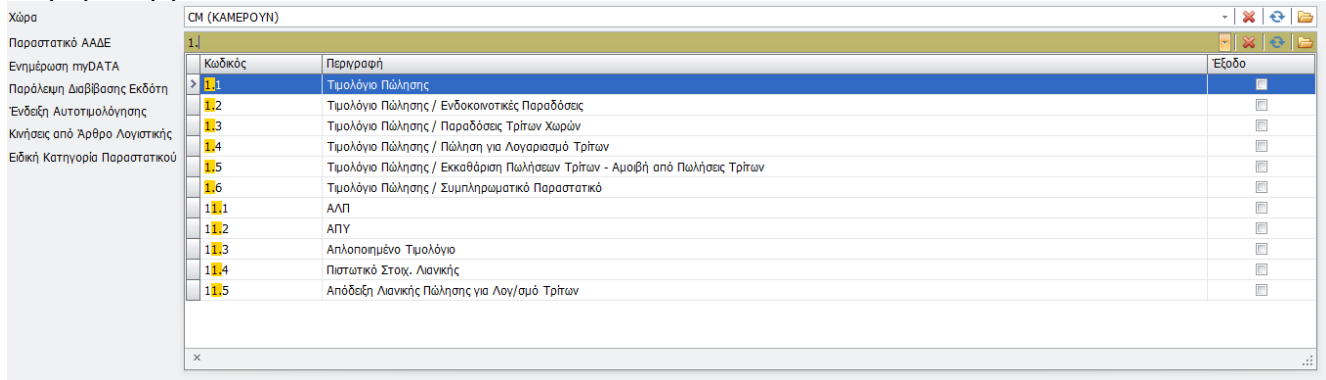

-14

# Optisoft

🏁 : Καθαρισμός επιλογών πεδίου

警: Ανανέωση των επιλογών που παρουσιάζονται, σε περίπτωση που κάποιος άλλος χρήστης ταυτόχρονα καταχωρεί μία νέα τιμή και δεν έχει εμφανιστεί.

: Προβολή επιλεγμένης εγγραφής πεδίου

V

#### Για τα πεδία με επιλογές check box: Τσεκαρισμένο = «Nai» - Mη τσεκαρισμένο = «Όχι»

Ενημέρωση myDATA 

- Παράλειψη Διαβίβασης Εκδότη
- Ένδειξη Αυτοτιμολόγησης

Κινήσεις από Άρθρο Λογιστικής 🔲

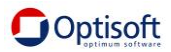

#### Menu Εφαρμογής

Το **menu** της εφαρμογής βρίσκεται στην κλασική θέση επάνω αριστερά της οθόνης της εφαρμογής. Αναλόγως της επιλογής, εμφανίζονται και τα εικονίδια επιλογής λειτουργιών του **menu**, στο παράδειγμά μας πιο κάτω έχουμε επιλέξει **menu** «**Παράμετροι**» και έχουν εμφανιστεί τα εικονίδια λειτουργιών του συγκεκριμένου **menu**.

| Διαχείριση Πα | οάμετροι Εκτυπώσεις Εμφ                                     | άνιση Βο                         | οήθεια                           |                                       |                            |                        |                          |
|---------------|-------------------------------------------------------------|----------------------------------|----------------------------------|---------------------------------------|----------------------------|------------------------|--------------------------|
| γαραίμετροι   | Παραστατικά Στήλες Βιβλίου<br>Παρακρατήσεις Υποχρεωτικότητα | Κατηγορίες<br>Τύποι<br>Αναζήτηση | Κατηγορίες<br>Τύποι<br>Αναζήτηση | Ε Ε Ε Ε Ε Ε Ε Ε Ε Ε Ε Ε Ε Ε Ε Ε Ε Ε Ε | Avavέωση<br>Offline Λιστών | Έλεγχος<br>Αναβάθμισης | <b>β</b><br>Ενεργοποίηση |
| Παράμετροι    | Παράμετροι ΑΑΔΕ                                             | Έσοδα                            | Έξοδα                            |                                       | Ερ                         | γαλεία                 |                          |

#### Παράμετροι

#### Παράμετροι

#### Γενικές Παράμετροι

Επιλέγοντας το εικονίδιο «**Γενικές Παράμετροι**» ανοίγει η φόρμα επεξεργασίας των Γενικών Παραμέτρων. Οι Γενικές Παράμετροι αφορούν κυρίως τεχνικές λεπτομέρειες διασύνδεσης με **ΑΑΔΕ**. Οι ρυθμίσεις είναι κατά κανόνα προκαθορισμένες και τυχόν επεξεργασία τους θα πρέπει να γίνεται σε συνεργασία με το τμήμα υποστήριξης της **Optisoft**.

#### Χρήστες

Από τον **browser** των χρηστών μπορούμε να προσθέσουμε χρήστες και να επεξεργαστούμε ήδη καταχωρημένους. Κατά την εγκατάσταση της εφαρμογής υπάρχει ήδη δημιουργημένος ο χρήστης opt. Επιλέγουμε το εικονίδιο «**Χρήστες**» για να ανοίξει η φόρμα επεξεργασίας χρηστών.

Οι Χρήστες αφορούν το e-myDATA και δεν συσχετίζονται με τους χρήστες των λοιπών εφαρμογών.

Εάν δηλαδή αλλάξουμε περιγραφή ή password δεν θα επηρεαστούν τα υπόλοιπα προγράμματα.

Έχουμε τη δυνατότητα επιλογής εάν ένας χρήστης είναι ενεργός ή όχι

#### Στο tab «1.Εμφάνιση»:

Αλλάζουμε αν επιθυμούμε το μέγεθος και τον τύπο γραμματοσειράς.

| Χρήστες Χρήστης (opt: Διαχειριστής)                       |               |
|-----------------------------------------------------------|---------------|
| Κωδικός <mark>opt</mark>                                  | Χαρακτηρισμός |
| Περιγραφή Διαχειριστής                                    |               |
| Β' Περιγραφή                                              |               |
| Γλώσσα Ελληνικά -                                         | 🔽 Ενεργός     |
| <ol> <li>Εμφάνιση</li> <li>Διαχείριση Κλειδιού</li> </ol> |               |
| Γραμματοσειρά Εφαρμογής                                   |               |
| 🗄 Γραμματοσειρά Εφαρμογής                                 | Tahoma; 9pt   |
| Χρώματα Εφαρμογής                                         |               |
| Χρώμα Επιλεγμένου Πεδίου                                  | DarkKhaki     |
| Χρώμα Υποχρεωτικών Πεδίων                                 | PaleGoldenrod |

#### Στο tab «2.Διαχείριση Κλειδιού»:

Αλλάζουμε το κλειδί του χρήστη. Προσοχή! Για να αλλάξουμε το κλειδί θα πρέπει να πληκτρολογήσουμε πρώτα το υπάρχον κλειδί.

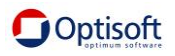

| <u>1</u> . Εμφάνιση | <ol> <li>Διαχείριση</li> </ol> | Κλειδιού            |
|---------------------|--------------------------------|---------------------|
|                     | Τρέχον Κλειδί                  |                     |
|                     | Νέο Κλειδί                     |                     |
|                     | Επαλήθευση                     |                     |
|                     |                                | 📃 Εμφάνιση Κλειδιού |

Όταν αλλάζουμε το κλειδί χρήσιμο είναι να επιλέγουμε Εμφάνιση κλειδιού ώστε να είμαστε σίγουροι για τον τρόπο γραφής του.

#### Εταιρείες

Από το μενού μπορούμε να χειριστούμε όλες τις εταιρείες και τα προγράμματα της **Optisoft**.

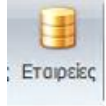

#### Επιλέγουμε το πλήκτρο «Εταιρείες».

Θα εμφανιστεί ένας **Browser** που την πρώτη φορά θα είναι κενός (άδειος).

| 🗛 🖉 🧟 🤁 🕅 Σχέδιο: 1 - Εταιρείες |                    |        |                |                   |                             |  |  |  |
|---------------------------------|--------------------|--------|----------------|-------------------|-----------------------------|--|--|--|
| Κωδικός                         | 🔺 Περιγραφή        | Ενεργή | Προκαθορισμένη | Όνομα Χρήστη ΑΑΔΕ | Προέλευση Εφαρμογής         |  |  |  |
| ₽ # <u>0</u> c                  | A D C              |        |                | ROC               | -                           |  |  |  |
| 000                             | Optiplan           |        |                | user@user.gr      | OptiplanERP                 |  |  |  |
| 001                             | Demo Εσοδα - Έξοδα |        | E              |                   | Έσοδα - Έξοδα               |  |  |  |
| I 002                           | GLED               |        |                |                   | Λογιστής - Γενική Λογιστική |  |  |  |

| Επιλέγουμε insert    | 🔤 για να ανοίξει η φόρμα καταχώρησης νέας εταιρείας |
|----------------------|-----------------------------------------------------|
| Κωδικός              |                                                     |
| Περιγραφή            |                                                     |
| Β' Περιγραφή         |                                                     |
| Χαρακτηρισμός        |                                                     |
| Δραστηριότητα        | Άγνωστη                                             |
| А.Ф.М.               |                                                     |
| Αριθμός Εγκατάστασης |                                                     |
| Ενεργή               |                                                     |
| Προκαθορισμένη       |                                                     |
|                      |                                                     |

Εισάγουμε έναν κωδικό και μία περιγραφή που εμείς επιθυμούμε. Επιλέγουμε ως Προκαθορισμένη, εάν θέλουμε η εφαρμογή να συνδέεται αυτόματα σε αυτή κατά την είσοδο. *Να σημειωθεί πως μπορούμε να έχουμε μόνο μία εταιρεία ως προκαθορισμένη.* 

#### 1. Παραμετροι επικοινωνίας με myData

Συμπληρώνουμε όνομα χρήστη **ΑΑΔΕ** και το Κλειδί Εγγραφής **ΑΑΔΕ (Προσοχή!!!** όχι τον Κωδικό χρήστη αλλά το **Κλειδί ΑΡΙ**).

(Οδηγίες απόκτησης στο Site της **ΑΑΔΕ**: <u>https://www.aade.gr/sites/default/files/2020-11/myDATA%20QUICK\_updated\_7\_10\_2020\_cs.pdf</u>)

#### 2. Παράμετροι επικοινωνίας με εφαρμογή

Στην επιλογή Εφαρμογή Προέλευσης επιλέγουμε το πρόγραμμα της **Optisoft** που θέλουμε να συνδεθούμε.

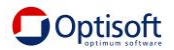

Στο όνομα **Sql Server** πατάμε πρώτα το πλήκτρο 💷 και μετά επιλέγουμε τον Server που επιθυμούμε.

#### Έλεγχος Ταυτότητας : «SQL Server Authentication»

#### Όνομα Χρήστη : sa

**Κωδικός πρόσβασης** : Όπως έχει δηλωθεί στο Setup. Ενδεχομένως το **!.!mied12** 

Μετά την επιτυχημένη Δοκιμή με τον SQL, δίπλα από το Όνομα Βάσης Δεδομένων επιλέγουμε το

πλήκτρο και μετά την βάση δεδομένων και αποδοχή. Σε περίπτωση σύνδεσης με βάση των Εσόδων-Εξόδων στο όνομα της Βάσης υπάρχει το πρόθεμα SX\_ και μετά ακολουθεί ο κωδικός της βάσης. (Εμφανίζεται κατά την είσοδο στην εφαρμογή των ΛΟΓΙΣΤΗΣ Έσοδα – Έξοδα. Στη συγκεκριμένη περίπτωσή είναι SX\_2

Πρότυπη Εταιρία

Στην περίπτωση των λοιπών εφαρμογών (**Optiplan ERP**, Opti**plan Flex** κλπ.) το όνομα εμφανίζεται δίπλα στο όνομα της εταιρείας (χωρίς την κατάληξη .udl).

Στο παράδειγμα μας Optiplan.

DEMO OPTIPLAN ERP <Optiplan.udl>

Επιπλέον υπάρχει η περίπτωση χρήσης διαφορετικού server από αυτόν που είναι εγκατεστημένη η βάση του **e-myDATA**.

Εάν έχουμε παραπάνω από μία βάσεις από τις οποίες θα αποστείλουμε δεδομένα στο **my-Data**, τις καταχωρούμε ομοίως αλλά μόνο μία πρέπει να είναι προκαθορισμένη.

Η εταιρεία και ο χρήστης που είμαστε συνδεδεμένοι εμφανίζεται κάθε φορά στο κάτω μέρος της οθόνης.

Χρήστης: opt - Διαχειριστής | Server: OPTPSRV\OPTISOFT | Βάση: e-myDATA | Εταιρεία Επικοινωνίας: 000 - Optiplan

Για να αλλάξουμε εταιρεία εργασίας επιλέγουμε το εικονίδιο **συργαρία** που βρίσκεται στην αριστερή άκρη της μπάρας του **menu** Εφαρμογής.

Επιλέγουμε αλλαγή εταιρείας και κάνουμε διπλό κλικ στην εταιρεία που θέλουμε να εργαστούμε.

|   | Κωδικός 🔺 | Περιγραφή          | Προκαθορισμένη | Όνομα Χρήστη ΑΑΔΕ | Προέλευση Εφαρμογής         |  |
|---|-----------|--------------------|----------------|-------------------|-----------------------------|--|
| > | 000       | Optiplan           | ✓              | user@user.gr      | OptiplanERP                 |  |
|   | 001       | Demo Εσοδα - Έξοδα |                |                   | Έσοδα - Έξοδα               |  |
|   | 002       | GLED               |                |                   | Λογιστής - Γενική Λογιστική |  |

Την εργασία αυτή δεν χρειάζεται να την χρησιμοποιούμε εάν έχουμε μόνο μία εταιρεία και μόνο 1 πρόγραμμα.

18

# Παράμετροι ΑΑΔΕ – Έσοδα – Έξοδα

| Παραστατικά                      | Κατηγορίες | Κατηγορίες |
|----------------------------------|------------|------------|
| Παρακρατήσεις                    | Τύποι      | Τύποι      |
| Στήλες Βιβλίου Φάκελοι Εισαγωγών | Αναζήτηση  | Αναζήτηση  |
| Παράμετροι ΑΑΔΕ                  | Έσοδα      | Έξοδα      |

Εδώ μπορούμε να δούμε (και μόνο να δούμε) τις λίστες της **ΑΑΔΕ** που αφορούν τα είδη παραστατικών, παρακρατήσεων, κατηγορίες & τύπους εσόδων – εσόδων κ.λ.π.

Στην ενότητα αυτή υπάρχουν και οι «Φάκελοι Εισαγωγών» με παραμέτρους της εφαρμογής τις οποίες θα χρειαστούμε για τη διαβίβαση παραστατικών και άρθρων που αφορούν τις εισαγωγές από Τρίτες Χώρες.

# Εργαλεία

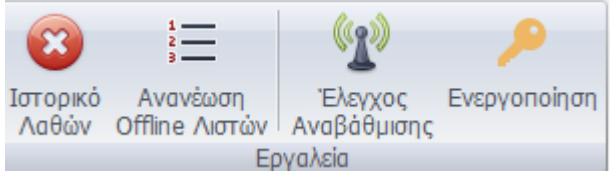

#### Ιστορικό Λαθών

Αφορά τον πίνακα που καταγράφει τα σφάλματα είτε που αφορούν τη λειτουργία του προγράμματος, είτε μηνύματα σφάλματος που επιστρέφει η **ΑΑΔΕ** από διαβιβάσεις.

#### Ανανέωση Offline Λιστών

Ενημερώνει για τυχόν μεταβολές στις λίστες της **ΑΑΔΕ** Έλεγχος Αναβάθμισης: Ελέγχει αν η εφαρμογή βρίσκεται στην τελευταία έκδοση.

#### Ενεργοποίηση

Εκτελεί την αρχική ενεργοποίηση του προγράμματος (μετά την 1<sup>n</sup> εγκατάσταση) ή εκτελεί την ανανέωση ημερών που απαιτείται περιοδικά. Η διαδικασία της ανανέωσης ημερών έχει ως εξής: Επιλέγοντας «**Ενεργοποίηση**» θα εμφανιστεί η φόρμα της ενεργοποίησης.

| 🚳 Ενεργοποίηση Εφαρμογής          |                             | _ = ×                        |
|-----------------------------------|-----------------------------|------------------------------|
| Serial Number                     |                             | *                            |
| Serial Number                     | 2500000000                  | 1                            |
| Γενικά                            |                             | *                            |
| Demo                              |                             | <b>V</b>                     |
| Ημερομηνίες                       |                             | \$                           |
| SQL Server                        | 13/11/2020 12               | 2:08 µµ                      |
| Ενεργοποίησης                     |                             |                              |
| Λήξης                             |                             |                              |
| Μέρες κανονικής λειτουργίας       | 0                           |                              |
| Κωδικοί                           |                             | *                            |
| 1.Αἰτησης                         |                             |                              |
| 2.Απόκρισης                       |                             |                              |
| 3.Απενεργοποίησης                 |                             |                              |
| Οδηγίες                           |                             | *                            |
| Οδηγίες                           | Οδηγίες                     |                              |
|                                   |                             |                              |
| <b>Λήξης</b><br>Ημερομηνία λήξης. |                             |                              |
| Δημιουργία Κωδικού Αίτησης        | Ενεργοποίηση από Internet   | 🖾 Αποστολή Κωδικού με e-mail |
| Απενεργοποίηση                    | Απενεργοποίηση από Internet | 🕄 Ακύρωση                    |

Επιλέγουμε «Ενεργοποίηση από το Internet».

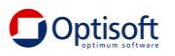

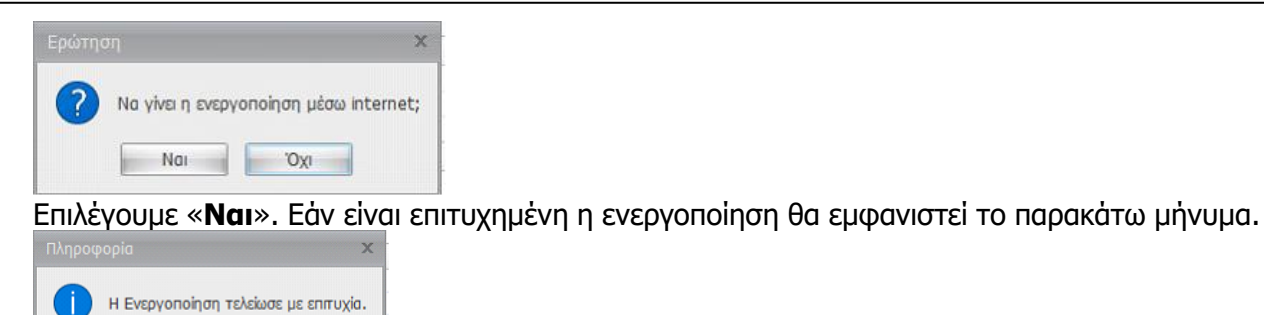

Εντάξει

Εμφάνιση

| 6 | Δια)    | (είριση | Παρ    | σάμετ | роі Ек         | στυπώσεις                                                     | Εμφάνιση                              |                                                                                     |
|---|---------|---------|--------|-------|----------------|---------------------------------------------------------------|---------------------------------------|-------------------------------------------------------------------------------------|
|   | )<br>Dr | 0       | 습<br>습 | 4 5 5 | ς<br>Καρτέλλες | <ul> <li>Σε Επικά</li> <li>Κατακό</li> <li>Οριζόντ</li> </ul> | ιλυψη<br>ουφη Παράθεση<br>ια Παράθεση | <ul> <li>Τακτοποίηση Εικονιδίων</li> <li>Κλείσιμο</li> <li>Κλείσιμο Όλων</li> </ul> |
|   | S       | kins    |        | -     |                |                                                               | Παράθυρα                              |                                                                                     |

Από το μενού Επιλέγουμε Εμφάνιση.

#### Skins

Έχουμε τη δυνατότητα να επιλέξουμε το χρώμα εμφάνισης του προγράμματος.

#### Παράθυρα

Έχουμε τη δυνατότητα να επιλέξουμε τον τρόπο εμφάνισης των καρτελών. Επίσης, μπορούμε με μία κίνηση να κλείσουμε όλους τους **browser** που έχουμε ανοίξει.

# Εκτυπώσεις

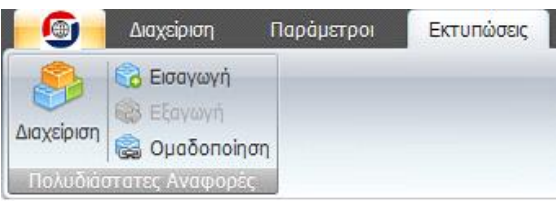

Πρόκειται για **Πολυδιάστατες Αναφορές** οι οποίες θα συμπληρωθούν ανάλογα με τις ανάγκες που θα παρουσιαστούν.

# Διαχείριση

#### Επικοινωνία με myData

#### Επικοινωνία

Από αυτό το **browser** έχουμε πρόσβαση στις καταγραφές επικοινωνίας που κάνει η εφαρμογή με την **ΑΑΔΕ**, δηλαδή το ιστορικό των διαβιβάσεων. Ισχύουν όλα τα εργαλεία που έχουμε περιγράψει στην ενότητα «**Δουλεύοντας με browsers**», τα οποία χρησιμοποιούμε για την οργάνωση της εργασίας μας.

Οι καταγραφές της επικοινωνίας που βλέπουμε εδώ, υπάρχουν σαν περιεχόμενο και στις εγγραφές των παραστατικών που αφορούν, τα οποία παραστατικά μπορούμε να τα διαχειριστούμε από τους **browsers** των αντίστοιχων κυκλωμάτων που αναφέρονται (Παραστατικά Πωλήσεων – Παραστατικά Αγορών – Παραστατικά Κοστολόγησης – Παραστατικά Λιανικής – Άρθρα Γενικής Λογιστικής – Άρθρα Εσόδων Εξόδων)

#### Ακύρωση αποστολής

Η λειτουργία αυτή διαβιβάζει ακυρωτική εγγραφή για την εγγραφή επικοινωνίας που έχουμε επιλέξει. Τη λειτουργία αυτή τη χρησιμοποιούμε για την περίπτωση που θέλουμε να ακυρώσουμε τη διαβίβαση ενός ήδη διαβιβασμένου παραστατικού το οποίο έχει διαγραφεί από την εφαρμογή προέλευσης (πχ: ERP) προτού ακυρωθεί η διαβίβασή του από τον αντίστοιχο **browser** 

# Λἡψη δεδομἑνων myData

#### Λήψη Δεδομένων εκδόσεων Τρίτων

Η λειτουργία αυτή κάνει λήψη των δεδομένων παραστατικών που έχουν εκδώσει οι προμηθευτές μας για το ΑΦΜ της εταιρείας στην οποία δουλεύουμε. Η λήψη των δεδομένων αυτών θα μας χρησιμεύσει κυρίως για τη σύνδεση των εγγραφών δαπανών/ αγορών που πραγματοποιούμε με τα παραστατικά των προμηθευτών μας και την ακόλουθη διαβίβαση χαρακτηρισμών που απαιτείται.

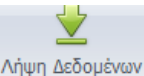

Επιλέγοντας Εκδόσεων Τρίτων ανοίγει η φόρμα λήψης δεδομένων.

| Υποχρεωτικά Κριτήρια                  |                                  |         |
|---------------------------------------|----------------------------------|---------|
| Μοναδικός Αριθμός Καταχώρησης         | 400.001.890.339.512              |         |
| Προαιρετικά Κριτήρια                  |                                  |         |
| Αρχή Χρονικού Διαστήματος Αναζήτησης  |                                  |         |
| Τέλος Χρονικού Διαστήματος Αναζήτησης |                                  |         |
| ΑΦΜ Αντισυμβαλλόμενου                 |                                  |         |
| Τύπος Παραστατικού                    | [Η τιμή επεξεργασίας είναι κενή] | - 💥 🔁 🔚 |
| Έως Μοναδικό Αριθμό Καταχώρησης       | 0                                |         |
|                                       |                                  |         |
|                                       |                                  |         |
|                                       |                                  |         |
|                                       |                                  |         |
|                                       |                                  |         |
|                                       |                                  |         |
|                                       |                                  |         |
|                                       |                                  |         |
|                                       |                                  |         |
|                                       |                                  | <br>    |

Μπορούμε να δώσουμε συγκεκριμένο αριθμό καταχώρησης (μόνο εάν επιθυμούμε να λάβουμε από το συγκεκριμένο αριθμό και μεταγενέστερα – αλλιώς αφήνουμε τον αριθμό που υπάρχει). Μπορούμε να επιλέξουμε αρχή και τέλος ημερομηνιακού διαστήματος (προτείνεται τα διαστήματα να αποτελούν ακέραιους μήνες), όπως και να δώσουμε ΑΦΜ του οποίου θέλουμε να κάνουμε λήψεις δεδομένων. Τέλος μπορούμε να ζητήσουμε συγκεκριμένο τύπο παραστατικού **ΑΔΔΕ** και να ορίσουμε ΜΑΡΚ έως τον οποίο θέλουμε να λάβουμε δεδομένα.

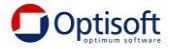

**Σημείωση:** Προτείνεται οι ανωτέρω αναφερόμενες εκειδικεύσεις στη λήψη δεδομένων, να πραγματοποιούνται μετά επικοινωνίας με το τμήμα υποστήριξης **Optisoft**.

#### Αποσύνδεση διαγραμμένων

Η λειτουργία αυτή μας χρησιμεύει προκειμένου να αναζητήσουμε ληφθέντα παραστατικά τα οποία έχουμε συνδέσει με λογιστικά άρθρα τα οποία διαγράφησαν σε μελλοντικό χρόνο από τη σύνδεσή τους, και να άρουμε τη σύνδεση προκειμένου να κάνουμε νέες συνδέσεις με υπαρκτά άρθρα.

| Αποσύνδεση Διαγραμμένων Ακύρωση Διαγραμμένων                  |                                    | × |
|---------------------------------------------------------------|------------------------------------|---|
| Ημερομηνιακό Διάστημα Ελέγχου                                 |                                    |   |
| Από Ημερομηνία 01/01/2022, Σάββατο -                          | Έως Ημερομηνία 31/12/2023, Κυριακή | v |
| Σύρετε μία στήλη εδώ για να ομαδοποιήσετε κατά αυτήν τη στήλη |                                    | م |
|                                                               |                                    |   |

|  | 🚳 Αναζήτηση 😾 Αποσύνδεση 🔇 Έξοδος |
|--|-----------------------------------|
|--|-----------------------------------|

Δίνουμε χρονικό διάστημα αναζήτησης και επιλέγουμε «**Αναζήτηση**». Από τα αποτελέσματα που προκύπτουν, επιλέγουμε τις εγγραφές που θέλουμε και κάνουμε «**Αποσύνδεση**»

#### Ειδικές εργασίες

#### Ακύρωση Διαγραμμένων

Η λειτουργία αυτή επιτελεί ακυρωτική διαβίβαση για παραστατικά τα οποία έχουν διαβιβασθεί επιτυχώς στην **ΑΑΔΕ** και έχουν διαγραφεί από την εφαρμογή προέλευσης σε μεταγενέστερο χρόνο της διαβίβασης.

| <u>Α</u> πό Ημερομηνία 01/01/2022, Σάββατο ·                  |                             | <u>Έ</u> ως Ημερομηνία | 31/12/2023, Κυριακή | i -    |
|---------------------------------------------------------------|-----------------------------|------------------------|---------------------|--------|
| Επιλογή Παραστατικών                                          |                             |                        |                     |        |
| Ο Πωλήσεων                                                    | 💿 Κοστολόγησης              |                        |                     |        |
| Λιανικής                                                      | 💿 Επιβαρύνσεων Κοστολόγησης |                        |                     |        |
| Ο Αγορών                                                      | 💿 Άρθρων Γενικής Λογιστικής |                        |                     |        |
| Σύρετε μία στήλη εδώ για να ομαδοποιήσετε κατά αυτήν τη στήλη |                             |                        |                     | م      |
|                                                               |                             |                        |                     |        |
|                                                               |                             |                        |                     |        |
|                                                               |                             |                        |                     |        |
|                                                               |                             |                        |                     |        |
|                                                               |                             |                        |                     |        |
|                                                               |                             |                        |                     |        |
|                                                               |                             |                        |                     |        |
|                                                               |                             |                        |                     |        |
|                                                               |                             |                        |                     |        |
|                                                               |                             |                        |                     |        |
|                                                               |                             |                        |                     |        |
|                                                               |                             |                        |                     |        |
|                                                               |                             |                        |                     |        |
|                                                               |                             |                        |                     |        |
|                                                               | 0                           | 🗟 Αναζήτηση 🚱 🖉        | Δκύρωση 🔞           | Έξοδος |
|                                                               |                             |                        |                     |        |

Δίνουμε το χρονικό διάστημα αναζήτησης, επιλέγουμε το κύκλωμα προέλευσης και επιλέγουμε «**Αναζήτηση**». Από τα αποτελέσματα που προκύπτουν, επιλέγουμε τις εγγραφές που επιθυμούμε και κάνουμε «**Ακύρωση**».

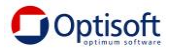

#### Πολλαπλές Αποστολές

Η λειτουργία αυτή επιτρέπει να αναζητήσουμε παραστατικά που έχουν διαβιβασθεί επιτυχώς με πολλαπλές αποστολές και να διαβιβάσουμε ακυρωτικές εγγραφές των αποστολών αυτών πλην της τελευταίας επιτυχούς.

Χωρίς κάποιο κριτήριο, επιλέγουμε «**Αναζήτηση**» και ακολούθως «**Ακύρωση**» για τις εγγραφές που επιθυμούμε.

#### Επανακαθορισμός Αποστολών

Εμφανίζει παραστατικά που έχουν διαβιβασθεί επιτυχώς στην **ΑΑΔΕ**, με συνδεδεμένο είδος παραστατικού **ΑΑΔΕ** διαφορετικό από αυτό που είναι παραμετροποιημένα τη στιγμή που επιτελούμε τη λειτουργία αυτή, με δυνατότητα επαναποστολής τους.

| Αποσύνδεση Διαγραμμένων Ακύρωση Διαγραμμένων Πολλαηλές Αποστολές Επανακαθορισμός Παραστατικών |           | ×      |
|-----------------------------------------------------------------------------------------------|-----------|--------|
| Επιλογή Ποραστατικών                                                                          |           |        |
| Πωλήσεων                                                                                      |           |        |
| Ο Λιανικής                                                                                    |           |        |
| Ο Αγορών                                                                                      |           |        |
| © Κοστολόγησης                                                                                |           |        |
| Επβαρύνσεων Κοστολόγησης                                                                      |           |        |
| (Θ) Άρθρων Γενικής Λογιστικής                                                                 |           |        |
|                                                                                               | Αναζήτηση | Έξοδος |

Επιλέγουμε αριστερά το κύκλωμα προέλευσης των παραστατικών που θέλουμε να κάνουμε αναζήτηση, κι επιλέγουμε αναζήτηση. Εάν προκύψουν αποτελέσματα, το πρόγραμμα θα ανοίξει το **browser** αποστολής των παραστατικών που προέκυψαν, θα εμφανίζονται τα παραστατικά που βρέθηκαν και θα έχουμε την επιλογή να κάνουμε νέα αποστολή.

#### Λήψη δεδομένων έκδοσής μας

Επιλέγοντας τη λειτουργία αυτή, κάνουμε λήψη των διαβιβάσεων & ακυρώσεων διαβίβασης παραστατικών, διαβιβάσεων και ακυρώσεων διαβίβασης χαρ/σμών που έχει επιτελέσει ο χρήστης που επιτελεί τη λειτουργία. Ισχύουν κι εδώ τα κριτήρια αναζήτησης που αναφέρθηκαν και στη λειτουργία «**Λήψη Δεδομένων Εκδόσεων Τρίτων**» που περιγράφηκε πιο πάνω.

Τα δεδομένα που θα ληφθούν, μπορούμε να τα δούμε και να τα διαχειριστούμε από τη λειτουργία «**Ληφθέντα Παραστατικά έκδοσής μας**» της ενότητας «**Διαχείριση**» του «**Menu Διαχείρισης**».

#### Λήψη Εσόδων

Η λειτουργία κάνει λήψη των δεδομένων εσόδων, όπως αυτά εμφανίζονται στο βιβλίο **ΑΑΔΕ** κατά τη στιγμή εκτέλεσης της λειτουργίας. Τα δεδομένα που θα ληφθούν, μπορούμε να τα δούμε και διαχειριστούμε από τη λειτουργία «**Ληφθέντα έσοδα** – **έξοδα**» της ενότητας «**Διαχείριση**» του «**Menu Διαχείρισης**».

#### Λήψη Εξόδων

Ομοίως ως ανωτέρω, για τα Έξοδα.

# Menu Διαχείρισης

Το **Menu** Διαχείρισης είναι το πιο σπουδαίο κομμάτι της εφαρμογής, διότι από εδώ καθορίζεται η παραμετροποίηση λειτουργίας, και εκτελούνται οι διαχειριστικές εργασίες που αφορούν το **myData**. Οι επιλογές του **Menu Διαχείρισης** βρίσκονται στην αριστερή πλευρά της εφαρμογής

| OptiplanERP 🗸 🗸                         |          |
|-----------------------------------------|----------|
| Διαχείριση                              | \$       |
| Αποστολή Πωλήσεων                       |          |
| Αποστολή Λιανικής                       |          |
| Αποστολή Αγορών                         |          |
| Αποστολή Κοστολόγηση                    | ς        |
| Αποστολή Επιβαρύνσεων<br>Κοστολόγησης   | ′        |
| Αποστολή Λογιστικής                     |          |
| Ακύρωση Αποστολής                       |          |
| Παραστατικά Πωλήσεων                    |          |
| Παραστατικά Λιανικής                    |          |
| Παραστατικά Αγορών                      |          |
| Παραστατικά<br>Κοστολόγησης             |          |
| Επιβαρύνσεις<br>Κοστολόγησης            |          |
| Άρθρα Λογιστικής                        |          |
| Ληφθέντα Παραστατικά<br>Εκδόσεων Τρίτων |          |
| Σύνδεση Παραστατικών                    |          |
| Απόρριψη Παραστατικών                   | <u> </u> |
| Ληφθέντα Παραστατικά<br>Εκδόσεών μας    |          |
| Ληφθέντα Έσοδα - Έξο                    | δα 📗     |
| Παράμετροι                              | ∻        |
| Σειρές Παραστατικών                     | ×        |
| Παρακρατήσεις                           | ×        |
| Επιβαρύνσεις                            | ×        |
| Γενική Λογιστική                        | ×        |

Κάθε ενότητα λειτουργιών περιέχει λειτουργίες οι οποίες είναι ομαδοποιημένες θεματικά. Οι ενότητες λειτουργιών μπορούν να αναπτυχθούν και να συμπτυχθούν χρησιμοποιώντας το διπλό βελάκι που βρίσκεται στα δεξιά του πεδίου περιγραφής της ενότητας. Στο παράδειγμά μας πιο πάνω, η ενότητα «**Διαχείριση**» είναι αναπτυγμένη και οι υπόλοιπες ενότητες σε σύμπτυξη.

Οι λειτουργίες της κάθε ενότητας, είναι ενεργές ή όχι, ανάλογα με τον **browser** που είναι ενεργός κάθε στιγμή. Πχ, όταν δεν είναι ενεργός ο **browser** «**Παραστατικά Πωλήσεων**» δεν θα είναι ενεργές οι λειτουργίες «**Αποστολή Πωλήσεων**» και όποιες άλλες σχετίζονται με το συγκεκριμένο **browser**. Κάποιες λειτουργίες όπως η «**Αποστολή Πωλήσεων**» μπορεί να μην είναι ενεργές, ακόμα κι αν είναι ενεργός ο σχετικός **browser**, όταν απαιτείται ενεργοποίηση προγράμματος.

Η παρουσίαση των λειτουργιών δεν θα ακολουθήσει τη σειρά όπως εμφανίζεται στο **menu**, το οποίο εξυπηρετεί εργονομικές ανάγκες, είναι εύκολα αντιληπτό πως η ενότητα λειτουργιών «**Διαχείριση**» εξυπηρετεί να βρίσκεται στην κορυφή του **menu**, για να είναι σε εύκολη οπτική θέση για το χρήστη.

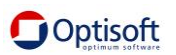

#### Παρἁμετροι

#### Αυτόματη παραμετροποίηση

Ξεκινάμε από εδώ την παραμετροποίηση της εφαρμογής. Επιλέγουμε τη λειτουργία και ανοίγει η φόρμα της αυτόματης παραμετροποίησης

| Υποκαταστήματα Αποθήκης Κατηγορίες Ειδών Πρόσθετοι Φόροι Ειδών Αυτό | ματη Παραμετροποίηση |
|---------------------------------------------------------------------|----------------------|
|---------------------------------------------------------------------|----------------------|

| Νομόματα         Ζερές Παραστατικών Πωλήσεων         Ø           Χώρες         Ø         Σερές Παραστατικών Αγορών         Ø           Πελάτες         Ø         Σερές Παραστατικών Αγορών         Ø           Υποκαταστήματα Πελατών         Ø         Σερές Παραστατικών Λιανικής         Ø           Προμηθευτές         Ø         Παρακρατήσες Πωλήσεων         Ø           Υποκαταστήματα Προμηθευτών         Ø         Παρακρατήσες Πωλήσεων         Ø           Υποκαταστήματα Προμηθευτών         Ø         Παρακρατήσες Πωλήσεων         Ø           Υποκαταστήματα Αποθήκης         Ø         Παρακρατήσες Αγορών         Ø           Υποκαταστήματα Αποθήκης         Ø         Επιβαρύνσες Πωλήσεων         Ø           Προμηθευτών         Ø         Επιβαρύνσες Αγορών         Ø           Πρόσθετοι Φόροι Εδών         Ø         Επιβαρύνσες Κοστολόγησης         Ø           Πρόσθετοι Φόροι Εδών         Ø         Παραστατικά Γενικής Λοιγιστικής         Ø           Ποροστατικά Γενικής Λοιγιστικής         Ø         Παραστατικά Γενικής Λοιγιστικής         Ø           Ποροστατικά Γενικής Λοιγιστικής         Ø         Παραστατικά Γενικής Λοιγιστικής         Ø           Ποραστατικά Γενικής Λοιγιστικής         Ø         Παραστατικά Γενικής Λοιγιστικής         Ø |           |  |
|----------------------------------------------------------------------------------------------------|-----------|--|
| Χώρες         ダ         Σερές Παρατατικών Αγορών         ダ           Πελάτες         Ø         Σερές Παρατατικών Λανικής         Ø           Υποκατοιστήματα Πελατών         Ø         Σερές Παρατατικών Κοιστιλόγησης         Ø           Ποριηθευτάς         Ø         Παρακρατήσες Πωλήσεων         Ø           Υποκατοιστήματα Παρομηθευτών         Ø         Παρακρατήσες Πωλήσεων         Ø           Υποκατοιστήματα Αποθήκης         Ø         Επαρούνσεις Γιωλήσεων         Ø           Υποκατοιστήματα Αποθήκης         Ø         Επαρούνσεις Γιωλήσεων         Ø           Προφθεσι δών         Ø         Επαρούνσεις Κουτολόγησης         Ø           Πορακρατήσες Γιωλήσεων         Ø         Επαρούνσεις Κουτολόγησης         Ø           Πορακρατικής Κουστικής Κουστικής Κουστικής Αγορών         Ø         Επαρούνσεις Κοστιλόγησης         Ø           Πορακρατικής Κουστικής Λογιστικής         Ø         Γαρακρατικής Λογιστικής         Ø           Γούν         Θ         Επαρούνσεις Κοστιλόγησης         Ø           Γούν         Θ         Γαραφαιστικής Γανικής Λογιστικής         Ø           Γούν         Θ         Γαραφαιστικής Γανικής Λογιστικής         Ø           Γούν         Γαραφαιστικής Γανικής Λογιστικής         Ø         Β <th></th>               |           |  |
| Пакатас         V         Σερές Параататкών Λανικής         V           Υποκαταστήματα Πελατών         V         Σερές Παραστατικών Κοστολόγησης         V           Προμηθευτάς         V         Παρακρατήσες Παλήσεων         V           Υποκαταστήματα Προμηθευτών         V         Παρακρατήσες Παλήσεων         V           Υποκαταστήματα Αποθήκης         V         Παρακρατήσες Παλήσεων         V           Υποκαταστήματα Αποθήκης         V         Επαβαρύνσες Γιαλήσεων         V           Υποκαταστήματα Αποθήκης         V         Επαβαρύνσες Καλήσεων         V           Πρόσθετοι Φόροι Εδών         V         Επαβαρύνσες Καστολόγησης         V           Προσστατικά Γενικής Λογιστικής         V         Παραστατικά Γενικής Λογιστικής         V           Γειδορύνσες Καστολόγησης         V         Παραστατικά Γενικής Λογιστικής         V           Γειδορύνσες Καστολόγησης         V         Παραστατικά Γενικής Λογιστικής         V           Γειδορύνσες Καστολόγησης         V         Παραστατικά Γενικής Λογιστικής         V           Γειδορύνσες Καστολόγησης         V         Παραστατικά Γενικής Λογιστικής         V           Γειδορύνσες Καστολόγησης         V         Ναφαραφοί Γεικής Λογιστικής         V                                |           |  |
| Υποκαταστήματα Πελατών                                                                                                    |           |  |
| Πορωηθευτές       Πορωρατήσες Πωλήσεων       Ψ         Υποκαταστήματα Προμηθευτών       Ψ       Πορακρατήσες Λιγορών       Ψ         Υποκαταστήματα Αποθήκης       Ψ       Επιθαρύντες Πωλήσεων       Ψ         Υποκαταστήματα Αποθήκης       Ψ       Επιθαρύντες Πωλήσεων       Ψ         Ποράφεται άλουβήκης       Ψ       Επιθαρύντες Λιγορών       Ψ         Ποράφεται άλουβήκης       Ψ       Επιθαρύντες Λιγορών       Ψ         Ποράφεται άλουβήκης       Ψ       Επιθαρύντες Κοστολόγησης       Ψ         Ποράφεται άλουβήκης       Ψ       Επιθαρύντες Κοστολόγησης       Ψ         Ποράφεται άλουβήκης       Ψ       Ποραστατικά Γενικής Λογιστικής       Ψ         Ποματη Ενημέρωση       Επιθαρύντες Κοστολόγησης       Ψ       Επιθαρύντες Κοστολόγησης       Ψ                                                                                                    |           |  |
| Υποκαταστήματα Προμηθωτιών <ul> <li>Παρακρατήσες Αγορών</li> <li>Επιβαρύνσες Πωλήσεων</li> <li>Επιβαρύνσες Πωλήσεων</li> <li>Επιβαρύνσες Πωλήσεων</li> <li>Επιβαρύνσες Αγορών</li> <li>Επιβαρύνσες Αγορών</li> <li>Επιβαρύνσες Αγορών</li> <li>Επιβαρύνσες Αγορών</li> <li>Επιβαρύνσες Αγορών</li> <li>Επιβαρύνσες Αγορών</li> <li>Επιβαρύνσες Αγορών</li> <li>Επιβαρύνσες Αγορών</li> <li>Επιβαρύνσες Αγορών</li> <li>Επιβαρύνσες Αγορών</li> <li>Επιβαρύνσες Αγορών</li> <li>Επιβαρύνσες Κοστολόγησης</li> <li>Παραστατικά Γενικής Λογιστικής</li> <li>Ανογαρισσμοί Γενικής Λογιστικής</li> <li>Επιλογή Ενημέρωση</li> </ul>                                                                                                    |           |  |
| Υποκαταστήματα Απθήκης          Επβαρύνσες Πωλήσεων            Κατηγορές Εδών          Επβαρύνσες Λογρών            Πρόσθετοι Φόροι Εδών          Επβαρύνσες Κοστολόγησης <ul> <li>Παραστατικά Γενικής Λογιστικής</li> <li>Αναγαρισαριά Γενικής Λογιστικής</li> <li> <li>Αναφισαρία Γενικής Λογιστικής</li> <li> <li> <li> <li>Αναφισαρία Γενικής Λογιστικής</li> <li> <li> <li> <li> <li> <li> <li> <li> <li> <li> <li> <li> <li> <li> <li> <li> <li> <li> <li> <li> <li> <li> <li> <li> <li> <li> <li> <li> <li> <li> <li> <li> <li> <li> <li> <li> <li> <li> <li> <li> <li> <li> <li> <li> <li> <li> <li> <li> <li></li></li></li></li></li></li></li></li></li></li></li></li></li></li></li></li></li></li></li></li></li></li></li></li></li></li></li></li></li></li></li></li></li></li></li></li></li></li></li></li></li></li></li></li></li></li></li></li></li></li></li></li></li></ul>                                                                                                    |           |  |
| Κατηγορές Εδών           Επβαρύνσες Αγορών <th <="" th="" th<=""><th></th></th>                                                                                                    | <th></th> |  |
| Πρόσθετοι Φόροι Εδών         Γ         Επβαρύνσες Κοστολόγησης         Γ           Θ         Θ         Παραστατικά Γενικής Λογιστικής         Γ           Νογή Ενημέρωσης         Γ         Γ                                                                                                    |           |  |
| Παραστατικά Γενικής Λογιστικής         Image           Image         Παραστατικά Γενικής Λογιστικής         Image           Enilogy         Emilogy         Emilogy         Emilogy         Image         Image                  |           |  |
| Ο Αντόματη Ενημέρωση                                                                                                    |           |  |
| Επλογή Ενημέρωσης<br>Ο Αυτόματη Ενημέρωση                                                                                                    |           |  |
| 💿 Αυτόματη Ενημέρωση                                                                                                    |           |  |
|                                                                                                    |           |  |
| Ο Αντιγραφή από Εταρεία                                                                                                    |           |  |
| Αντηροφή Εταρείας [Η τιμή επεξεργασίας είναι κενή]                                                                                                    | - 🗙 🔂 🗁   |  |
| Καθαρισμός Υπάρχουσας Παραμετροποίησης 📃                                                                                                    |           |  |
|                                                                                                    |           |  |
|                                                                                                    |           |  |
|                                                                                                    |           |  |
|                                                                                                    |           |  |
| Autoon                                                                                                    |           |  |

Εάν βρισκόμαστε στο στάδιο αμέσως μετά την εγκατάσταση της εφαρμογής, κι έχουμε συνδεθεί με την εφαρμογή προέλευσης (βλέπε και «**Menu Εφαρμογής/Παράμετροι – Εταιρείες**), επιλέγουμε «**Αποδοχή**», κλείνουμε τη λειτουργία και προχωράμε στις επόμενες εργασίες.

Εάν έχουμε δημιουργήσει νέα εταιρεία, κι έχουμε ολοκληρώσει τη σύνδεση, μπορούμε να αντιγράψουμε την παραμετροποίηση μίας άλλης εταιρείας που έχουμε δημιουργήσει και παραμετροποιήσει κατάλληλα, προϋπόθεση φυσικά είναι να υπάρχει συνάφεια μεταξύ των εταιρειών πχ κοινό Λογιστικό Σχέδιο, Σειρές Παραστατικών, Είδη Παραστατικών Γενικής Λογιστικής κλπ

Επιλέγουμε τους πίνακες των οποίων την παραμετροποίηση θέλουμε να αντιγράψουμε, επιλέγουμε «**Αντιγραφή από Εταιρεία**», ακολούθως επιλέγουμε από την αναδιπλούμενη λίστα την εταιρεία της οποίας την παραμετροποίηση επιθυμούμε να αντιγράψουμε στην εταιρεία που εργαζόμαστε.

Το check box «**Καθαρισμός Υπάρχουσας Παραμετροποίησης**» το τσεκάρουμε όταν θέλουμε να απαλείψουμε εντελώς την τυχόν υπάρχουσα παραμετροποίηση και να μεταφέρουμε τη νέα από την εταιρεία επιλογής.

#### Νομίσματα

| 1 | Ιομίσματα            |                       |          |
|---|----------------------|-----------------------|----------|
| - | I 🖉 🗶 🄁 🖪 🔻          | Σχέδιο: 1 - Νομίσματα |          |
|   | Κωδικός Νομίσματος 🔺 | Περιγραφή Νομίσματος  | ISO 4217 |
| 7 | RBC                  | R B C                 | RBC      |
| > | CHF                  | ΕΛΒΕΤΙΚΟ ΦΡΑΓΚΟ       | CHF      |
|   | DRS                  | ΕΛΛΗΝΙΚΗ ΔΡΑΧΜΗ       |          |
|   | DEM                  | ΓΕΡΜΑΝΙΚΟ ΜΑΡΚΟ       |          |
|   | FRF                  | ΓΑΛΛΙΚΟ ΦΡΑΓΚΟ        |          |
|   | LGB                  | ΛΙΡΑ ΑΓΓΛΙΑΣ          |          |
|   | USD                  | ΔΟΛΑΡΙΟ Η.Π.Α.        | USD      |
|   | ESP                  | ΙΣΠΑΝΙΚΗ ΠΕΣΕΤΑ       |          |
|   | EURO                 | ΕΥΡΩ                  | EUR      |
|   | ITL                  | ΛΙΡΕΤΤΑ ΙΤΑΛΙΑΣ       |          |
|   | PTE                  | ΕΣΚΟΥΔΟ ΠΟΡΤΟΓΑΛΙΑΣ   |          |

Στο **browser** των νομισμάτων εμφανίζονται τα νομίσματα όπως είναι καταχωρημένα στην εφαρμογή προέλευσης.

Μας ενδιαφέρει εδώ, στα νομίσματα που χρησιμοποιούνται (συμπεριλαμβανομένου του EUR), να υπάρχει τιμή στο πεδίο ISO4217. Εάν δεν υπάρχει τιμή, κάνουμε επεξεργασία του νομίσματος (διπλό κλίκ, μεταβολή) και επιλέγουμε τη σχετική τιμή από την αναδιπλούμενη λίστα

| ISO4217 | EUR | 1 |
|---------|-----|---|
|         |     |   |

#### Χώρες

Ομοίως όπως στα Νομίσματα, εδώ το πεδίο ενδιαφέροντος είναι το ISO3166

#### Πελάτες

Στο **browser** των πελατών εμφανίζονται οι πελάτες όπως είναι καταχωρημένοι στην εφαρμογή προέλευσης.

|   | Ιελατες Πελατι | ו אר | (30-0-0000: ΠΕΛΑΤΕΣ ΧΟΝΔΡΙΚΗΣ) |           |         |   |                                 |            |            |               |                 |
|---|----------------|------|--------------------------------|-----------|---------|---|---------------------------------|------------|------------|---------------|-----------------|
| ł | 3 🗹 🗶 🎜        |      | 🚡 🍸 Σχέδιο: 1 - Πελάτες        |           |         |   |                                 |            |            |               |                 |
|   | Κωδικός        |      | Επωνυμία                       | А.Ф.М.    | Ενεργός |   | Κατηγορία Αιτίας Εξαίρεσης ΦΠΑ  | Πόλη έδρας | Ταχυδρομικ | Κωδικός Χώρας | Περιγραφή Χώρας |
| 7 | RBC            |      | RBC                            | RBC       | =       |   | -                               | RBC        | RBC        | RBC           | RBC             |
| > | 30-0-0000      |      | ΠΕΛΑΤΕΣ ΧΟΝΔΡΙΚΗΣ              | 046321206 | 1       | 1 | <Χωρίς Εξαίρεση>                |            |            |               |                 |
|   | 30-0-0001      |      | ΣΚΙΑΔΑΡΕΣΗΣ ΕΠΕ                | 046321206 | 1       | 1 | <Χωρίς Εξαίρεση>                | ΚΟΡΩΠΙ     | 194 00     |               |                 |
|   | 30-0-0002      |      | ΠΑΠΟΥΤΣΑΚΗΣ ΓΕΩΡΓΙΟΣ           | 046321206 | 1       | 1 | Χωρίς ΦΠΑ - άρθρο 24 του Κώδικα | ΗΡΑΚΛΕΙΟ   | 700 00     |               |                 |
|   | 30-0-0003      |      | ΠΤΗΝΟΤΡΟΦΙΚΗ ΕΛΙΑΣ ΕΠΕ         | 999363769 | 1       | 1 | <Χωρίς Εξαίρεση>                | HPAKAEIO   | 700 08     |               |                 |
|   | 30-0-0004      |      | ΣΙΑΦΑΚΑΣ ΔΗΜΗΤΡΗΣ              | 105619323 | 1       | 1 | Λοιπές Εξαιρέσεις ΦΠΑ           | ΙΩΑΝΝΙΝΑ   | 455 00     |               |                 |
|   | 30-0-0005      |      | ΚΟΥΣΙΑΚΗ ΥΙΟΙ ΦΩΤΙΟΥ ΟΕ        | 082932360 | 1       | 1 | <Χωρίς Εξαίρεση>                | ΚΟΡΩΠΙ     | 194 00     |               |                 |
|   | 30-0-0006      |      | ΑΝΤΑΡΤΗ Α. & ΣΙΑ ΟΕ            | 081929830 | 1       | 1 | <Χωρίς Εξαίρεση>                | ΚΟΡΩΠΙ ΑΤ  | 194 00     |               |                 |
|   | 30-0-0007      |      | ΤΕΤΩΡΟΣ ΜΗΧΑΝΗΜΑΤΑ ΑΕ          | 999510633 | 1       | 1 | <Χωρίς Εξαίρεση>                | ΜΕΓΑΡΑ ΑΤ  | 191 00     |               |                 |

Θα πρέπει οι πελάτες να έχουν συμπληρωμένα τα πεδία του ΑΦΜ (όπου απαιτείται), πλήρους διεύθυνσης (συμπεριλαμβανομένου και Τ.Κ.) και στην περίπτωση προέλευσης αλλοδαπής, να έχουν συμπληρωμένη τη χώρα προέλευσης (πλην εφαρμογής ΛΟΓΙΣΤΗΣ Έσοδα – Έξοδα) και κατηγορίας εξαίρεσης Φ.Π.Α.

|         |        |                       |         |       | -      |       |      |
|---------|--------|-----------------------|---------|-------|--------|-------|------|
| Πελάτες | Πελάτι | η <mark>ς (</mark> 30 | -0-0000 | : NEA | ΑΤΕΣ Χ | ΟΝΔΡΙ | κης) |

| Κωδικός                          | 30-0-0000         |
|----------------------------------|-------------------|
| Επωνυμία                         | ΠΕΛΑΤΕΣ ΧΟΝΔΡΙΚΗΣ |
| Β' Επωνυμία                      |                   |
| А.Ф.М.                           | 046321206         |
|                                  |                   |
| Χώρα                             | - X - X           |
| Πόλη                             | ASD               |
| Ταχυδρομικός Κώδικας             | ASF               |
|                                  |                   |
| Κατηγορία Απίας Εξαίρεσης Φ.Π.Α. | <Χωρίς Εξαίρεση > |

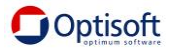

Οι επεξεργασίες που μπορεί να γίνουν στους πελάτες είναι οι εξής:

**<u>Χώρα</u>**: Σε περίπτωση που το πεδίο είναι κενό, η εφαρμογή θεωρεί πως η χώρα είναι η Ελλάδα, συνεπώς δεν απαιτείται να συμπληρώνουμε την Ελλάδα στους πελάτες με Ελληνικό ΑΦΜ. Απαιτείται όμως να είναι συμπληρωμένη στους υπόλοιπους πελάτες. Η χώρα, καλό είναι να είναι συμπληρωμένη στην καρτέλα του πελάτη στην ερφαρμογή προέλευσης, (πλην Λογιστής – Έσοδα Έξοδα που δεν υπάρχει τέτοια δυνατότητα), μπορούμε όμως να την επεξεργαστούμε κι εδώ, κάνοντας μεταβολή στην εγγραφή του πελάτη και επιλέγοντας από τη λίστα στο πεδίο «**Χώρα**». Ομοίως για Πόλη και Τ.Κ.

**Κατηγορία εξαίρεσης Φ.Π.Α.:** Απαιτείται στις περιπτώσεις που υπάρχουν συναλλαγές χωρίς **Φ.Π.Α.** και όταν ο πελάτης είναι έδρας αλλοδαπής. Το ότι ο πελάτης έχει δηλαωμένη κατηγορία εξαίρεσης **Φ.Π.Α.** δεν σημαίνει πως όλες οι συναλλαγές του θα πρέπει να εμπίπτουν στις περιπτώσεις που αφορούν την κατηγορία εξαίρεσης. Η κατηγορία εξαίρεσης αφορά τις ΤΥΧΟΝ συναλλαγές του πελάτη που αφορούν την κατηγορία εξαίρεσης.

Επεξεργαζόμαστε το πεδίο, όπως και στις περιπτώσεις της χώρας ή των νομισμάτων, δηλαδή κάνουμε μεταβολή στην εγγραφή του πελάτη κι επιλέγουμε από την αναδιπλούμενη λίστα.

**Αναστολή καταβολής Φ.Π.Α.**. Τσεκάρουμε το πεδίο όταν ο πελάτης βρίσκεται στο συγκεκριμένο καθεστώς.

Υποκαταστήματα Πελατών: Εμφανίζονται τα υποκαταστήματα πελατών όπως αυτά είναι καταχωρημένα στην εφαρμογή προέλευσης. Το πεδίο ενδιαφέροντος εδώ είναι η «Tauτότητα Taxis», πληροφορία που θα πάρουμε από τον πελάτη και αφορά τον κωδικό υποκαστήματός του στο Taxis. Θα πρέπει να καταχωρήσουμε τους σχετικούς κωδικούς μόνο εάν υπάρχουν Έδρα και υποκατάστημα. Στην περίπτωση αυτή ενημερώνουμε ξεχωριστά την έδρα και το υποκατάστημα με τους σχετικούς κωδικούς. Εάν υπάρχει μονο έδρα δεν κάνουμε καμία ενέργεια.

#### Προμηθευτές

Ακριβώς ό,τι ισχύει για τους Πελάτες.

#### Υποκαταστήματα Προμηθευτών

Ακριβώς ό, τι ισχύει για τα υποκαταστήματα Πελατών.

#### Υποκαταστήματα Αποθήκης

Αφορά την έδρα και τα υποκαστήματα της εταιρείας μας. Ισχύει ό,τι αναφέρεται πιο πάνω για τους Πελάτες.

#### Κατηγορίες ειδών

Οι κατηγορίες ειδών είναι από τα πιο σημαντικά πεδία διότι καθορίζουν σε μεγάλο βαθμό τις διαβιβάσεις στο **myData** από τις εμπορικές εφαρμογές.

Είναι υποχρεωτικό, τα είδη στην εμπορική μας διαχείριση να έχουν συμπληρωμένο το πεδίο «Κατηγορία».

Ο **browser** «**Κατηγορίες ειδών**» εμφανίζει τις εγγραφές των κατηγοριών που υπάρχουν στην εφαρμογή προέλευσης (Εμπορική Διαχείριση/Αποθήκη – Παράμετροι/Κατηγορίες Ειδών).

| 4 | 🔊 🖉 🚽 ஜ 😵 🕎 Σμέδιο: 1 - Κατηγορίες Εδών |                          |                                 |                     |                             |                            |          |                                |     |
|---|-----------------------------------------|--------------------------|---------------------------------|---------------------|-----------------------------|----------------------------|----------|--------------------------------|-----|
|   | Κωδικός κατηγορίας 🔺                    | Περιγραφή κατηγορίας     | Κατηγορία Χαρακτηρισμού Εσόδου  | Τύπος Χαρακτηρισμού | Κατηγορία Χαρακτηρισμού Εξό | Τύπος Χαρακτηρισμού Εξόδου | Δραστηρι | Κατηγορία Αιτίας Εξαίρεσης ΦΠΑ | Кат |
| 7 | RBC                                     | RBC                      | =                               | -                   | =                           | =                          | -        | -                              | -   |
| > | ΔΑΠΑΝΕΣ ΕΞΟΔΑ                           | ΔΑΠΑΝΕΣ ΕΞΟΔΑ            | category1_1 (Ἐσοδα από Πώληση   |                     | category2_1 (Αγορές Εμπορευ | E3_585_016 (Λοιπά έξοδα)   | Άγνωστη  | Λοιπές Εξαιρέσεις ΦΠΑ          |     |
|   | ΕΚΚΣΗ                                   | ΕΚΚΑΘΑΡΙΣΗ ΠΩΛΗΣΕΩΝ ΤΡΙΤ | category1_95 (Λοιπά Πληροφοριακ |                     |                             |                            | Άγνωστη  | Λοιπές Εξαιρέσεις ΦΠΑ          |     |
|   | ΕΜΠΟΡΕΥΜΑΤΑ                             | ΕΜΠΟΡΕΥΜΑΤΑ              | category1_1 (Ἐσοδα από Πώληση   |                     | category2_1 (Αγορές Εμπορευ | Ε3_102_001 (Αγορές εμπορ   | Άγνωστη  | Λοιπές Εξαιρέσεις ΦΠΑ          |     |
|   | ткт                                     | ΤΙΤΛΟΣ ΚΤΗΣΗΣ            | category1_1 (Ἐσοδα από Πώληση   |                     | category2_1 (Αγορές Εμπορευ |                            | Άγνωστη  | Λοιπές Εξαιρέσεις ΦΠΑ          |     |
|   | ΥΠΗΡΕΣΙΑ                                | ΥΠΗΡΕΣΙΑ                 | category1_3 (Ἐσοδα από Παροχή   |                     | category2_3 (Λήψη Υπηρεσιών | Ε3_585_009 (Λοιπές Αμοιβέ  | Άγνωστη  | Λοιπές Εξαιρέσεις ΦΠΑ          |     |
|   |                                         |                          |                                 |                     |                             |                            |          |                                |     |
|   |                                         |                          |                                 |                     |                             |                            |          |                                |     |
|   |                                         |                          |                                 |                     |                             |                            |          |                                |     |
|   |                                         |                          |                                 |                     |                             |                            |          |                                |     |

Μπορούμε να επεξεργαστούμε τις εγγραφές κάνοντας διπλό κλικ στην εγγραφή ή από το εικονίδιο «**Προβολή εγγραφών**»:

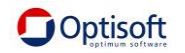

| Υποκαταστήματα Αποθήκης Κατηγο    | ρίες Ειδών Κατηγορία Ειδών (ΕΜΠΟΡΕΥΜΑΤΑ: ΕΜΠΟΡΕΥΜΑΤΑ)           |            |       | :            |
|-----------------------------------|-----------------------------------------------------------------|------------|-------|--------------|
|                                   |                                                                 |            |       |              |
| Κωδικός                           | ЕМПОРЕУМАТА                                                     |            |       |              |
| Περιγραφή                         | ЕМПОРЕУМАТА                                                     |            |       |              |
| Β' Περιγραφή                      |                                                                 |            |       |              |
| Χαρακτηρισμός                     |                                                                 |            |       |              |
|                                   |                                                                 |            |       |              |
| Κατηγορία Χαρακτηρισμού Εσόδου    | category1_1 (Έσοδα από Πώληση Εμπορευμάτων (+)/(-))             |            | 🕷     | <b>€</b>   🔁 |
| Τύπος Χαρακτηρισμού Εσόδου        | [Η τιμή επεξεργασίας είναι κενή]                                |            |       |              |
| Κατηγορία Χαρακτηρισμού Εξόδου    | category2_1 (Αγορές Εμπορευμάτων (-)/(+))                       |            |       | <b>€</b>   🔁 |
| Τύπος Χαρακτηρισμού Εξόδου        | Ε3_102_001 (Αγορές εμπορευμάτων χρήσης (καθαρό ποσό)/Χονδρικές) |            |       | <b>€</b>   🔁 |
| Κατηγορία Παρακρατήσεων ΑΑΔΕ      | [Η τιμή επεξεργασίας είναι κενή]                                |            | 🐰     | <b>€</b>   🔁 |
| Δραστηριότητα                     | Άγνωστη                                                         |            |       | ~            |
| Κατηγορία Αιτίας Εξαίρεσης Φ.Π.Α. | Λοπές Εξαφέσεις ΦΠΑ                                             |            |       | Ŧ            |
|                                   |                                                                 |            |       |              |
|                                   |                                                                 |            |       |              |
|                                   |                                                                 |            |       |              |
|                                   |                                                                 |            |       |              |
|                                   |                                                                 |            |       |              |
|                                   |                                                                 |            |       |              |
|                                   |                                                                 |            |       |              |
|                                   |                                                                 |            |       |              |
|                                   |                                                                 |            |       |              |
|                                   |                                                                 |            |       |              |
|                                   |                                                                 |            |       |              |
|                                   |                                                                 | 🍃 Μεταβολή | 😢 Ακύ | ρωση         |
|                                   |                                                                 |            |       |              |

Σημαντική σημείωση: Οι χαρακτηρισμοί που θα δοθούν στις κατηγορίες και τους τύπους χαρακτηρισμών των εγγραφών, καθώς και οι κατηγορίες παρακρατήσεων, θα πρέπει να είναι υπό τη γνώση και την έγκριση του υπογράφοντος τις ετήσιες οικονομικές καταστάσεις της επιχείρησης.

Οι κατηγορίες ειδών θα πρέπει να έχουν τιμές για Κατηγορία Χαρακτηρισμού, είτε Εσόδου είτε Εξόδου, αναλόγως του κυκλώματος προέλευσης των παραστατικών που είναι προς διαβίβαση. Συνήθως συμπληρώνουμε και Κατηγορία Εσόδου και Εξόδου, διότι τα είδη που είναι συνδεδεμένα με τις κατηγορίες και συμπεριλαμβάνονται στα παραστατικά προς διαβίβαση χρησιμοποιούνται και από το κύκλωμα των πωλήσεων αλλά και από το Αγορών - Κοστολόγησης

Η εφαρμογή δεν απαιτεί να είναι συμπληρωμένος ο «**Τύπος Χαρακτηρισμού**», διότι μέσω παραμετρικών λύσεων διαβιβάζει Τύπους Χαρακτηρισμού αναλόγως της φύσης του παραστατικού που διαβιβάζεται. Τύπο Χαρακτηρισμού συμπληρώνουμε μόνο σε ιδιαίτερες περιπτώσεις.

Τιμές για τις Κατηγορίες και τους Τύπους Χαρακτηρισμών, δίνουμε από τις αναδιπλούμενες λίστες κάθε πεδίου.

Μπορούμε να επιλέξουμε τιμή για Κατηγορία Παρακρατήσεων **ΑΑΔΕ**, εάν η κατηγορία που επεξεργαζόμαστε αφορά τέτοια περίπτωση

Μπορούμε επίσης να επιλέξουμε Δραστηριότητα για την κατηγορία που επεξεργαζόμαστε.

Μπορούμε να επιλέξουμε Κατηγορία Εξαίρεσης **Φ.Π.Α.**, εάν αυτό απαιτείται.

Εικόνα των λιστών αυτών μπορούμε να έχουμε και από τη λειτουργία του **Menu** Εφαρμογής «Παράμετροι/Παράμετροι ΑΑΔΕ – Έσοδα – Έξοδα»

# Πρόσθετοι φόροι Ειδών

Ο browser αυτός εμφανίζει τις εγγραφές που βρίσκονται στην εμπορική μας εφαρμογή «Εμπορική Διαχείριση/Αποθήκη – Παράμετροι/Πρόσθετοι Φόροι»

Κι εδώ, όπως και στις Κατηγορίες Ειδών, απαιτείται Τύπος Χαρακτηρισμού (Εσόδου ή και Εξόδου) ή και χαρακτηρισμός Κατηγορίας Παρακράτησης **ΑΑΔΕ** εάν αφορά τέτοια περίπτωση.

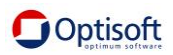

#### Σειρές Παραστατικών

Σε αυτή την ενότητα λειτουργιών θα αναλύσουμε τον τρόπο παραμετροποίησης των σειρών παραστατικών της εφαρμογής προέλευσης ως προς τη συμπεριφορά τους στο **myData**.

#### Πωλήσεων

- Εμφανίζονται οι σειρές παραστατικών του κυκλώματος των Πωλήσεων
- Σερές Παραστατικών Πωλήσεων Σερά Παραστατικού Πωλήσεων (ΤΔ: ΔΕΛΤΙΟ ΑΠΟΣΤΟΛΗΣ ΤΙΜΟΛΟΓΙΟ ΠΩΛΗΣΗΣ ΣΕΙΡΑ Α)

| Κωδικός                       |                                              |
|-------------------------------|----------------------------------------------|
| Περιγραφή                     | ΔΕΛΤΙΟ ΑΠΟΣΤΟΛΗΣ - ΤΙΜΟΛΟΓΙΟ ΠΩΛΗΣΗΣ ΣΕΙΡΑ Α |
| Β' Περιγραφή                  |                                              |
| Χαρακτηρισμός                 | 110                                          |
| Χώρα                          |                                              |
| Παραστατικό ΑΑΔΕ              | 1.1 (Tuohàyo Tiáhŋaŋc) - 👷 😔 🚞               |
| Ενημέρωση myDATA              |                                              |
| Παράλειψη Διαβίβασης Εκδότη   |                                              |
| Ένδειξη Αυτοτιμολόγησης       |                                              |
| Κινήσεις από Άρθρο Λογιστικής |                                              |
| Ειδική Κατηγορία Παραστατικού | ٠. × ۲                                       |
|                               |                                              |
|                               |                                              |
|                               |                                              |
|                               |                                              |
|                               |                                              |
|                               |                                              |
|                               |                                              |
|                               |                                              |
|                               |                                              |
|                               |                                              |
|                               |                                              |
|                               |                                              |
|                               | 😺 Μεταβολή 🔯 Ακύρωση                         |
|                               |                                              |

**Χώρα:** Για ειδικές περιπτώσεις, μπορούμε να επιλέξουμε Χώρα για τη σειρά παραστατικού, τιμή η οποία θα έχει προτεραιότητα έναντι της τιμής Χώρας του πελάτη.

Παραστατικό ΑΑΔΕ: Επιλέγουμε το παραστατικό ΑΑΔΕ που θα ενημερώνει η σειρά κατά τη διαβίβαση.

Ενημέρωση myData: Αν η σειρά ενημερώνει ή όχι myData.

Παράλειψη Διαβίβασης Εκδότη: Επιλέγουμε εάν η σειρά χρησιμοποιείται για τη διαβίβαση παραλείψεων Εκδότη.

Ένδειξη Αυτοτιμολόγησης: Επιλέγουμε εάν η σειρά χρησιμοποιείται για αυτοτιμολόγηση

**Κινήσεις από Άρθρο Λογιστικής:** Επιλέγουμε εάν η διαβίβαση θέλουμε να παρακάμψει τους χαρακτηρισμούς της κατηγορίας ειδών είτε τυχόν επιβαρύνσεων, παρακρατήσεων και να διαβιβάσει τους χαρακτηρισμούς των Λογαριασμών Γ/Λ από το άρθρο Γ/Λ που έχει δημιουργηθεί για το παραστατικό.

Ειδική Κατηγορία Παραστατικού: Επιλέγουμε από τη λίστα εάν η σειρά ανήκει σε κάποια από τις ειδικές κατηγορίες που εμφανίζονται.

#### Λιανικής

Εμφανίζονται οι σειρές παραστατικών από το κύκλωμα Λιανικής.

Ότι αφορά την επεξεργασία τους, ισχύει ακριβώς ότι στις σειρές παραστατικών πωλήσεων

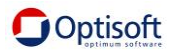

#### Αγορών

Εμφανίζονται οι σειρές παραστατικών από το κύκλωμα των Αγορών

| 1 | Σειρά Παραστατικού Αγορών (ΤΑ: | ТІМОЛОГІО ПРОМНОЕУТН)            |         | • × |
|---|--------------------------------|----------------------------------|---------|-----|
|   | Κωδικός                        | TA                               |         |     |
|   | Περιγραφή                      | ΤΙΜΟΛΟΓΙΟ ΠΡΟΜΗΘΕΥΤΗ             |         |     |
|   | Β' Περιγραφή                   |                                  |         |     |
|   | Χαρακτηρισμός                  |                                  |         |     |
|   | Ενημέρωση myDATA               | V                                |         |     |
|   | Παραστατικό ΑΑΔΕ               | [Η τιμή επεξεργασίας είναι κενή] | - 😹 🔁   |     |
|   | Παράλειψη Διαβίβασης Εκδότη    |                                  |         |     |
|   | Ένδειξη Αυτοτιμολόγησης        |                                  |         |     |
|   | Ειδική Κατηγορία Παραστατικού  | 'OXI                             |         | ~   |
|   |                                |                                  |         |     |
|   |                                |                                  |         |     |
|   |                                |                                  |         |     |
|   |                                |                                  |         |     |
|   |                                | 🖓 Μεταβολή                       | ) Ακύρω | ση  |
|   |                                |                                  |         |     |

Παραστατικό ΑΑΔΕ: Επιλέγουμε το παραστατικό ΑΑΔΕ που θα ενημερώνει η σειρά κατά τη διαβίβαση.

Ενημέρωση myData: Αν η σειρά ενημερώνει ή όχι myData.

Παράλειψη Διαβίβασης Εκδότη: Επιλέγουμε εάν η σειρά χρησιμοποιείται για τη διαβίβαση παραλείψεων Εκδότη.

Ένδειξη Αυτοτιμολόγησης: Επιλέγουμε εάν η σειρά χρησιμοποιείται για αυτοτιμολόγηση

Ειδική Κατηγορία Παραστατικού: Επιλέγουμε από τη λίστα εάν η σειρά ανήκει σε κάποια από τις ειδικές κατηγορίες που εμφανίζονται.

#### Κοστολόγησης

Εμφανίζονται οι σειρές παραστατικών του κυκλώματος Κοστολόγησης

| Кыбксіс         Та           Пахнуровић         ТНОЛОГІО - ΔΕΛΤΙΟ ΑΠΟΣΤΟΛΗΣ ТРІТАН ХΩΡΩΝ           Β' Παγγροψή         ТНОЛОГІО - ΔΕΛΤΙΟ ΑΠΟΣΤΟΛΗΣ ΤΡΙΤΑΝ ΧΩΡΩΝ           Σοροστηροψιός                                                                                                    | ρές Παραστατικών Κοστολόγηση | ς Σερά Ποραστατικού Κοστολόγησης (ΤΔ: ΤΙΝΟΛΟΓΙΟ - ΔΕΛΤΙΟ ΑΠΟΣΤΟΛΗΣ ΤΡΙΤΩΝ ΧΩΡΩΝ) |    |
|----------------------------------------------------------------------------------------------------|------------------------------|----------------------------------------------------------------------------------|----|
| Πουγορή         ΠΗΟΛΟΓΙΟ - ΔΕΛΤΙΟ ΑΠΟΣΤΟΛΗΣ ΤΡΙΤΙΣΝ ΧΩΡΩΝ           Β' Περγορή         ΤΗΟΛΟΓΙΟ - ΔΕΛΤΙΟ ΑΠΟΣΤΟΛΗΣ ΤΡΙΤΙΣΝ ΧΩΡΩΝ           Χορακτηρομός                                                                                                    | Kuðiróc                      |                                                                                  |    |
| В' Парурафή         ТНОЛОГЮ - ДЕЛТЮ ЛПОΣТОЛИЕ ТРИТЯН ХДРДИ           Характпраџос                                                                                                    | Περιγραφή                    |                                                                                  |    |
| Χαρακτηριμός            Ενημέρωση πγύλΑΤΑ         ✓           Παραστατικό ΑΑΔΕ         14.2 (Tuolóyo / Αποκτήσες Τρίτων Χωρών)            Πορόλαυη Δαβθαση Εκδότη         ✓         ✓           Κρόση Τοπουλόγησης          ✓           Κρόση Φακβλαν Εισογωγών         ✓         ✓           Κρήση Φακβλαν Εισογωγών         ✓         ✓                                                                                                    | Β' Περγραφή                  | ΤΙΝΟΛΟΓΙΟ - ΔΕΛΤΙΟ ΑΠΟΣΤΟΛΗΣ ΤΡΙΤΩΝ ΧΩΡΩΝ                                        |    |
| EVημέρωση πγΟΑΤΑ         I           Πορούστατκό ΑλΔΕ         I           Παρόλεωη Δαβίβασης Εκδότη         I           Ένδαξη Αυτοτμολόγησης         I           Ένδαξη Αυτοτμολόγησης         I           Ένδαξη Αυτοτμολόγησης         I           Ένδαξη Αυτοτμολόγησης         I           Ένδαξη Αυτοτμολόγησης         Imposed Carter           Ένδαξη Αυτοτμολόγησης         Imposed Carter           Ελάκη Δαστρούρου         Imposed Carter           Ένδαξη Αυτοτμολόγησης         Imposed Carter           Ελάκη Δαστρούρου         Imposed Carter           Ένδαξη Αυτοτμολόγησης         Imposed Carter           Ένδαξη Αυτοτμολόγησης         Imposed Carter           Έλδαξη Αυτοτμολόγησης         Imposed Carter           Έλδαξη Αυτοτμολόγησης         Imposed Carter           Έλδαξη Αυτοτμολόγησης         Imposed Carter           Έλδαξη Αυτοτμολόγησης         Imposed Carter           Έλδαξη Καστηγορία Ποροστατικό         Imposed Carter           Έλδαξη Καστηγορία Ποροστατικό         Imposed Carter           Έλδαξη Καστηγορία Ποροστατικό         Imposed Carter           Γ         Imposed Carter           Γ         Imposed Carter           Γ         Imposed Carter                                                                                                    | Χαρακτηρισμός                |                                                                                  |    |
| laporaratik AAAE       14.2 (Tuolokyio / Anorchigec Tphux Kupiky) <ul> <li>Igopikun JadipBane, Exkip</li> <li>Igopikun JadipBane, Exkip</li> <li>Igopikun Jadip</li></ul> | Ενημέρωση myDATA             | ¥.                                                                               |    |
| Ιοράλευη Δαββοσης Εκδότη                                                                                                    | Ιαραστατικό ΑΑΔΕ             | 14.2 (Τμολόγιο / Αποκτήσες Τρήων Χωρών) - 🖓 😫 🔂                                  | 1  |
| νδεξη Αυτοτιμολόγησης<br>pήση Φακελίων Εσογωγιών<br>δική Κατηγορία Ποροστατικού<br>Όχο                                                                                                    | αράλειψη Διαβίβασης Εκδότη   | W.                                                                               |    |
| οήση Φακέλων Εισαγαγίων 🕑<br>δική Κατηγορία Ποραστατικού 🔀σ                                                                                                    | νδείξη Αυτοτιμολόγησης       |                                                                                  |    |
| δική Κατηγορία Ποροστατικού Όχα<br>Οχα<br>Μεταβολή                                                                                                    | ρήση Φακέλων Εισαγωγών       | <u>u</u>                                                                         |    |
| 🖉 Μεταβολή                                                                                                    | δική Κατηγορία Ποραστατικού  | TOM .                                                                            |    |
| 🖉 Μεταβολή                                                                                                    |                              |                                                                                  |    |
| 🥥 Μεταβολή                                                                                                    |                              |                                                                                  |    |
| 🥥 Μεταβολή 💽 🚱                                                                                                    |                              |                                                                                  |    |
| 🖉 Μεταβολή                                                                                                    |                              |                                                                                  |    |
| Μεταβολή                                                                                                    |                              |                                                                                  |    |
| 👰 Μεταβολή 🔯 Αν                                                                                                    |                              |                                                                                  |    |
| Μεταβολή Ο Ακ                                                                                                    |                              |                                                                                  |    |
| 🥥 Μεταβολή 💽 Αν                                                                                                    |                              |                                                                                  |    |
| 😺 Μεταβολή 🔯 Ακ                                                                                                    |                              |                                                                                  |    |
| 😺 Μεταβολή                                                                                                    |                              |                                                                                  |    |
| 😺 Μεταβολή 🔯 Ακ                                                                                                    |                              |                                                                                  |    |
| 🧼 Μεταβολή 🔯 Ακ                                                                                                    |                              |                                                                                  |    |
| 🧼 Μεταβολή 🔯 Ακ                                                                                                    |                              |                                                                                  | -  |
|                                                                                                    |                              | MereBolvit 😰 Akúpoz                                                              | σn |
|                                                                                                    |                              | in received in the second                                                        |    |

Παραστατικό ΑΑΔΕ: Επιλέγουμε το παραστατικό ΑΑΔΕ που θα ενημερώνει η σειρά κατά τη διαβίβαση.

Ενημέρωση myData: Αν η σειρά ενημερώνει ή όχι myData.

Παράλειψη Διαβίβασης Εκδότη: Επιλέγουμε εάν η σειρά χρησιμοποιείται για τη διαβίβαση παραλείψεων Εκδότη.

Ένδειξη Αυτοτιμολόγησης: Επιλέγουμε εάν η σειρά χρησιμοποιείται για αυτοτιμολόγηση.

**Χρήση Φακέλων Εισαγωγών:** Επιλέγουμε για χρήση των παραμέτρων «Φάκελοι Εισαγωγών» προτείνεται να είναι τσεκαρισμένο εάν διαβιβάζουμε στο myData από Παραστατικά Κοστολόγησης. Ειδική Κατηγορία Παραστατικού: Επιλέγουμε από τη λίστα εάν η σειρά ανήκει σε κάποια από τις ειδικές κατηγορίες που εμφανίζονται.

#### Παρακρατήσεις

Οι Παρακρατήσεις αποτελούν αξίες οι οποίες λειτουργούν αφαιρετικά από την αξία του παραστατικού.

#### Πωλήσεων

O browser «Παρακρατήσεις Πωλήσεων» εμφανίζει τις εγγραφές της εμπορικής διαχείρισης «Εμπορική ΠΟυ βρίσκονται στο menu Διαχείριση/Πωλήσεις Παράμετροι/Πωλήσεων/Παρακρατήσεις»

Κάνοντας διπλό κλίκ σε μία εγγραφή ανοίγει η φόρμα επεξεργασίας

| Indharbarilosič umvilosma 🗌 undharba | 1101 10010000 1147 AFA 1121 20               |    |
|--------------------------------------|----------------------------------------------|----|
|                                      |                                              | Ţ  |
|                                      |                                              | 1  |
| Κωοικος                              |                                              | 1  |
| Περιγραφή                            | ПАРАКРАТНЕН 20                               | 1  |
| Β' Περιγραφή                         |                                              | 1  |
| Χαρακτροισμός                        |                                              | 1  |
| λαμακτηριομος                        |                                              | 1  |
|                                      |                                              | i  |
| Κατηγορία Παρακρατήσεων ΑΑΔΕ         | 1.02 (Περιπτ. γ' - Δικαιώματα - 20%) - 😵 😔 🝃 | 1  |
|                                      |                                              | 1  |
|                                      |                                              | 11 |

Μπορούμε να συνδέσουμε μία Παρακράτηση Πωλήσεων με κατηγορία παρακρατήσεων ΑΑΔΕ Προσοχή: Η αναδιπλούμενη λίστα των παρακρατήσεων της ΑΑΔΕ, περιλαμβάνει και επιβαρύνσεις. Παρακρατήσεις είναι οι κωδικοί που αρχίζουν από 1 & 5. Οι υπόλοιποι κωδικοί αφορούν Επιβαρύνσεις

#### Αγορών

#### Ο browser «Παρακρατήσεις Πωλήσεων» εμφανίζει τις εγγραφές της εμπορικής διαχείρισης που βρίσκονται στο menu «Εμπορική Διαχείριση/Αγορές – Παράμετροι / Αγορών / Παρακρατήσεις»

Κάνοντας διπλό κλίκ σε μία εγγραφή ανοίγει η φόρμα επεξεργασίας

Μπορούμε να συνδέσουμε μία Παρακράτηση Αγορών με κατηγορία παρακρατήσεων ΑΑΔΕ Προσοχή: Η αναδιπλούμενη λίστα των παρακρατήσεων της ΑΑΔΕ, περιλαμβάνει και επιβαρύνσεις. Παρακρατήσεις είναι οι κωδικοί που αρχίζουν από 1 & 5. Οι υπόλοιποι κωδικοί αφορούν Επιβαρύνσεις Πωλήσεων || Παρακράτηση Πωλήσεων (00.00000: ΠΑΡΑΚΡΑΤΗΣΗ 20) || Παρακρατήσεις || Παρακρατήσεις Αγορών || Παρακράτηση Αγορών (00001: ΠΑΡΑΚΡΑΤΗΣΗ) |

| Κωδικός                                                               | 00001       |  |  |  |  |
|-----------------------------------------------------------------------|-------------|--|--|--|--|
| Περιγραφή                                                             | ΠΑΡΑΚΡΑΤΗΣΗ |  |  |  |  |
| Β' Περιγραφή                                                          |             |  |  |  |  |
| Χαρακτηρισμός                                                         |             |  |  |  |  |
|                                                                       |             |  |  |  |  |
| Κατηγορία Παρακρατήσεων ΑΑΔΕ [Η τιμή επεξεργασίας είναι κενή] - 🖓 🔂 📄 |             |  |  |  |  |
|                                                                       |             |  |  |  |  |

#### Επιβαρύνσεις

Οι επιβαρύνσεις αποτελούν αξίες οι οποίες λειτουργούν προσθετικά στην αξία του παραστατικού.

#### Πωλήσεων

Ο browser «Επιβαρύνσεις Πωλήσεων» εμφανίζει τις εγγραφές της εμπορικής διαχείρισης που βρίσκονται στο menu «Εμπορική Διαχείριση/Πωλήσεις – Παράμετροι / Πωλήσεων / Επιβαρύνσεις»

Κάνοντας διπλό κλίκ σε μία εγγραφή ανοίγει η φόρμα επεξεργασίας

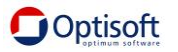

Επιβαρύνσεις Πωλήσεων Επιβάρυνση Πωλήσεων (00000.00: ΠΑΠΑΠΑΠΑΠ)

| Κωδικός                        | 00000.00                                |         |
|--------------------------------|-----------------------------------------|---------|
| Περιγραφή                      | ΠΑΠΑΠΑΠΑΠ                               |         |
| Β' Περιγραφή                   |                                         |         |
| Χαρακτηρισμός                  |                                         |         |
|                                |                                         |         |
|                                |                                         |         |
| Κατηγορία Παρακρατήσεων ΑΑΔΕ   | [Η τιμή επεξεργασίας είναι κενή]        | - 💥 🔂 🚞 |
| Κατηγορία Χαρακτηρισμού Εσόδου | category1_5 (Λοιπά Ἐσοδα/Κέρδη (+)/(-)) | - 💥 🔂 🔚 |
| Τύπος Χαρακτηρισμού Εσόδου     | [Η τιμή επεξεργασίας είναι κενή]        | - 💥 🔂 🚞 |
| Κατηγορία Χαρακτηρισμού Εξόδου | [Η τιμή επεξεργασίας είναι κενή]        | - 💥 🔂 🛅 |
| Τύπος Χαρακτηρισμού Εξόδου     | [Η τμή επεξεργασίας είναι κενή]         | - 💥 😔 🔚 |
| Δραστηριότητα                  | λιγνωστη                                | -       |
| Mη Ενημέρωση myDATA            |                                         |         |
|                                |                                         |         |

Μπορούμε να συνδέσουμε μία Επιβάρυνση Πωλήσεων με Κατηγορία Παρακρατήσεων **ΑΑΔΕ** (κωδικοί που ξεκινούν από 2, 3, 4).

Μπορούμε να συνδέσουμε μία Επιβάρυνση Πωλήσεων με Κατηγορία και/ή Τύπο χαρακτηρισμού Εσόδου

Μπορούμε να επιλέξουμε Δραστηριότητα που αφορά η Επιβάρυνση

Μπορούμε τέλος να ορίσουμε ως μη διαβιβάσιμη την Επιβάρυνση, τσεκάροντας το πεδίο «**Μη Ενημέρωση myData**»

#### Αγορών

Ο browser «Επιβαρύνσεις Αγορών» εμφανίζει τις εγγραφές της εμπορικής διαχείρισης που βρίσκονται στο menu «Εμπορική Διαχείριση/Αγορές – Παράμετροι/ Αγορών/

#### Επιβαρύνσεις»

Κάνοντας διπλό κλίκ σε μία εγγραφή ανοίγει η φόρμα επεξεργασίας

| <i>κ</i> ωδικός               | 00-001                           |       |
|-------------------------------|----------------------------------|-------|
| Τεργραφή                      | ΧΡΕΩΣΗ ΜΕΤΑΦΟΡΙΚΩΝ               |       |
| Β' Περιγραφή                  |                                  |       |
| <b>Καρακτηρισμός</b>          |                                  |       |
|                               |                                  |       |
| ατηγορία Παρακρατήσεων ΑΑΔΕ   | [Η τιμή επεξεργασίας είναι κενή] | - X 😔 |
| ατηγορία Χαρακτηρισμού Εξόδου | [Η τιμή επεξεργασίας είναι κενή] | - 💥 🔂 |
| ύπος Χαρακτηρισμού Εξόδου     | [Η τιμή επεξεργασίας είναι κενή] | ~ X 😔 |
| ωραστηριότητα                 | Άννωστη                          |       |

Μπορούμε να συνδέσουμε μία Επιβάρυνση Αγορών με Κατηγορία Παρακρατήσεων **ΑΑΔΕ** (κωδικοί που ξεκινούν από 2, 3, 4).

Μπορούμε να συνδέσουμε μία Επιβάρυνση Αγορών με Κατηγορία και/ή Τύπο χαρακτηρισμού Εξόδου

Μπορούμε να επιλέξουμε Δραστηριότητα που αφορά η Επιβάρυνση

#### Κοστολόγησης

Ο browser «Επιβαρύνσεις Κοστολόγησης» εμφανίζει τις εγγραφές της εμπορικής διαχείρισης που βρίσκονται στο menu «Εμπορική Διαχείριση/Αγορές Εξωτερικού – Παράμετροι/Κοστολόγησης/Επιβαρύνσεις»

Κάνοντας διπλό κλίκ σε μία εγγραφή ανοίγει η φόρμα επεξεργασίας

| Κωδικός                        | 002                                      |               |
|--------------------------------|------------------------------------------|---------------|
| Περιγραφή                      | Μεταφορικά                               |               |
| Β' Περιγραφή                   |                                          |               |
| Χαρακτηρισμός                  |                                          |               |
|                                |                                          |               |
|                                |                                          |               |
| Παραστατικό ΑΑΔΕ               | (וא דוווה) בהבנגלי אמתומל בוייסו ואבירה) | *   🕷   👽   🗀 |
| Παράλειψη Διαβίβασης Εκδότη    |                                          |               |
| Ένδειξη Αυτοτιμολόγησης        |                                          |               |
| Ειδική Κατηγορία Παραστατικού  | O <sub>X</sub>                           | -             |
| Κατηγορία Χαρακτηρισμού Εξόδοι | [Η τιμή επεξεργασίας είναι κενή]         | - 💥 🔂 🚞       |
| Τύπος Χαρακτηρισμού Εξόδου     | [Η τιμή επεξεργασίος είναι κενή]         | - 💥 🔂 🚞       |
| Δραστηριότητα                  | Άγνωστη                                  | Ψ             |

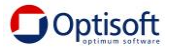

**Ενημέρωση myData**: Τσεκάροντας το πεδίο, ορίζουμε πως η επιβάρυνση θα ενημερώνει myData.

Παραστατικό ΑΑΔΕ: Ορίζουμε με ποιο παραστατικό ΑΑΔΕ θα ενημερώνει myData

Παράλειψη διαβίβασης εκδότη: Τσεκάρουμε εάν η επιβάρυνση διαβιβάζεται ως Παράλειψη Διαβίβασης Εκδότη

Ένδειξη Αυτοτιμολόγησης: Τσεκάρουμε όταν η επιβάρυνση αφορά πράξη Αυτοτιμολόγησης που κάνουμε εμείς.

Ειδική Κατηγορία Παραστατικού: Επιλέγουμε από τη λίστα την ειδική κατηγορία που τυχόν ανήκει το παραστατικό της Επιβάρυνσης

**Κατηγορία – Τύπος Χαρακτηρισμού Εξόδου**: Επιλέγουμε τους κατάλληλους χαρακτηρισμούς

Δραστηριότητα: Επιλέγουμε τη Δραστηριότητα που αφορά η Επιβάρυνση

#### Γενική Λογιστική

Αυτή η ενότητα λειτουργιών μας επιτρέπει να παραμετροποιήσουμε τα πεδία εκείνα προκειμένου να πραγματοποιήσουμε διαβιβάσεις Άρθρων Γενικής Λογιστικής. Ο χρήστης χρειάζεται να δείξει προσοχή στο ποια άρθρα θα διαβιβάσει. Για παράδειγμα, εάν τα παραστατικά πωλήσεων διαβιβάζονται από το Εμπορικό, δεν θα πρέπει να παραμετροποιήσουμε προς διαβίβαση τα παραστατικά πωλήσεων της Γ/Λ γιατί θα έχουμε διαβιβάσει τις πωλήσεις μας εις διπλούν.

Κατά κανόνα, όταν διαβιβάζουμε τις πωλήσεις μας από το Εμπορικό, από τη Γ/Λ διαβιβάζονται τα άρθρα δαπανών/εξόδων και αγορών.

Η παραμετροποίηση της Γενικής Λογιστικής ξεκινάει από την εφαρμογή προέλευσης.

#### Παραστατικά Γενικής Λογιστικής

Τα Παραστατικά Γ/Λ που θα διαβιβασθούν **myData**, θα πρέπει να είναι κατάλληλα παραμετροποιημένα ώστε να συνδεθούν με παραστατικά **ΑΑΔΕ**.

Ουμίζουμε πως μπορούμε να δούμε (και να εξάγουμε σε αρχείο XLS) τη λίστα με τα παραστατικά **ΑΑΔΕ**: **Μεπυ** Εφαρμογής/Παράμετροι/Παράμετροι – Έσοδα – Έξοδα).

Mia πολύ διαδεδομένη πρακτική των Λογιστηρίων είναι να υπάρχουν δύο βασικά είδη παραστατικών στη Γ/Λ, εκείνα τα οποία συμπεριλαμβάνονται στη ΜΥΦ κι εκείνα που δεν συμπεριλαμβάνονται. Με την έλευση όμως της πλατφόρμας **myData**, αυτό απαιτείται να αλλάξει.

Για λόγους σωστής οργάνωσης της εργασίας μας, θα πρέπει να έχουμε δημιουργήσει παραστατικά στη Γενική Λογιστική κατά αντιστοιχία με τα παραστατικά **ΑΔΕ** που ενημερώνουμε. Παρατηρώντας τη λίστα παραστατικών της **ΑΔΔΕ**, παρατηρούμε πως υπάρχει πληθώρα παραστατικών για διάφορες κατηγορίες δαπανών, πχ τα παρακάτω:

| 12 1  | Έξοδα – Αγορές Λιανικών Συναλλαγών ημεδαπής     | Β1 (Μη Αντικριζόμενα Παραστατικά |  |  |  |
|-------|-------------------------------------------------|----------------------------------|--|--|--|
| 13.1  | / αλλοδαπής                                     | Λήπτη ημεδαπής / αλλοδαπής)      |  |  |  |
| 12.2  | Παροχή Λιανικών Συναλλαγών ημεδαπής /           | Β1 (Μη Αντικριζόμενα Παραστατικά |  |  |  |
| 15.2  | αλλοδαπής                                       | Λήπτη ημεδαπής / αλλοδαπής)      |  |  |  |
| 12.2  | Κοινόνορστα                                     | Β1 (Μη Αντικριζόμενα Παραστατικά |  |  |  |
| 15.5  | κοινοχρηστα                                     | Λήπτη ημεδαπής / αλλοδαπής)      |  |  |  |
| 12 /  | Συνδοομές                                       | Β1 (Μη Αντικριζόμενα Παραστατικά |  |  |  |
| 15.4  | Ζυνομομες                                       | Λήπτη ημεδαπής / αλλοδαπής)      |  |  |  |
| 12.20 | Παραστατικά Οντότητας ως Αναγράφονται από       | Β1 (Μη Αντικριζόμενα Παραστατικά |  |  |  |
| 15.50 | την ίδια (Δυναμικό)                             | Λήπτη ημεδαπής / αλλοδαπής)      |  |  |  |
| 12 21 | Πιστωτικό Στουν, Διανικός ρυςδαπός ( α) λοδαπός | Β1 (Μη Αντικριζόμενα Παραστατικά |  |  |  |
| 15.51 |                                                 | Λήπτη ημεδαπής / αλλοδαπής)      |  |  |  |
| 171   | Μισθοδοσία                                      | Γ (Εγγραφές Τακτοποίησης Εσόδων- |  |  |  |
| 17.1  | Micoooola                                       | Εξόδων)                          |  |  |  |
| 17.2  | Αποσβέσεις                                      | Γ (Εγγραφές Τακτοποίησης Εσόδων- |  |  |  |
|       | Αποφεσεις                                       | Εξόδων)                          |  |  |  |
| 17.2  | Λοιπές Εγγραφές Τακτοποίησης Εσόδων -           | Γ (Εγγραφές Τακτοποίησης Εσόδων- |  |  |  |
| 17.3  | Λογιστική Βάση                                  | Εξόδων)                          |  |  |  |

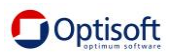

| 17.4 | Λοιπές Εγγραφές Τακτοποίησης Εσόδων<br>Φορολονική Βάση | - | Γ (Εγγραφές Τακτοποίησης Ε<br>Εξόδων) | Εσόδων- |
|------|--------------------------------------------------------|---|---------------------------------------|---------|
| 17.5 | Λοιπές Εγγραφές Τακτοποίησης Εξόδων<br>Λογιστική Βάση  | - | Γ (Εγγραφές Τακτοποίησης Ε<br>Εξόδων) | Εσόδων- |
| 17.6 | Λοιπές Εγγραφές Τακτοποίησης Εξόδων<br>Φορολογική Βάση | - | Γ (Εγγραφές Τακτοποίησης Ε<br>Εξόδων) | Εσόδων- |

Καταλαβαίνουμε πως μέχρι πρότινος, ενώ οι εγγραφές μας που αφορούν Έξοδα Λιανικής, Κοινόχρηστα, Συνδρομές, Μισθοδοσία, Αποσβέσεις, Τακτοποιήσεις Εσόδων & Εξόδων θα γίνονταν με ένα παραστατικό τύπου Διαφόρων Πράξεων, εδώ απαιτείται η ύπαρξη διαφορετικών παραστατικών κατ' αντιστοιχία με τα εικονιζόμενα παραστατικά, ακριβώς διότι απαιτείται η αντιστοίχιση των παραστατικών Γ/Λ με τα οποία πραγματοποιούμε τις εγγραφές με τα αντίστοιχα παραστατικά **ΑΑΔΕ**. Εάν για παράδειγμα έχουμε χρησιμοποιήσει ένα είδος παραστατικού για την πραγματοποίηση των εγγραφών, θα είμαστε αναγκασμένοι κατά τη διαβίβαση, για κάθε είδος δαπάνης που διαβιβάζουμε να αλλάζουμε τη σύνδεση του παραστατικού Γ/Λ με το παραστατικό **ΑΔΔΕ** που απαιτείται.

Προτείνουμε να δημιουργηθούν παραστατικά Γ/Λ με την κωδικοποίηση της **ΑΑΔΕ**, όπως στην ακόλουθη εικόνα:

| Κωδικός           | 17.1             | Περιγραφή    | Μισθοδοσία                    |      |              |
|-------------------|------------------|--------------|-------------------------------|------|--------------|
|                   |                  | Β' Περιγραφή |                               |      |              |
| Είδος             | Διαφόρων πράξεων | Y            | Προτεινόμενη Απιολογία        |      |              |
| Χαρακτηρισμός     |                  |              | Ταυτότητα TAXIS ΦΤΜ           |      |              |
| Σχέδιο Στηλών     | 1                | ł            | ίινήσεις Άρθρου Γενικής Λογισ | πκής | $\mathbb{P}$ |
| - Κωδικοί Κίνησης |                  |              |                               |      |              |

**Προσοχή:** Το είδος του παραστατικού θα πρέπει να είναι «**Τιμολόγιο Αγοράς**» για τα Αντικριζόμενα Παραστατικά **ΑΑΔΕ** και «**Διαφόρων Πράξεων**» για τα Μη Αντικριζόμενα

#### Λογαριασμοί

**Λογαριασμοί Φ.Π.Α.**: Οι λογαριασμοί **Φ.Π.Α.** θα πρέπει να έχουν παραμετροποιηθεί όπως στην ακόλουθη εικόνα (πρώτα φροντίζουμε την παραμετροποίηση των λ/σμών **Φ.Π.Α.**)

| Κωδικός 54.00.29. | 000024           | Περιγραφή    | <b>ΦΠΑ ΕΞΟΔΩΝ 24%</b>    |                                 |              |                    |            |
|-------------------|------------------|--------------|--------------------------|---------------------------------|--------------|--------------------|------------|
| Βαθμός            | 4                | Β΄ Περιγραφή |                          |                                 |              |                    |            |
|                   |                  |              |                          | -                               |              |                    |            |
| Τύπος             | Φ.Π.Α. Εισροών   | ~            | [                        | - 2υγκεντρωτικη ——<br>Συμμετοχή |              |                    |            |
| Τάση              | Χρεωστικός       | ~            |                          | Είδος                           | Αδιάφορο     |                    | ~          |
| Κατηγορία         | Αδιάφορο         | ~            |                          | Μηγιαία Κατάσταση               | Αναλυτικά    |                    |            |
| Χαρακτηρισμός     | Μικτός           | ~            |                          |                                 | φΠA          |                    |            |
|                   | 📃 Υποχρεωτικός   |              |                          | Ενημερωνει                      | φη Α         |                    |            |
|                   | 🗹 Ισοζύγιο ΚΕΠΥΟ |              | l                        | Μη Υπόχρεος                     |              |                    |            |
| Υποκατάστημα      |                  | _            |                          |                                 |              |                    | P          |
| Νόμισμα           |                  | -            |                          |                                 |              |                    | P          |
| Λογαριασμός ΦΠΑ   |                  |              |                          |                                 |              |                    | P          |
| Συντελεστής ΦΠΑ   | 24.00            | Δι           | αχωρισμός Καθαρής Αξίας, | /ΦΠΑ Μετα                       | ιφορά Υπολο  | ίπου στη Νέα Χρήση |            |
|                   | 45. in           |              |                          | Συμμε                           | τοχή σε Συμα | ρωνία Λογαριασμών  |            |
| Είδος Εξόδου      | Αυιαφορο         | ×            |                          | Απαγό                           | ρευση εισαγι | υγής άρθρου από ΓΛ | ۶ <u> </u> |
| Τύπος Εξόδου      |                  | -            |                          |                                 |              |                    | P          |
| Ασφάλεια          | 10               | N I ODT      |                          | Συμμετοχή στον Προί             | ϋπολογισμό   | ו <sub>X</sub> ט   | ~          |
|                   |                  | χρηστής ΟΡΤ  |                          | Κατηγορία Παρακρ                | οτούμενου    | Αδιάφορο           | ~          |

Ο «Τύπος» του λογαριασμού Φ.Π.Α. θα πρέπει να είναι «Φ.Π.Α. Εισροών» (για τις Εισροές. Στην περίπτωση που διαβιβάζουμε Έσοδα (Εκροές) από τη Γ/Λ, οι Φ.Π.Α. των Εκροών θα πρέπει να έχουν Τύπο: Φ.Π.Α. Εκροών)

Συντελεστής Φ.Π.Α.: Γράφουμε τον συντελεστή που αφορά το συγκεκριμένο λογαριασμό Φ.Π.Α.

**Λογαριασμοί Αξιών**: Οι λογαριασμοί Αξιών θα πρέπει να έχουν παραμετροποιηθεί όπως στην ακόλουθη εικόνα:

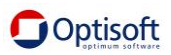

| Κωδικός <mark>64.09.00.</mark>  | 000024               | Περιγραφή                   | ΕΞΟΔΑ ΔΗΜΟΣΙΕΥΣΗΣ (    | 24%)                              |                              |                                       |               |
|---------------------------------|----------------------|-----------------------------|------------------------|-----------------------------------|------------------------------|---------------------------------------|---------------|
| Βαθμός                          | 4                    | Β΄ Περιγραφή                |                        |                                   |                              |                                       |               |
| Túnoc                           | Εισροή               | ~                           |                        | <b>Συγκεντρωτική</b><br>Συμμετοχή |                              |                                       |               |
| Τάση                            | Χρεωστικός           | ~                           |                        | Είδος                             | Αδιάφορο                     |                                       | <b>~</b>      |
| Κατηγορία                       | Αδιάφορο             | ~                           |                        | Μηνιαία Κατάσταση                 | Αναλυτικά                    |                                       | ~             |
| Χαρακτηρισμός                   | Μικτός               | *                           |                        | Ενρυερώνει                        | Καθαρή Αξία                  | 1                                     |               |
|                                 | 🦳 Υποχρεωτικός       |                             |                        | Μο Υσόγοεος                       |                              | -                                     |               |
|                                 | 🗹 Ισοζύγιο ΚΕΠΥΟ     |                             |                        |                                   |                              |                                       |               |
| Υποκατάστημα                    |                      | -                           |                        |                                   |                              |                                       | P             |
| Νόμισμα                         |                      | -                           |                        |                                   |                              |                                       | P             |
| Λ <mark>ογαριασμός ΦΠΑ</mark> Σ | 54.00.29.000024      | ΦΠΑ                         | ΕΞΟΔΩΝ 24%             |                                   |                              |                                       | $\mathcal{P}$ |
| Συντελεστής ΦΠΑ                 | 0.00                 | Δι                          | αχωρισμός Καθαρής Αξία | ;/ΦΠΑ Μετο                        | ιφορά Υπολοί                 | που στη Νέα Χρήσ                      | י 🗹           |
| Είδος Εξόδου                    | Αδιάφορο             | ~                           |                        | Συμμε:<br>Απαγό                   | τοχή σε Συμφ<br>φευση εισαγι | οωνία Λογαριασμώ<br>ογής άρθρου από Γ |               |
| Τύπος Εξόδου                    |                      |                             |                        |                                   |                              |                                       | $\mathcal{P}$ |
| - Ασφάλεια<br>Δικαιοδοσία       | 10 🗸                 | Χρήστης ΟΡΤ                 |                        | Συμμετοχή στον Προί               | ϋπολογισμό                   | NXI                                   | ~             |
|                                 |                      |                             |                        | Κατηγορία Παρακρ                  | οτούμενου                    | Αοιαφορο                              | ×             |
| Αναλυτική <u>Λ</u> ογιστική     | Πεδία <u>Χ</u> ρήστη | Συναλλαγματικές<br>Διαφορές | Cash Flow              | Π <u>ρ</u> οηγούμενα Έτη          | <u>Μ</u> ετ                  | αβολή  🔕 <u>Α</u> κ                   | τύρωση        |

Ο «Τύπος» του λογαριασμού θα πρέπει να είναι Εισροή (για τις Εισροές. Στην περίπτωση που διαβιβάζουμε Έσοδα (Εκροές) από τη Γ/Λ ο Τύπος του λογαριασμού θα είναι «Εκροή») Λογαριασμός Φ.Π.Α.: Επιλέγουμε το λογαριασμό Φ.Π.Α. που συνδέεται με τον λογαριασμό αξιών μας. Εφ' όσον έχουμε παραμετροποιήσει τους λογαριασμούς Φ.Π.Α. όπως παραπάνω, στην αναζήτηση το πρόγραμμα θα μας φέρει τους λ/σμούς που έχουμε παραμετροποιήσει (που έχουν Τύπο Λογιαριασμού: Φ.Π.Α. (Εισροών για το παράδειγμά μας)

| Ακολουθούν οι αντίστοιχες εικόνες που αφορούν τα απλογραφικά βιβλία |
|---------------------------------------------------------------------|
| Εδώ εμφανίζεται η παραμετροποίηση του λογαριασμου <b>Φ.Π.Α.</b>     |

| 📝 Μεταβολή Λογαριασμ                                               | ού                                               |                         |                       | . • 🗙                |
|--------------------------------------------------------------------|--------------------------------------------------|-------------------------|-----------------------|----------------------|
| Κωδικός <mark>54.00.2924</mark>                                    |                                                  | Ανωτερο <u>β</u> άθμιοι |                       | Βαθμός 3             |
| Περιγραφή <mark>Φ.Π.Α. ΔΑΠ</mark> Α                                | NΩN 24%                                          |                         |                       |                      |
| <u>1</u> . Túnos                                                   | <u>2</u> . Μ.Σ.Κ.Κ.                              | <u>3</u> . Φόροι        | <u>4</u> .            | Έντυπα               |
| Τύπος<br>ΦΠΑ Εισροών<br>⊂ Χρεωστικός<br>⊂ Πιστωτικός<br>€ Αδιάφορο | Φ.Π.Α.<br>% Φ.Π.Α. 0,00<br>Λογ/σμός<br>Περιγραφή | - <u>×</u>              |                       |                      |
| Κατηγορία Εκροής<br>Είναι Δαπάνη                                   | - Πελάτης - Προμηθευτ<br>Α.Φ.Μ.<br>Επωνυμία      | ńs 🔣                    |                       |                      |
| 🦻<br>Καρτέλα                                                       |                                                  |                         | 🍼<br>Α <u>π</u> οδοχή | 🧭<br><u>Α</u> κύρωση |

Εδώ, δεν δίνουμε συντελεστή Φ.Π.Α. στο λογαριασμό Φ.Π.Α.

Εδώ εμφανίζεται η παραμετροποίηση του λογαριασμού αξίας

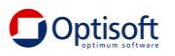

| 📝 Μεταβολή Λογαριασμα                                                                               | າບໍ                                                                                                    |                         |                                         |
|----------------------------------------------------------------------------------------------------|----------------------------------------------------------------------------------------------------|-------------------------|-----------------------------------------|
| Κωδικός 64.00.0224                                                                                  |                                                                                                    | Ανωτερο <u>β</u> άθμιοι | Βαθμός 3                                |
| Περιγραφή ΓΕΝΙΚΑ ΕΞΟΔΑ                                                                              | λ -KINHTH ΤΗΛΕΦΩΝΙΑ 243                                                                                              | 8                       |                                         |
| <u>1</u> . Túnos                                                                                    | <u>2</u> . Μ.Σ.Κ.Κ.                                                                                                  | <u>3</u> . Φόροι        | <u>4</u> . Έντυπα                       |
| Τίπος<br>Εισροή<br>Ο Χρεωστικός<br>Ο Πιστωτικός<br>Ο Αδιάφορο<br>Κατηγορία Εκροής<br>Γ Είναι Δαπάνη | Φ.Π.Α.<br>% Φ.Π.Α. 24,00<br>Λογ/σμός 54.00.292<br>Περιγραφή Φ.Π.Α. ΔΑ<br>Πειλάτης - Προμηθευτή<br>Α.Φ.Μ.<br>Επωνυμία | 1 Q<br>ΠαΝΩΝ 24%        |                                         |
| 🤥<br>Καρτέλα                                                                                        |                                                                                                    |                         | 🧭 🧭<br>Α <u>π</u> οδοχή <u>Α</u> κύρωση |

Παρατηρούμε ότι το συντελεστή **Φ.Π.Α.**, τον δίνουμε στο λογαριασμό αξίας.

<u>Παραστατικά</u>: Τα παραστατικά Γ/Λ τα χωρίζουμε σε δύο λειτουργικές κατηγορίες: 1). Αυτά με τα οποία διαβιβάζουμε εγγραφές που συνδέονται με παραστατικά **ΑΑΔΕ** (στα οποία συμπεριλαμβάνεται και η διαβίβαση των άρθρων που αφορούν Φάκελους Εισαγωγών) και 2). σε αυτά με τα οποία θα κάνουμε διαβίβαση χαρακτηρισμών ως λήπτες των παραστατικών των προμηθευτών μας. Κάθε λειτουργική κατηγορία ακολουθεί και διαφορετική παραμετροποίηση

Ο **browser** αυτός εμφανίζει τις εγγραφές που υπάρχουν στην εφαρμογή προέλευσης: Γενική Λογιστική – Παράμετροι/Παραστατικά (Παράμετροι/Παραστατικά για τα απλογραφικά βιβλία). Κάνοντας διπλό κλικ σε μία εγγραφή, ανοίγει η φόρμα επεξεργασίας

| Кыбкісіс         17.1           Парировий         МЕВОВОДІА           В' Парировий                                                                                                    |          | αραστατικό Λογιστικής (17.1: ΜΙΣΘΟΔΟΣΙΑ) | Παραστατικά Γενικής Λογιστικής Παραστατι |
|----------------------------------------------------------------------------------------------------|----------|------------------------------------------|------------------------------------------|
| Кыбко́с         Гил           Перирови́л         МЕБОДОДІА           В' Перирови́л                                                                                                    |          |                                          |                                          |
| Перкровић         МЕВОΔОΣТА           8' Перкровић                                                                                                    |          | 1781                                     | Κωδικός                                  |
| Β' Περιγραφή                                                                                                    |          | ΜΙΣΘΟΔΟΣΙΑ                               | Περιγραφή                                |
| Χαρακτηρισμός         Παράμμτροι Αποστολής           Ενημάρωση πγΟΑΤΑ         ✓           Παραστατικό ΑΔΔΕ         17.1 (Μυθοδοσίο)         -           Παράλμτροι Αμάββασης Εκδότη         -            Τολάλεμαν μάβββασης Εκδότη         -         -           Ένδαξη Αυτοτιμολόγησης         -         -           Ένδαξη Αυτοτιμολόγησης         -         -           Ένδαξη Αυτοτιμολόγησης         -         -           Ταράλματροι Παραστατικού         Όχι         -           Παράλματροι Παραλαβής         -         -           Σύνδεση με Παραληφθένταν Παραστατικά         -         -           Αποστολή Χαρακτηρισμών Παραληφθένττων         -         -                                                                                                    |          |                                          | Β' Περιγραφή                             |
| Παράμετροι Αποστολής           Ενημέρωση myDATA           Παραστατκό AAΔE           17.1 (Μισθοδοσίο)           Παράλεμη Δαβίβασης Εκδότη           Ένδεξη Αυτομολόγησης           Σύνδεση με Παραλαβής           Σύνδεση με Παραληφθέντα Παραστατικό           Αποστολή Χαρακτηρισμών Παραληφθέντων                                                                                                    |          |                                          | Χαρακτηρισμός                            |
| Ενημέρωση myDATA         Image: Comparamental and and and and and and and and and and                                                                                                    |          |                                          | Παράμετροι Αποστολής                     |
| Παραστατκό ΑΑΔΕ       17.1 (Μαθοδοσίο)         Παράλεψη Δαβίβασης Εκδότη          Εκδεξη Αυτοτιμολόγησης          Εχδεξη Αυτοτιμολόγησης          Κρότος Αυτοτιμολόγησης          Κρότος Αυτοτιμολόγησης          Κρότος Αυτοτιμολόγησης          Κρότος Αυτοτιμολόγησης          Κρότος Αυτοτιμολόγησης          Κρότος Αυτοτιμολόγησης          Κρότος Αυτοτιμολόγησης          Κρότος Αυτοτιμολόγησης          Κρότος Αυτοτιμολόγησης          Κρότος Αυτοτιμολόγησης          Κρότος Αυτοτιμολόγησης          Κρότος Αυτοτιμολοβής          Κρότος Αυτοτιμολοβής          Κρότος Αυτοτιμολοβής          Κρότος Αυτοτιμολοβής          Κρότος Αυτοτιμολοβής          Κρότος Αυτοτιμολοβής          Κρότος Αυτοτιμολοβής          Κρότος Αυτοτιμολοβής          Κρότος Αυτοτιμολοβής          Κρότος Αυτοτιμολοβής          Κρότος Αυτοτιμολοβής          Κρότος Αυτοτιμολοβής          Κρότος Αυτοτιμολοβής |          |                                          | Ενημέρωση myDATA                         |
| Παράλεψη Δαβίβοσης Εκδότη            Ενδαξη Αυτοτιμολόγησης            Χρήση Φακέλων Εισογωγών            Εδική Κατηγορία Παραστατικού         'Όχι           Παράλεψη Δαβόξης            Βαράληφθέντα Παραστατικού         'Όχι           Ταράψετροι Παραλοβής            Σύνδεση με Παραληφθέντα Παραστατικά                                                                                                    | 💥 😔 🔛    | 17.1 (Mid9oδoria) - 🐹                    | Παραστατικό ΑΑΔΕ                         |
| Ένδεξη Αυτστμολόγησης         Π           Χρήση Φακέλων Εισογωγών         Π           Εδική Κατηγορία Παραστατικού         Όχι           Παράμετροι Παραλοβής         Π           Σύνδεση με Παραληφθέντα Παραστατικό         Π                                                                                                    |          |                                          | Παράλειψη Διαβίβασης Εκδότη              |
| Χρήση Φακέλων Εισαγωγών         Π           Εδική Κατηγορία Παραστατικού         Όχι           Παράψετροι Παραλοβής            Σύνδεση με Παραληφθέντα Παραστατικό            Αποστολή Χαρακτηρισμών Παραληφθέντων                                                                                                    |          |                                          | Ένδειξη Αυτοτιμολόγησης                  |
| Εδική Κατηγορία Παραστατικού Όχα<br>Παράμετροι Παραλοβής<br>Σύνδεση με Παραληφθέντα Παραστατικά<br>Αποστολή Χαρακτηρισμών Παραληφθέντων                                                                                                    |          |                                          | Χρήση Φακέλων Εισαγωγών                  |
| Παράμετροι Παραλαβής<br>Σύνδεση με Παραληφθέντα Παραστατικά 📃<br>Αποστολή Χαρακτηρισμών Παραληφθέντων 📄                                                                                                    | ×        | 'Oxi                                     | Ειδική Κατηγορία Παραστατικού            |
| Σύνδεση με Παραληφθέντα Παραστατικά 📄<br>Αποστολή Χαρακτηρισμών Παραληφθέντων 📄                                                                                                    |          |                                          | Παράμετροι Παραλαβής                     |
| Αποστολή Χαρακτηρισμών Παραληφθέντων 📄                                                                                                    |          | normà 📃                                  | Σύνδεση με Παραληφθέντα Παραστατικά      |
|                                                                                                    |          | αφέντων 📃                                | Αποστολή Χαρακτηρισμών Παραληφθέντων     |
|                                                                                                    |          |                                          |                                          |
|                                                                                                    |          |                                          |                                          |
|                                                                                                    |          |                                          |                                          |
|                                                                                                    |          |                                          |                                          |
|                                                                                                    |          |                                          |                                          |
|                                                                                                    |          |                                          |                                          |
| Lurafald 🔗 ta                                                                                                    | Artiourn |                                          |                                          |
| Martopoli Aku                                                                                                    | Akopuoli |                                          |                                          |

Παρακάτω θα περιγράψουμε τα βασικά σετ παραμετροποίησης των Παραστατικών Γενικής Λογιστικής:

#### 1) Παραμετροποίηση για Εγγραφές με παραστατικά ΑΑΔΕ

Ενημέρωση myData: Τσεκάρουμε για να δηλώσουμε πως το παραστατικό διαβιβάζεται myData Παραστατικό ΑΑΔΕ: Επιλέγουμε το παραστατικό ΑΑΔΕ με το οποίο θα κάνουμε διαβίβαση Παράλειψη Διαβίβασης Εκδότη: Τσεκάρουμε αν διαβιβάζουμε για Παράλειψη Διαβίβασης Εκδότη Ένδειξη Αυτοτιμολόγησης: Τσεκάρουμε εάν διαβιβάζουμε για Αυτοτιμολόγηση που κάνουμε Ειδική Κατηγορία Παραστατικού: Επιλέγουμε εάν το παραστατικό μας εμπίπτει σε Ειδική Κατηγορία

#### Φάκελοι Εισαγωγών

Η παραμετροποίηση για τα παραστατικά που θα χρησιμοποιήσουμε για τις εγγραφές μας που αφορούν Φάκελους Εισαγωγών, και προμηθευτές αλλοδαπής, εμφανίζεται στην ακόλουθη εικόνα:

| Κωδικός         Π           Περιγραφή         ΤΙ           Β΄ Περιγραφή         ΤΙ           Χαρακτηρισμός         Τ | אדב<br>אסאסרוס דפודמא אמצאאו<br>       |
|----------------------------------------------------------------------------------------------------|----------------------------------------|
| Περιγραφή ΤΙ<br>Β΄ Περιγραφή<br>Χαρακτηρισμός                                                                        |                                        |
| Ηεριγραφή<br>Β΄ Περιγραφή<br>Χαρακτηρισμός                                                                           |                                        |
| Β Περιγραφη<br>Χαρακτηρισμός                                                                                         |                                        |
| Χαρακτηρισμος                                                                                                    | l.                                     |
|                                                                                                    |                                        |
| Παράμετροι Αποστολής                                                                                                 |                                        |
| Ενημέρωση myDATA                                                                                                    |                                        |
| Παραστατικό ΑΑΔΕ [Η                                                                                                  | τμή επεξεργασίας είναι κενή] - 🛛 🐹 😔 🔪 |
| Παράλεψη Διαβίβασης Εκδότη 😨                                                                                         |                                        |
| Ένδειξη Αυτοτιμολόγησης                                                                                              |                                        |
| Χρήση Φακέλων Εισαγωγών 😨                                                                                            |                                        |
| Ειδική Κατηγορία Παραστατικού                                                                                        | ¢ ~                                    |
| Παράμετροι Παραλαβής                                                                                                 |                                        |
| Σύνδεση με Παραληφθέντα Παραστατικά 📃                                                                                |                                        |
| Αποστολή Χαρακτηρισμών Παραληφθέντων 📃                                                                               |                                        |
|                                                                                                    |                                        |
|                                                                                                    |                                        |
|                                                                                                    |                                        |
|                                                                                                    |                                        |
|                                                                                                    |                                        |
|                                                                                                    |                                        |
|                                                                                                    |                                        |
|                                                                                                    | 🝃 Μεταβολή 🔇 Ακύρωση                   |
|                                                                                                    |                                        |

Ενημέρωση myData: Τσεκάρουμε για να δηλώσουμε πως το παραστατικό διαβιβάζεται myData Παραστατικό ΑΑΔΕ: Κενό Παράλειψη Διαβίβασης Εκδότη: Τσεκάρουμε

Ταραχειφή Διαριβασής Εκσστή: Τσεκάρους Ένδειξη Αυτοτιμολόγησης: Κενό Χρήση Φακέλων Εισαγωγών: Τσεκάρουμε Ειδική Κατηγορία Παραστατικού: Όχι

#### 2) Παραμετροποίηση για Εγγραφές για διαβίβαση χαρακτηρισμών

Η παραμετροποίηση για τα παραστατικά που θα χρησιμοποιήσουμε για τις εγγραφές μας που θα διαβιβάσουν χαρακτηρισμούς μας ώς λήπτης παραστατικών τρίτων (Προμηθευτών μας), εμφανίζεται στην ακόλουθη εικόνα:

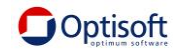

| Παραστατικά Γενικής Λογιστικής Παραστα | ατικό Λογιστικής (ΤΑ: ΤΙΜΟΛΟΓΙΟ ΑΓΟΡΑΣ) | , |
|----------------------------------------|-----------------------------------------|---|
|                                        | _                                       | ٦ |
| Κωδικός                                |                                         | l |
| Περιγραφή                              | τιμολογίο Αγορας                        | L |
| Β' Περιγραφή                           |                                         | l |
| Χαρακτηρισμός                          |                                         | l |
| Παράμετροι Αποστολής                   |                                         | j |
| Ενημέρωση myDATA                       | 3                                       |   |
| Παραστατικό ΑΑΔΕ                       | [Η τμή επεξεργασίας είναι κενή] - 🛛 🕱 🍋 | l |
| Παράλειψη Διαβίβασης Εκδότη            |                                         | I |
| Ένδειξη Αυτοτιμολόγησης                |                                         | I |
| Χρήση Φακέλων Εισαγωγών                |                                         | I |
| Ειδική Κατηγορία Παραστατικού          | °0)0                                    | l |
| Παράμετροι Παραλαβής                   |                                         | i |
| Σύνδεση με Παραληφθέντα Παραστατικά    |                                         | 1 |
| Αποστολή Χαρακτηρισμών Παραληφθέντ     | των 📝                                   | l |
|                                        |                                         | 1 |
|                                        |                                         | ł |
|                                        |                                         | 1 |
|                                        |                                         | 1 |
|                                        |                                         | I |
|                                        |                                         |   |
|                                        | 🕗 Μεταβολή 🔯 Ακύρωση                    | Ī |
|                                        |                                         |   |
|                                        |                                         | _ |

Ενημέρωση myData: Τσεκάρουμε Παραστατικό ΑΑΔΕ: Αφήνουμε κενό Παράλψειξη Διαβίβασης Εκδότη: Δεν τσεκάρουμε Ένδειξη Αυτοτιμολόγησης: Δεν τσεκάρουμε Ειδική Κατηγορία Παραστατικού: Οχι Σύνδεση με παραληφθέντα παραστατικά: Τσεκάρουμε Αποστολή Χαρακτηρισμών Παραληφθέντων: Τσεκάρουμε

**Λογαριασμοί:** Στην εφαρμογή μας, οι Λογαριασμοί είναι οι φορείς των χαρακτηρισμών που διαβιβάζουμε στην πλατφόρμα **myData**, για τις διαβιβάσεις που κάνουμε από άρθρα Γ/Λ. Να σημειωθεί εδώ πως στα παρακάτω όταν αναφέρουμε **«περιληπτικό**» εννοούμε τον 1βάθμιο λογαριασμό, πχ ο 60, **«αναλυτικούς»** εννοούμε τις αναλυτικές βαθμίδες του 1βαθμίου, πχ 60.00, 60.00.00 κλπ.

Η παραμετροποίηση που απαιτείται αφορά τους χαρακτηρισμούς που θα πρέπει να φέρουν οι λογαριασμοί των άρθρων που κάνουμε διαβιβάσεις παραστατικών ή χαρακτηρισμών.

Μπορούμε να δώσουμε χαρακτηρισμούς σε λογαριασμό οποιασδήποτε βαθμίδας του Λογιστικού Σχεδίου, με το πλεονέκτημα ότι οι χαρακτηρισμοί που δίνουμε σε έναν λογαριασμό όχι αναλυτικό, κληρονομούνται σε όλες τις αναλυτικές βαθμίδες του. Αυτό δεν καλύπτει τις Κατηγορίες Εξαίρεσης **Φ.Π.Α**., οι οποίες θα πρέπει να αποδίδονται αποκλειστικά στους αναλυτικούς.

Σημείωση: Όπως έχουμε αναφέρει και σε προηγούμενη ενότητα, οι χαρακτηρισμοί αποδίδονται εις γνώση και υπό την έγκριση του υπογράφοντος τις οικονομικές καταστάσεις της Επιχείρησης. Όποιοι χαρακτηρισμοί εμφανίζονται στον παρόντα οδηγό, επιτελούν αποκλειστικά χρέη παραδείγματος και σε καμία περίπτωση δεν αποτελούν υπόδειξη για τους χρήστες.

Ο **browser** των Λογαριασμών εμφανίζει τις εγγραφές από την εφαρμογή προέλευσης Γενική Λογιστική - Λειτουργίες/Διαχείριση/Λογαριασμοί (Λειτουργίες/Λογαριασμοί/Διαχείριση για τα Απλογραφικά Βιβλία). Κάνοντας διπλό κλίκ σε μία εγγραφή ανοίγει η φόρμα επεξεργασίας

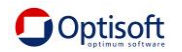

Λογαριασμοί Γενικής Λογιστικής Λογαριασμός (60.: Αμοιβές & Εξοδα προσωπικού)

| Κωδικός                          | 60                                                  |         |
|----------------------------------|-----------------------------------------------------|---------|
| Περιγραφή                        | Αμοβές & Εξοδα προσωπικού                           |         |
| Β' Περιγραφή                     |                                                     |         |
| Χαρακτηρισμός                    |                                                     |         |
|                                  |                                                     |         |
| Κατηγορία Χαρακτηρισμού Εσόδου   | [Η τιμή επεξεργασίας είναι κενή]                    | - 💥 😌   |
| Τύπος Χαρακτηρισμού Εσόδου       | [Η τιμή επεξεργασίας είναι κενή]                    | - × 🐰 😌 |
| Κατηγορία Χαρακτηρισμού Εξόδου   | category2_6 (Αμοβές και Παροχές προσωπικού (-)/(+)) | - × 💥 🥹 |
| Τύπος Χαρακτηρισμού Εξόδου       | [Η τιμή επεξεργασίας είναι κενή]                    | - × 💥 🥹 |
| Κατηγορία Παρακρατήσεων ΑΑΔΕ     | [Η τιμή επεξεργασίας είναι κενή]                    | - 🕺 🥹   |
| Κατηγορία Απίας Εξαίρεσης Φ.Π.Α. | <xwpic etabeon=""></xwpic>                          |         |

**Κατηγορία/Τύπος Χαρακτηρισμού Εσόδου/Εξόδου:** Επιλέγουμε από τις λίστες αναλόγως εάν ο λογαριασμός αφορά Έσοδο ή Έξοδο

**Κατηγορία Παρακρατήσεων ΑΑΔΕ:** Επιλέγουμε από τη λίστα εάν ο λογαριασμός αφορά Παρακρατήσεις ή Επιβαρύνσεις **ΑΑΔΕ**.

**Προσοχή:** Η αναδιπλούμενη λίστα των παρακρατήσεων της **ΑΑΔΕ**, περιλαμβάνει και επιβαρύνσεις. Παρακρατήσεις είναι οι κωδικοί που αρχίζουν από 1 & 5. Οι υπόλοιποι κωδικοί αφορούν Επιβαρύνσεις **Κατηγορία Εξαίρεσης Φ.Π.Α.:** Επιλέγουμε από τη λίστα την Κατηγορία Εξαίρεσης εάν αφορά το λογαριασμό μας.

Στο παράδειγμα που ακολουθεί βλέπουμε πώς αποδίδουμε χαρακτηρισμούς δουλεύοντας με περιληπτικούς:

| Κωδικός λογ 📥 🕯 | Περιγραφή λογαριασμού        | Βαθμ | Κατηγορία Χαρακτηρισμού Εσ | Τύπος Χαρακτηρισμού Εσόδου | Κατηγορία Χαρακτηρισμού Εξόδου     | Τύπος Χαρακτηρισμού Εξόδου    | Κατηγορία Παρακρατήσεων ΑΑΔΕ | Κατηγορία Αιτίας Εξαί |
|-----------------|------------------------------|------|----------------------------|----------------------------|------------------------------------|-------------------------------|------------------------------|-----------------------|
| <b>⊡</b> #C 6   | REC                          | -    | -                          | -                          | =                                  | -                             | -                            | -                     |
| 60.             | Αμοιβές & Εξοδα προσωπικού   | 1    |                            |                            | category2_6 (Αμοιβές και Παροχές π | Ε3_581_001 (Παροχές σε εργαζό |                              | <Χωρίς Εξαίρεση>      |
| 60.00.          | Αμοιβές έμμισθου προσωπικο   | 1    | 1                          |                            |                                    |                               |                              | <Χωρίς Εξαίρεση>      |
| 60.00.00.       | Αμοιβές έμμισθου προσωπικο   | 3    |                            |                            |                                    |                               |                              | <Χωρίς Εξαίρεση>      |
| 60.00.00.000    | Τακτικές αποδοχές            | 4    | ł.                         |                            |                                    |                               |                              | <Χωρίς Εξαίρεση>      |
| 60.00.00.001    | Οικογενειακά επιδόματα       | 4    | +                          |                            |                                    |                               |                              | <Χωρίς Εξαίρεση>      |
| 60.00.00.002    | . Αμοιβές υπερωριακής απασχό | 4    | 1                          |                            |                                    |                               |                              | <Χωρίς Εξαίρεση>      |
| 60.00.00.003    | Δώρα εορτών                  | 4    | +                          |                            |                                    |                               |                              | <Χωρίς Εξαίρεση>      |
| 60.00.00.005    | . Αποδοχές ασθενείας         | 4    |                            |                            |                                    |                               |                              | <Χωρίς Εξαίρεση>      |
| 60.00.00.006    | . Αποδοχές κανονικής άδειας  | 4    |                            |                            |                                    |                               |                              | <Χωρίς Εξαίρεση>      |
| 60.00.00.007    | . Επιδόματα κανονικής άδειας | 4    |                            |                            |                                    |                               |                              | <Χωρίς Εξαίρεση>      |
| 60.00.00.008    | . Αποζημιώσεις μη χορηγ. αδε | 4    |                            |                            |                                    |                               |                              | <Χωρίς Εξαίρεση>      |
| 60.00.00.009    | . Ποσοστά για πωλήσεις & αγο | 4    | +                          |                            |                                    |                               |                              | <Χωρίς Εξαίρεση>      |
| 60.00.00.010    | . Εκτακτες αμοιβές           | 4    |                            |                            |                                    |                               |                              | <Χωρίς Εξαίρεση>      |
| 60.00.00.011    | . Αμοιβές εκτός έδρας        | 4    |                            |                            |                                    |                               |                              | <Χωρίς Εξαίρεση>      |
| 60.01.          | Αμοιβές ημερομίσθιου προσω   | 3    |                            |                            |                                    |                               |                              | <Χωρίς Εξαίρεση>      |
| 60.01.00.       | Αμοιβές ημερομίσθιου προσω   | 3    |                            |                            |                                    |                               |                              | <Χωρίς Εξαίρεση>      |
| 60.01.00.000    | . Τακτικές αποδοχές          | 4    |                            |                            |                                    |                               |                              | <Χωρίς Εξαίρεση>      |
| 60.01.00.002    | . Αμοιβές υπερωριακής απασχό | 4    |                            |                            |                                    |                               |                              | <Χωρίς Εξαίρεση>      |
| 60.01.00.003    | . Δώρα εορτών                | 4    |                            |                            |                                    |                               |                              | <Χωρίς Εξαίρεση>      |
| 60.01.00.004    | . Αποδοχές επίσημων αργιών   | 4    |                            |                            |                                    |                               |                              | <Χωρίς Εξαίρεση>      |
| 60.01.00.005    | . Αποδοχές ασθένειας         | 4    |                            |                            |                                    |                               |                              | <Χωρίς Εξαίρεση>      |
| 60.01.00.006    | . Αποδοχές κανονικής άδειας  | 4    | +                          |                            |                                    |                               |                              | <Χωρίς Εξαίρεση>      |
| 60.01.00.007    | . Επιδόματα κανονικής άδειας | 4    |                            |                            |                                    |                               |                              | <Χωρίς Εξαίρεση>      |
| 60.01.00.008    | . Αποζημώσεις μη χορ/νων αδ  | 4    |                            |                            |                                    |                               |                              | <Χωρίς Εξαίρεση>      |
| 60.01.00.009    | . Ποσοστά για πωλήσεις & αγο | 4    |                            |                            |                                    |                               |                              | <Χωρίς Εξαίρεση>      |
| 60.01.00.010    | . Εκτακτες αμοιβές           | 4    |                            |                            |                                    |                               |                              | <Χωρίς Εξαίρεση>      |
| 60.01.00.011    | . Αμοιβές εκτός έδρας        | 4    | +                          |                            |                                    |                               |                              | <Χωρίς Εξαίρεση>      |
| 60.02.          | Παρεπόμενες παροχές & έξοδ   | 2    | 2                          |                            |                                    | Ε3_581_003 (Παροχές σε εργαζό |                              | <Χωρίς Εξαίρεση>      |
| 60.02.00.       | Παρεπόμενες παροχές & έξοδ   | 3    |                            |                            |                                    |                               |                              | <Χωρίς Εξαίρεση>      |
| 0000000000      |                              |      |                            |                            |                                    |                               |                              | whether the second    |

Παρατηρούμε πως δώσαμε Κατηγορία & Τύπο Χαρακτηρισμού Εξόδου σε πρωτοβάθμιο (60). Αυτό σημαίνει πως όλοι οι αναλυτικοί κληρονομούν το χαρακτηρισμό του περιληπτικού τους (οπτικά δεν το βλέπουμε στον browser), δηλαδή όλοι οι αναλυτικοί του 60 έχουν την Κατηγορία & Τύπο Χαρακτηρισμού Εξόδου που εμφανίζεται στον 60.

Στον 60.02 δώσαμε Τύπο Χαρακτηρισμού Εξόδου, αυτό σημαίνει πως διακόπτεται για τους αναλυτικούς του 60.02 η κληρονομικότητα των χαρακτηρισμών του περιληπτικού (του 60) ως προς τον Τύπο Χαρακτηρισμού, αλλά παραμένει η κληρονομικότητα για την Κατηγορία Χαρακτηρισμού μιάς και δεν δώσαμε διαφορετικό χαρακτηρισμό στο πεδίο αυτό.

Ακολουθώντας την ίδια μέθοδο, θα δώσουμε Τύπο Χαρακτηρισμού στον **60.03** – **Εργοδοτικές Εισφορές**, ο οποίος θα έχει τις ίδιες επιδράσεις αντίστοιχα με τη διαφοροποίηση έναντι του 1βαθμίου του. Αντίστοιχα, **ΔΕΝ** θα δώσουμε χαρακτηρισμούς στον **60.05** – Αποζημιώσεις, με αποτέλεσμα ο **60.05 να κληρονομήσει τους χαρακτηρισμούς** του **60**, όπως έχει συμβεί και με τον **60.01**.

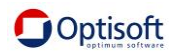

# Διαχείριση

Αυτή η ενότητα λειτουργιών είναι και η σημαντικότερη ενότητα της εφαρμογής, αφού συμπεριλαμβάνει τις καθημερινές εργασίες που επιτελούνται, γι'αυτό το σκοπό χωροταξικά βρίσκεται στην κορυφή του **Menu** Διαχείρισης, ώστε σε πλήρη ανάπτυξη ο χρήστης να έχει εύκολη οπτική πρόσβαση. Οι λειτουργίες των **browsers** των κυκλωμάτων Πωλήσεων/Λιανικής/Αγορών/Κοστολόγησης είναι όμοιες, για τους browers των Παραστατικών, της Αποστολής και για την Ακύρωση Αποστολής.

Παραστατικά Πωλήσεων Παραστατικά Λιανικής Παραστατικά Αγορών Παραστατικά Κοστολόγησης Επιβαρύνσεις Κοστολόγησης

Για την καλύτερη κατανόηση των περιγραφών, στα παρακάτω θα αναφερόμαστε στο **browser** Παρασταικά Πωλήσεων, οι περιγραφές των λειτουργιών ισχύουν για το σύνολο των **browsers** της εφαρμογής προέλευσης.

Όταν επιλέξουμε από το **Menu** τη λειτουργία αυτή, ανοίγει ο **browser** ο οποίος εμφανίζει τις εγγραφές του **browser** Παραστατικά Πωλήσεων της εμπορικής μας εφαρμογής. Για την ευκολότερη και αποτελεσματικότερη εργασία μας με τον **browser** αυτό, προτείνουμε να διαμορφώσετε τη σειρά των στηλών όπως στην ακόλουθη εικόνα (βλ. και «**Δουλεύοντας με Browsers**» στην αρχή αυτού του οδηγού).

| Ημερομηνία 🔺 📍 | Έχει Ενημερώσει myDATA | Σειρά | Παραστατικό | Παραστατικό ΑΑΔΕ | Πελάτης | Επωνυμία Πελάτη | Αρχική αξία | Σύνολο ΦΠΑ | Τελική Αξία |
|----------------|------------------------|-------|-------------|------------------|---------|-----------------|-------------|------------|-------------|
| ≥ 01/01/2022   | =                      | RBC   | REC         | =                | RBC     | RBC             | =           | =          | >           |

Προτείνουμε επίσης, να διαμορφώσετε με τον επεξεργαστή φίλτρου τα φίλτρα εργασίας όπως στην ακόλουθη εικόνα:

| Επε | ξεργαστής Φίλτρου                             |                         | Х  |
|-----|-----------------------------------------------|-------------------------|----|
| Ка  | 1                                             |                         |    |
|     | Έχει Ενημερώσει myDATA = Χωρίς                |                         |    |
|     | Σειρά Ενημερώνει myDATA = Ναι                 |                         |    |
|     | Ημερομηνία ≥ 01/01/ <mark>2022</mark> , Σάβ τ |                         |    |
|     |                                               |                         |    |
|     |                                               |                         |    |
|     |                                               |                         |    |
|     |                                               |                         |    |
|     |                                               |                         |    |
|     |                                               |                         |    |
|     |                                               |                         |    |
|     |                                               |                         |    |
|     |                                               |                         |    |
|     |                                               | Εντάξει Ακύρωση Εφαρμογ | /ή |
|     |                                               |                         |    |

Με αυτόν τον τρόπο, έχετε έναν **browser** εργασίας ο οποίος κάθε φορά που θα τον ανοίγετε, θα σας δείχνει τα παραστατικά που έχουν ορισθεί πως διαβιβάζονται **myData** και δεν έχουν ακόμα διαβιβασθεί, για ημερομηνίες παραστατικών από 01/01/2022 και αργότερα. Φυσικά, ισχύουν και όλες οι διαθέσιμες λειτουργίες του **browser**.

Κάνοντας διπλό κλικ σε κάποια εγγραφή (γραμμή), ανοίγει η φόρμα επικοινωνίας του παραστατικού, που μας δείχνει πληροφορίες για το παραστατικό καθώς και το ιστορικό επικοινωνίας του με την **ΑΑΔΕ** 

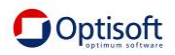

| Κωδικός                           | TAM0000000000001041                     |                            |                                          |                           |                       |       |         |  |  |  |  |  |
|-----------------------------------|-----------------------------------------|----------------------------|------------------------------------------|---------------------------|-----------------------|-------|---------|--|--|--|--|--|
| Παραστατικό                       | TΔM1036                                 |                            |                                          |                           |                       |       |         |  |  |  |  |  |
| Ημερομηνία                        | 03/01/2019, Πέμπτη                      |                            |                                          |                           |                       |       | *       |  |  |  |  |  |
| Υποκατάστημα                      |                                         |                            |                                          |                           |                       |       | - 🕺 😔 🚞 |  |  |  |  |  |
| Σειρά                             | ΤΔΜ (Δελτίο Αποστολής - Τιμολόγιο Πώλησ | σης)                       |                                          |                           |                       |       | - 🕺 😣 📴 |  |  |  |  |  |
| Πελάτης                           | 00.0169 (CLIENT 3)                      | LIENT 3) - 2 📓 🔿 🗁         |                                          |                           |                       |       |         |  |  |  |  |  |
|                                   |                                         |                            |                                          |                           |                       |       |         |  |  |  |  |  |
| Κατάσταση Αποστολής σε myDATA     | Χωρίς                                   |                            |                                          |                           |                       |       | v       |  |  |  |  |  |
| Αριθμός Καταχώρισης myDATA        | 0                                       |                            |                                          |                           |                       |       |         |  |  |  |  |  |
| Επικονωνία με πνDATA              |                                         |                            |                                          |                           |                       |       |         |  |  |  |  |  |
| Ημερομηνία/Ώρα Επικοινωνίας       | Λειτουργία myDATA                       | Αριθμός Καταχώρισης myDATA | Αναγνωριστικό Παραστατικού               | Παραστατικό ΑΑΔΕ          | Κωδικός Αποτελέσματος | Λάθος |         |  |  |  |  |  |
| > 14/12/2020 05:13:16 μμ, Δευτέρι | α Αποστολή Παραστατκού (SendInvoices)   | 400.001.828.786.744        | EB4388B3419984F36C362BF19FCD95A627639C4C | 1.1 (Τιμολόγιο Πώλησης)   | Success               |       |         |  |  |  |  |  |
| 14/12/2020 05:13:02 μμ, Δευτέρ    | α Αποστολή Παραστατικού (SendInvoices)  | 400.001.828.786.738        | EB4388B3419984F36C362BF19FCD95A627639C4C | 1.1 (Τιμολόγιο Πώλησης)   | Success               |       |         |  |  |  |  |  |
| 14/12/2020 05:11:02               | And and M. Recommends (Constructions)   |                            |                                          | 1.1 (Tous) in a Dilleres) | Melidation Course     |       |         |  |  |  |  |  |

Από τη φόρμα αυτή, κάνοντας κλικ στο εικονίδιο μπορούμε να επεξεργαστούμε τη σειρά του παραστατικού, όπως και τον πελάτη, και οι αλλαγές που θα κάνουμε να έχουν μόνιμο χαρακτήρα. Εμφανίζονται επίσης και οι εγγραφές του τυχόν ιστορικού επικοινωνίας του παραστατικού με την **ΑΑΔΕ** (οι αποστολές στο **myData**). Κάνοντας διπλό κλικ σε κάθε γραμμή, μπορούμε να δούμε λεπτομέρειες της επικοινωνίας, όπως οι πληροφορίες που διαβιβάστηκαν (**XML** Ερώτησης) καθώς και η απαντητικές πληροφορίες της **ΑΑΔΕ** (**XML** Απάντησης).

Αποστολή Παραστατικών Πωλήσεων Αποστολή Παραστατικών Λιανικής Αποστολή Παραστατικών Αγορών Αποστολή Παραστατικών Κοστολόγησης Αποστολή Επιβαρύνσεων Κοστολόγησης

Ταυτόχρονα με την εκκίνηση του **browser** Παραστατικά Πωλήσεων, ενεργοποιήθηκαν και οι λειτουργίες «**Αποστολή Πωλήσεων**» & «**Ακύρωση Αποστολής**» της ενότητας Διαχείριση.

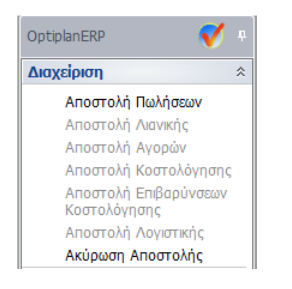

Από τις εγγραφές που παρουσιάζει ο **browser** Παραστατικά Πωλήσεων, επιλέγουμε αυτές που θέλουμε να διαβιβάσουμε (βλ. και **«Δουλεύοντας με browsers για τον τρόπο επιλογής γραμμών**) και κάνουμε κλικ στην επιλογή **«Αποστολή Πωλήσεων»**. Η εφαρμογή ανοίγει ένα νέο **browser**, τον **«Αποστολή Παραστατικών Πωλήσεων**» και εμφανίζει τις εγγραφές όπως στην ακόλουθη εικόνα:

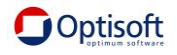

| ſ  | Тараотатік | ά Πωλήσ     | εων Α    | ιποστολι        | ή Παρασται | rικών Πωλήσεων  |                   |                    |                   |            |             |         |                |                   |            |                |
|----|------------|-------------|----------|-----------------|------------|-----------------|-------------------|--------------------|-------------------|------------|-------------|---------|----------------|-------------------|------------|----------------|
|    | Параотатік | à           |          |                 |            |                 |                   |                    |                   |            |             |         |                |                   |            |                |
|    | Κατάστας   | η Επιλο     | γή Π     | αραστατ         | τικό ΑΑΔΕ  |                 | Ημερομηνία        |                    | Κωδικός παραστα   | ткой 🔺     | Παραστατικό | Σειρά Γ | Τεριγραφή Σειρ | άς                | Av         | <b>ισυμβαλ</b> |
| >  | 0          |             | 1        | .1 (Tiµo        | λόγιο Πώλη | σης)            | 04/01/2021 07     | :10:00 πμ, Δευτέρα | тдм000000000      | 0004433    | T∆M4422     | TAM /   | Δελτίο Αποστολ | ιής - Τιμολόγιο Γ | Ιώλησης 00 | .0169          |
|    | 0          |             | 1        | .1 <b>(</b> Τμο | λόγιο Πώλη | σης)            | 04/01/2021 07     | :48:00 πμ, Δευτέρα | ТДМ000000000      | 00004434   | TΔM4423     | TAM 4   | Δελτίο Αποστολ | ιής - Τιμολόγιο Γ | Ιώλησης ΟΟ | .0169          |
|    | 0          |             | 1        | .1 <b>(</b> Τμο | λόγιο Πώλη | σης)            | 04/01/2021 07     | :48:00 πμ, Δευτέρα | т∆м000000000      | 0004435    | T∆M4424     | TAM 4   | Δελτίο Αποστο/ | ιής - Τιμολόγιο Γ | Ιώλησης 00 | .0169          |
|    | 0          | V           | 1        | .1 <b>(</b> Τμο | λόγιο Πώλη | σης)            | 04/01/2021 07     | :48:00 πμ, Δευτέρα | T0000000000       | 0004436    | TΔM4425     | TAM 4   | Δελτίο Αποστο) | ιής - Τιμολόγιο Γ | Ιώλησης 00 | 0169           |
|    | 0          |             | 1        | .1 <b>(</b> Тџо | λόγιο Πώλη | σης)            | 04/01/2021 07     | :48:00 πμ, Δευτέρα | TAM000000000      | 0004437    | T∆M4426     | TAM 2   | Δελτίο Αποστο) | ιής - Τιμολόγιο Γ | ιώλησης 00 | 0169           |
|    | 0          |             | 1        | .1 <b>(</b> Тџо | λόγιο Πώλη | σης)            | 04/01/2021 07     | :48:00 πμ, Δευτέρα | TAM000000000      | 0004438    | T∆M4427     | TAM 4   | Δελτίο Αποστο) | ιής - Τιμολόγιο Γ | ιώλησης 00 | 0169           |
|    | 0          |             | 1        | .1 <b>(</b> Тџо | λόγιο Πώλη | σης)            | 04/01/2021 07     | :49:00 πμ, Δευτέρα | т∆м000000000      | 0004439    | T∆M4428     | TAM 4   | Δελτίο Αποστο) | ιής - Τιμολόγιο Γ | Ιώλησης 00 | 0169           |
|    | 0          | V           | 1        | .1 (Tiµo        | λόγιο Πώλη | σης)            | 04/01/2021 07     | :49:00 πμ, Δευτέρα | томоооооооо       | 00004440   | T0M4429     | TAM /   | ελτίο Αποστολ  | ιής - Τιμολόγιο Γ | Ιώλησης ΟΟ | 0169           |
|    |            |             |          |                 |            |                 |                   |                    |                   |            |             |         |                |                   |            |                |
|    |            |             |          |                 |            |                 |                   |                    |                   |            |             |         |                |                   |            |                |
| He | Evv        | οαφή 1 α    | anó 8 -  | • •• ••         | •          |                 |                   |                    |                   |            |             |         |                |                   |            |                |
| h  | Γραμμές Επ | λεγμένοι    | υ Παρασ  | таткой          |            |                 |                   |                    |                   |            |             |         |                |                   |            |                |
| F  | ΑΑ Γραμμ   | ής <b>≜</b> | Είδος Γρ | οαμμής          | Είδος      | Περιγραφή Είδου | ς Κωδικός Κίνησης | Περιγραφή Κωδικ    | ού Κίνησης        |            | Συντελεσ    | πής ΦΠΑ | Ποσότητα       | Καθαρή Αξία       | Αξία ΦΠΑ   | Τελική         |
| >  | ± 3        | 16.307      | Καθαρή   | Αξία            | 00.00105   | Εμπόρευμα       | 231               | Εξαγωγή με Δελτί   | ο Αποστολής - Τιμ | ολόγιο Πώλ | λησης       | 13,00   | 5,00           | 12,50             | 1,63       |                |
|    | <b>⊕</b> 3 | 16.308      | Καθαρή   | Αξία            | 00.00063   | Εμπόρευμα       | 231               | Εξαγωγή με Δελτί   | ο Αποστολής - Τιμ | ολόγιο Πώλ | λησης       | 13,00   | 4,50           | 31,28             | 4,07       |                |
|    | <b>⊕</b> 3 | 16.309      | Καθαρή   | Αξία            | 00.00061   | Εμπόρευμα       | 231               | Εξαγωγή με Δελτί   | ο Αποστολής - Τιμ | ολόγιο Πώλ | λησης       | 13,00   | 4,00           | 55,60             | 7,23       |                |
|    | ± 3        | 16.310      | Καθαρή   | Αξία            | 00.00517   | Εμπόρευμα       | 231               | Εξαγωγή με Δελτί   | ο Αποστολής - Τιμ | ολόγιο Πώλ | λησης       | 13,00   | 4,00           | 30,00             | 3,90       |                |
|    | ± 3        | 16.311      | Καθαρή   | Αξία            | 00.00143   | Εμπόρευμα       | 231               | Εξαγωγή με Δελτί   | ο Αποστολής - Τιμ | ολόγιο Πώλ | λησης       | 13,00   | 7,00           | 20,65             | 2,68       |                |
|    | ± 3        | 16.312      | Καθαρή   | Αξία            | 00.00264   | Εμπόρευμα       | 231               | Εξαγωγή με Δελτί   | ο Αποστολής - Τιμ | ολόγιο Πώλ | λησης       | 13,00   | 4,00           | 14,40             | 1,87       |                |
|    | ± 3        | 16.313      | Καθαρή   | Αξία            | 00.00336   | Εμπόρευμα       | 231               | Εξαγωγή με Δελτί   | ο Αποστολής - Τιμ | ολόγιο Πώλ | λησης       | 13,00   | 8,00           | 76,00             | 9,88       |                |
|    | ± 3        | 16.314      | Καθαρή   | Αξία            | 00.00278   | Εμπόρευμα       | 231               | Εξαγωγή με Δελτί   | ο Αποστολής - Τιμ | ολόγιο Πώλ | λησης       | 13,00   | 3,50           | 32,73             | 4,25       |                |
|    | ⊕ 3        | 16.315      | Καθαρή   | Αξία            | 00.00743   | Εμπόρευμα       | 231               | Εξαγωγή με Δελτί   | ο Αποστολής - Τιμ | ολόγιο Πώλ | λησης       | 13,00   | 7,00           | 14,00             | 1,82       |                |

Ο **browser** είναι χωρισμένος σε 2 μέρη. Στο επάνω μέρος εμφανίζονται τα παραστατικά προς αποστολή **myData** και στο κάτω μέρος, εμφανίζονται οι γραμμές του παραστατικού που είναι επιλεγμένο στο επάνω μέρος.

Η πρώτη στήλη του επάνω μέρους του **browser** (Κατάσταση) εμφανίζει τα αποτελέσματα του ελέγχου που κάνει το πρόγραμμα στα παραστατικά που έχουμε επιλέξει προς αποστολή. Τα αποτελέσματα του ελέγχου αυτού είναι τα παρακάτω (σύρουμε το ποντίκι (χωρίς κλίκ) επάνω από το σύμβολο και εμφανίζεται η περιγραφή του αποτελέσματος):

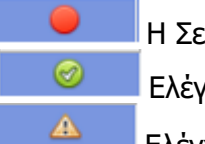

Η Σειρά δεν είναι παραμετροποιημένη για αποστολή

Ελέγχθηκε από το πρόγραμμα. Έτοιμο προς αποστολή

Ελέγχθηκε από το πρόγραμμα και παρουσιάζει ελλείψεις

Στο παράδειγμά μας, τα παραστατικά είναι έτοιμα προς αποστολή, γι αυτό και είναι επιλεγμένο το check box της 2<sup>ης</sup> στήλης «**Επιλογή**». Μπορούμε να αποεπιλέξουμε το πεδίο «**Επιλογή**» εάν δεν θέλουμε να αποστείλουμε το παραστατικό.

Στον **browser** αυτόν, μπορούμε να κάνουμε επεξεργασίες ως ακολούθως:

Επάνω μέρος browser: Παραστατικά: Στις γραμμές των παραστατικών μπορούμε:

- Να αλλάξουμε το παραστατικό ΑΑΔΕ με το οποίο θα γίνει η διαβίβαση κάνοντας κλίκ στο πεδίο «Παραστατικό ΑΑΔΕ» και επιλέγοντας από τη λίστα.
- Να επιλέξουμε ή να απαλείψουμε «Κατηγορία Εξαίρεσης Φ.Π.Α.» (Στήλη «Κατηγορία Εξαίρεσης Φ.Π.Α.»
- Να επιλέξουμε ή αποεπιλέξουμε την «Αναστολή Καταβολής Φ.Π.Α.».

#### <u>Κάτω μέρος browser: Αναλυτικές γραμμές:</u>

Κάνοντας κλικ στο μικρό σταυρό που υπάρχει δίπλα σε κάθε αναλυτική γραμμή παραστατικού, γίνεται ανάπτυξη των περιεχομένων της γραμμής όπως στην ακόλουθη εικόνα:

|   | ραμμες Επιλεγμ | ενου Παραστατικου    |            |                     |                 |                 |                                  |                       |              |             |          |                |                 |                    |                |        |   |
|---|----------------|----------------------|------------|---------------------|-----------------|-----------------|----------------------------------|-----------------------|--------------|-------------|----------|----------------|-----------------|--------------------|----------------|--------|---|
|   | ΑΑ Γραμμής     | 🔺 Είδος Γραμμής      | Είδος      | Περιγραφή Είδους    | Κωδικός Κίνησης | Περιγραφή Κωδιι | ού Κίνησης                       | Συντελεστής ΦΠΑ       | Ποσότητα     | Καθαρή Αξία | Αξία ΦΠΑ | Τελική Αξία    | Κατηγορία Αιτία | ς Εξαίρεσης ΦΠΑ    |                |        |   |
| > | ⊟ 316.5        | 56 Καθαρή Αξία       | 00.00087   | Εμπόρευμα           | 231             | Εξαγωγή με Δελτ | ίο Αποστολής - Τιμολόγιο Πώλησης | 13,00                 | 60,00        | 264,00      | 34,33    | 298,33         | <Χωρίς Εξαίρεσι | ۱>                 |                |        |   |
|   | ۹ Κατηγο       | ρία Εσόδων           |            |                     |                 | 1               | ύπος Εσόδων                      |                       |              |             | Κατηγο   | ρία Εξόδων     |                 | Τύπος Εξόδων       |                | Ποσό   |   |
|   | > categor      | y1_1 ("Eơoða anó f   | Ιώληση Εμι | πορευμάτων (+)/(-)) | Ŧ               | 💥 🔂 🕍 E         | 3_561_001 (Πωλήσεις αγαθών και ι | υπηρεσιών Χονδρικές-Ε | Εππηδευματιώ | v)          |          |                |                 |                    |                | 264,00 |   |
|   | * (Н тµή       | επεξεργασίας είναι κ | ενή]       |                     |                 | [               | Η τιμή επεξεργασίας είναι κενή]  |                       |              |             | (Η τιμή  | επεξεργασίας ε | ναι κενή]       | [Η τιμή επεξεργασί | ας είναι κενή] |        | = |

Μπορούμε να μεταβάλλουμε το σύνολο των πεδίων που εμφανίζονται, κάνοντας κλικ στο πεδίο που επιθυμούμε να μεταβάλλουμε και επιλέγοντας από τη λίστα που εμφανίζεται.

Μετά από κάθε μεταβολή που πραγματοποιούμε, επιλέγουμε το εικονίδιο της ολοκλήρωσης για ολοκληρώσουμε είτε της ακύρωσης για να ακυρώσουμε τη μεταβολή που ξεκινήσαμε

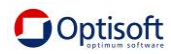

προκειμένου η

배 📢 🖣 Εγγραφή 4 από 8 🕨 🖮 🔺 🗸 🗶 🖣

και επιλέγουμε «**Έλεγχος**»

X

Έλεγχος

εφαρμογή να επαναλάβει τους ελέγχους που κάνει με τις νέες παραμέτρους που δώσαμε. Στην περίπτωση που έχουμε κάνει κάποια μεταβολή παραμέτρων σε άλλο σημείο της εφαρμογής e**myData** είτε της εφαρμογής προέλευσης, η οποία μπορεί να επηρρεάζει την κατάσταση των

παραστατικών που εμφανίζονται στον **browser** που εργαζόμαστε, επιλέγουμε Ανανέωση στο κάτω αριστερό σημείο της οθόνης μας, προκειμένου οι μεταβολές που κάναμε να εφαρμοσθούν στο **browser** εργασίας μας.

Σημείωση: Οι επεξεργασίες που κάνουμε σε αυτό το browser αφορούν αποκλειστικά τη συγκεκριμένη διαβίβαση που επιχειρούμε και δεν επιφέρουν μόνιμες αλλαγές στα πεδία που κάνουμε επεξεργασία. Πχ, αν αλλάξουμε την «Κατηγορία εξαίρεσης Φ.Π.Α.» σε ένα συναλασσόμενο αυτή η αλλαγή θα αφορά τη συγκεκριμένη αποστολή και δεν θα αποδώσει μόνιμα «Κατηγορία εξαίρεσης Φ.Π.Α.» στο συναλασσόμενο.

Για να κάνουμε διαβίβαση των παραστατικών, επιλέγουμε «**Αποστολή**» κατάσταση αλλάζει ως ακολούθως:

() ()

Αποστάλθηκε Επιτυχώς

Αποστάλθηκε Ανεπιτυχώς-Ελέγξτε τα σφάλματα

Τα σφάλματα προκύπτουν διότι η **ΑΑΔΕ** έλεγξε τις πληροφορίες που διαβιβάσαμε και απέρριψε τη διαβίβασή μας, αιτιολογώντα<u>ς αυτή την</u> απόρριψη.

Κάνοντας κλικ στο εικονίδιο στη στήλη «Κατάσταση» θα ανοίξει η φόρμα επικοινωνίας με ΑΑΔΕ κι εκεί μπορούμε να δούμε το περιεχόμενο της πληροφορίας που διαβιβάζουμε (XML Ερώτησης) και την απάντηση της ΑΑΔΕ (XML Απάντησης).

#### Ένα παράδειγμα ΧΜL Απάντησης για εσφαλμένη αποστολή είναι το παρακάτω:

Παραστατικά Πωλήσεων Αποστολή Παραστατικών Πωλήσεων Επικοινωνία με myDATA (906463)

| Ημερομηνία Επικοινωνίας                                                                                                    | 27/12/2022 09:28:44 nµ, Tpirn                                                          |      |               | ·                                                                                   |
|----------------------------------------------------------------------------------------------------|----------------------------------------------------------------------------------------|------|---------------|-------------------------------------------------------------------------------------|
| Εταιρεία Προέλευσης                                                                                                    | ptsagoptisoft (ptsagoptisoft Αποστολή παραστατικών)                                    |      |               | - 🔛 😣 🔂                                                                             |
| Λεπουργία myDATA                                                                                                    | Αποστολή Παραστατικού (SendInvoices)                                                   |      |               | *                                                                                   |
| Αριθμός myDATA                                                                                                    | 0                                                                                      |      |               |                                                                                     |
| Κωδικός Αποτελέσματος                                                                                                    | ValidationError                                                                        |      |               |                                                                                     |
| Λάθος                                                                                                    | V                                                                                      |      |               |                                                                                     |
| <ol> <li>Στοιχεία Παραστατικού</li> </ol>                                                                                                    | 2. Σύνολα Παραστατικού 3. Χml Απάντησης 4. Χml Ερώτησης                                |      |               |                                                                                     |
| <responsedoc td="" xmlns:xsi<=""><td>="http://www.w3.org/2001/XMLSchema-instance" xmlns:xsd="http://www.w3.org/2( ~</td><td>Πεδί</td><td>0</td><td>Τμή</td></responsedoc>                               | ="http://www.w3.org/2001/XMLSchema-instance" xmlns:xsd="http://www.w3.org/2( ~         | Πεδί | 0             | Τμή                                                                                 |
| <index>1</index>                                                                                                    |                                                                                        | >    | ResponseDoc   |                                                                                     |
| <statuscode>Validati</statuscode>                                                                                                    | onError                                                                                |      | · response    |                                                                                     |
| <error></error>                                                                                                    |                                                                                        |      | index         | 1                                                                                   |
| <message>Classific<br/><code>313<td>cation type E3_561_003 is forbidden for Classification category category1_3 combined v</td><td></td><td>·· statusCode</td><td>ValidationError</td></code></message> | cation type E3_561_003 is forbidden for Classification category category1_3 combined v |      | ·· statusCode | ValidationError                                                                     |
|                                                                                                    |                                                                                        |      | errors        |                                                                                     |
|                                                                                                    |                                                                                        |      | · error       |                                                                                     |
|                                                                                                    |                                                                                        | -    | message       | Classification type E3_561_003 is forbidden for Classification category category1_3 |
|                                                                                                    |                                                                                        |      | I code        | 313                                                                                 |
|                                                                                                    |                                                                                        |      |               |                                                                                     |
|                                                                                                    |                                                                                        |      |               |                                                                                     |
|                                                                                                    |                                                                                        |      |               |                                                                                     |
|                                                                                                    |                                                                                        |      |               |                                                                                     |
| 4                                                                                                    | III                                                                                    |      |               | III                                                                                 |
|                                                                                                    |                                                                                        |      |               |                                                                                     |
|                                                                                                    |                                                                                        |      |               | 😡 Μεταβολή 🔯 Ακύρωση                                                                |

Το μήνυμα σφάλματος εδώ αναφέρεται σε μη επιτρεπόμενο συνδυασμό Τύπου Παραστατικού **ΑΑΔΕ**, και Κατηγορίας και Τύπου Χαρακτηρισμού γραμμής παραστατικού που διαβιβάζουμε. (βλ. και οδηγό σύνδεσης – Παράρτημα του οδηγού για οδηγίες λήψης). Για να διερευνήσουμε το σφάλμα, μας, επιστρέφουμε στο **tab** Αποστολή Παραστατικών Πωλήσεων, στο οποίο βρίσκεται το παραστατικό που

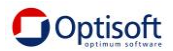

διαβιβάσαμε και χρησιμοποιουμε τα εργαλεία που αναφέρονται στη σελ. 40 & 41. Κάνουμε **expand** τις αναλυτικές γραμμές του παραστατικού για να δούμε σε ποια βρίσκεται η κατηγορία χαρακτηριμού που αναφέρεται στο μήνυμα σφάλματος. (βλ. ακόλουθη εικόνα)

| ſ | Ιαραστατικά Γ | Ιωλήσεων | Αποστολή Παραστατικών Πωλήσεων |              |                        |             |       |                                      |                   | ×              |
|---|---------------|----------|--------------------------------|--------------|------------------------|-------------|-------|--------------------------------------|-------------------|----------------|
| ſ | Тараотатіка   |          |                                |              |                        |             |       |                                      |                   |                |
|   | Κατάσταση     | Επιλογή  | Παραστατικό ΑΑΔΕ               | Ημερομηνία 🔺 | Κωδικός παραστατικού 🔺 | Παραστατικό | Σειρά | Περιγραφή Σειράς                     | Αντισυμβαλλόμενος | Επωνυμία Αντισ |
| > | 8             |          | 2.1 (Τιμολόγιο Παροχής)        |              |                        |             | ТΔ    | Δελτίο Αποστολής - Τιμολόγιο Πώλησης |                   | ΣΚΙΑΔΑΡΕΣΗΣ Β  |
| _ |               |          |                                |              |                        |             |       |                                      |                   |                |

| 144 | <b>«</b> ( ( | Εγγραφή 1     | anó 1 🔸 🖮 🖮        | ▲ ✓ X ◀        |                     |                 | III                                             |                         |              |             |                |             |         | ►    |
|-----|--------------|---------------|--------------------|----------------|---------------------|-----------------|-------------------------------------------------|-------------------------|--------------|-------------|----------------|-------------|---------|------|
| F)  | μμος         | ές Επιλεγμένα | ου Παραστατικού    | )              |                     |                 |                                                 |                         |              |             |                |             |         |      |
|     | AA I         | ραμμής 🔺      | Είδος Γραμμής      | Είδος          | Περιγραφή Είδους    | Κωδικός Κίνησης | Περιγραφή Κωδικού Κίνησης                       | Συντελεστής ΦΠΑ         | Ποσότητα     | Καθαρή Αξία | Αξία ΦΠΑ       | Τελική Αξία | Катл    | llot |
|     | -            | 109.666       | Καθαρή Αξία        | 9-99-9000000   | ΔΑΠΑΝΕΣ ΜΕ ΑΠΑΛ.ΦΠΑ | 231             | Εξαγωγή με Δελτίο Αποστολής - Τιμολόγιο Πώλησης | 0,00                    | 1,00         | 50,00       | 0,00           | 50,00       | ) Aoind | έÅ   |
|     | 9            | Κατηγορία     | Εσόδων             |                |                     |                 | Τύπος Ζουσών                                    |                         |              | Κατηγορία   | ι Εξόδων       |             | Túr     | i l  |
|     | 2            | category1     | _3 (Ἐσοδα από ſ    | Παροχή Υπηρεσι | ώv (+)/(-))         | 💥   😔   🛃       | Ε3_561_003 (Πωλήσεις αγαθών και υπηρεσιών Λιανι | κές -Ιδιωτική Πελατεία) | $\mathbf{O}$ |             |                |             |         |      |
|     | <            | Η τιμή επε    | εξεργασίας είναι κ | ενή]           |                     |                 | [Η τιρι, επεξεργασίας είναι κενή]               |                         |              | [Η τιμή επ  | ιεξεργασίας εί | ναι κενή]   | [H]     |      |
|     | -            | (             |                    |                |                     |                 | III                                             |                         |              |             |                |             | •       | -    |
| >   | Ξ            | 109.667       | Καθαρή Αξία        | 9-99-9000002   | ΔΑΠΑΝΕΣ ΜΔΕ ΦΠΑ 24% | 231             | Εξαγωγή με Δελτίο Αποστολής - Τιμολόγιο Πώλησης | 24,00                   | 1,00         | 100,00      | 24,00          | 124,00      | ) <Χω   | ¢    |
|     | q            | Κατηγορία     | Εσόδων             |                |                     |                 | Τύπος Εσόδων                                    |                         |              | Κατηγορία   | ι Εξόδων       |             | Túr     | ŕ.   |
|     | 3            | category1     | _3 (Έσοδα από Γ    | Παροχή Υπηρεσι | ώv (+)/(-))         | 🙀 😔 菺           | Ε3_561_001 (Πωλήσεις αγαθών και υπηρεσιών Χονδ  | ρικές-Επιτηδευματιών)   |              |             |                |             | \$      |      |
|     | 4            | (             |                    |                |                     |                 |                                                 |                         |              |             |                |             | •       | -    |

Παρατηρούμε πως ο Τύπος Εσόδου που διαβιβάζουμε βρίσκεται στην πρώτη αναλυτική γραμμή (κυκλωμένη με οβάλ στην εικόνα). Μπορούμε να αλλάξουμε την επιλογή του χαρακτηρισμού κάνοντας κλικ στη γραμμή του Τύπου Εσόδου και να επιλέξουμε άλλο χαρακτηρισμό από τη λίστα – αυτή η κίνηση θα αφορά αποκλειστικά τη συγκεκριμένη διαβίβαση και δε θα επιφέρει μόνιμη αλλαγή στο χαρακτηρισμό της κατηγορίας ειδών, με την οποία είναι σενδεδεμένο το είδος, και από την οποία «έρχονται» οι χαρακτηρισμοί. Για μόνιμες αλλαγές στους χαρακτηρισμούς πηγαίνουμε «Παράμετροι/Κατηγορίες Ειδών» και κάνουμε τις μεταβολές που θέλουμε.

Αφού ολοκληρώσουμε τις μεταβολές, επιλέγουμε «Έλεγχος» (δίπλα στο πλήκτρο «Αποστολή») ώστε να «τρέξουν» οι έλεγχοι της εφαρμογής πριν την αποστολή, και ακολούθως «Αποστολή». Εάν έχουμε κάνει όλες τις κατάλληλες μεταβολές που μας ανάφερε το μήνυμα σφάλματος, η διαβίβαση του παραστατικού θα γίνει επιτυχώς.

Ένα δεύτερο παράδειγμα εσφαλμένης αποστολής εμφανίζεται στην ακόλουθη εικόνα:

| Κατηγορίες Ειδών Παρασ                                                                                                    | τατικά Πωλήσεων 🛛 Αποστολή Παραστατικών Πωλήσεων 🗍 Επικοινωνία με m                                                                                                    | IYDATA (906470) |                                                                                                    |                                                                                                    |   |
|----------------------------------------------------------------------------------------------------|----------------------------------------------------------------------------------------------------|-----------------|----------------------------------------------------------------------------------------------------|----------------------------------------------------------------------------------------------------|---|
| Ημερομηνία Επικοινωνίας<br>Εταιρεία Προέλευσης<br>Λειτουργία myDATA<br>Αριθμός myDATA<br>Κωδικάς Αποτελέσματος<br>Λάθος<br>1. Στοιχεία Παραστατικο                                                        | 27/12/2022 10:38:52 ημ, Τρίτη         ptsagoptisoft (ptsagoptisoft Αποστολή παραστατικών)         Αποστολή Παραστατικού (SendInvoices)         0         ValdationError         2         2. Σύνολα Παραστατικού |                 |                                                                                                    | ~                                                                                                    |   |
| <responsedoc xmins:x<br=""><response><br/><index>1<br/><statuscode>Valida<br/><errors><br/><errors><br/><crode>216</crode></errors><br/></errors></statuscode></index></response><br/><br/></responsedoc> | si="http://www.w3.org/2001/XMLSchema-instance" xmins:xsd="http://wv<br>ionError<br>ategory must have value other than 8 for this invoice type<br>ie>                                                             | ww.w3.org/2( ▲  | □Reõio         □ ResponseDoc         □ response         □ index         statusCode         □ errors         □ error         □ code | Turŋ<br>1<br>ValidationError<br>Vaticategory mustifiave ivalue other than 8/for this invoke itype<br>216 |   |
|                                                                                                    |                                                                                                    |                 |                                                                                                    | M                                                                                                    | 1 |

Το σφάλμα εδώ αναφέρεται στην κατηγορία ΦΠΑ.

Επιστρέφοντας στην οθόνη αποστολής πωλήσεων, παρατηρούμε πως ο συντελεστής **ΦΠΑ** του είδους μας είναι 0, δηλαδή δεν υπόκειται σε **ΦΠΑ** η πώλησή μας

👔 Έλεγχος 🍕 Αποστολή 🔞 Ακύρω

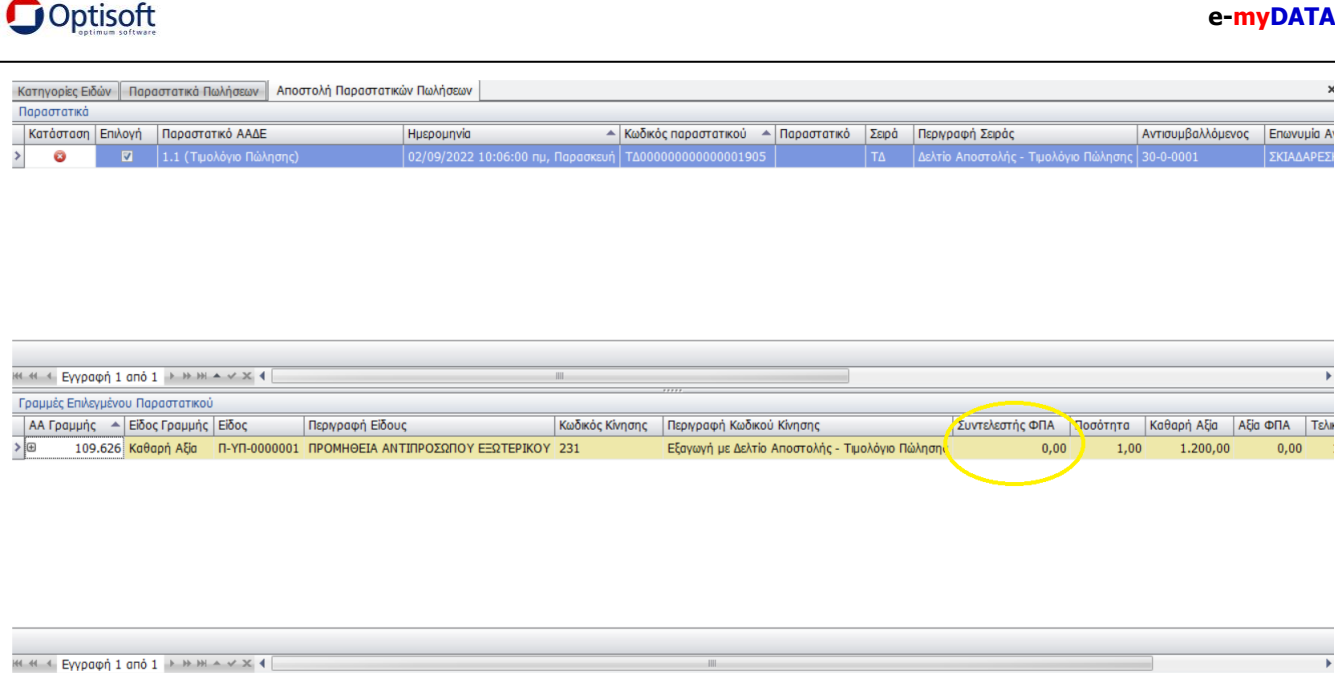

Σε αυτή την περίπτωση, θα πρέπει να έχουμε δώσει χαρακτηρισμό εξαίρεσης ΦΠΑ, είτε στην κατηγορία του είδους, είτε στο συναλασσόμενο (Πελάτης). Στην περίπτωσή μας εδώ, λόγω του τύπου δραστηριότητας για την οποία γίνεται η τιμολόγηση, η κατάλληλη επιλογή είναι να δώσουμε εξαίρεση ΦΠΑ στην κατηγορία είδους.

Μεταβαίνουμε Παράμετροι/Κατηγορίες ειδών και δίνουμε εξαίρεση ΦΠΑ στην κατηγορία με την οποία είναι συνδεδεμένο το είδος (βλ. σελ 27). Επιστρέφουμε στο **browser** μας, κάνουμε refresh και αποστολή ξανά.

Περισσότερα για τα συνηθέστερα σφάλματα διαβιβάσεων μπορείτε να δείτε στο Παράρτημα του οδηγού αυτού.

Έχοντας ολοκληρώσει την αποστολή παραστατικών μας, κλεινουμε το **browser** Αποστολή Παρασταικών κι επιστρέφουμε στον αρχικό μας, τον Παραστατικά Πωλήσεων. Εκεί επιλέγουμε Ανανέωση από τα πλήκτρα διαχείρισης περιεχομένου για να ενημερωθούν οι εγγραφές που εμφανίζονται μετά την εργασία μας στον **browser** Αποστολή Παραστατικών Πωλήσεων

Ακύρωση Αποστολής Παραστατικών Πωλήσεων Ακύρωση Αποστολής Παραστατικών Λιανικής Ακύρωση Αποστολής Παραστατικών Αγορών Ακύρωση Αποστολής Παραστατικών Κοστολόγησης Ακύρωση Αποστολής Επιβαρύνσεων Κοστολόγησης

Από τον **browser** Παραστατικά Πωλήσεων, επιλέγουμε την/τις εγγραφές των οποίων θέλουμε να ακυρώσουμε την τελευταία διαβίβαση. Από το **Menu** Διαχείρισης/Διαχείριση, επιλέγουμε την επιλογή «Ακύρωση Αποστολής»:

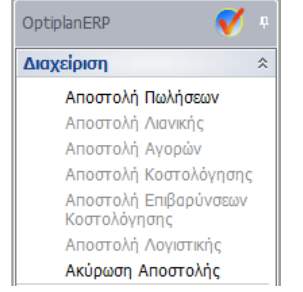

Εμφανίζεται το παρακάτω μήνυμα:

45

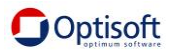

| Ερώτηση |                                                                                                    | x |
|---------|----------------------------------------------------------------------------------------------------|---|
| ?       | Θέλετε να ακυρωθούν τα επιλεγμένα παραστατικά;<br>Τα επιλεγμένα παραστατικά που έχουν ήδη ακυρωθεί, δεν θα ακυρωθούν<br>από την λειτουργία! |   |
|         |                                                                                                    |   |

Επιλέγοντας «Nai» θα ολοκληρωθεί η ακύρωση της διαβίβασης.

Σημείωση: Οι ακυρώσεις αποστολών θα πρέπει να γίνονται με προσοχή, ο χρήσης θα πρέπει να είναι σίγουρος για τη λειτουργία που θέλει να εκτελέσει και καλό θα είναι να έχει υπάρξει πρότερη επικοινωνία με την υποστήριξη της **Optisoft** για την ορθότητα και την αναγκαιότητα εκτέλεσης της λειτουργίας αυτής.

#### Ληφθέντα Παραστατικά Έκδοσης Τρίτων

Τα Ληφθέντα Παραστατικά Έκδοσης Τρίτων είναι τα παραστατικα των προμηθευτών μας, για τις Δαπάνες και τις Αγορές μας, και παραστατικά πελατών μας στις περιπτώσεις που οι τελευταίοι επιτελούν Αυτοτιμολόγηση, οι οποίοι έχουν διαβιβάσει στην πλατφόρμα **myData** τις εκδόσεις που έχουν κάνει για το ΑΦΜ της εταιρείας μας.

Για τη λήψη αυτών των παραστατικών βλ. ενότητα «Menu Εφαρμογής/Λειτουργίες – Λήψη Δεδομένων MyData/Λήψη Δεδομένων Εκδόσεων Τρίτων».

Για να επεξεργαστούμε τα Παραστατικά Τρίτων επιλέγουμε από το **Menu** Διαχείρισης την επιλογή «**Ληφθέντα Παραστατικά Εκδόσεων Τρίτων**» και εκκινεί ο σχετικός **browser**. Να σημειωθεί εδώ πως οι εγγραφές που παρουσιάζονται εδώ, δεν προέρχονται από την εφαρμογή προέλευσης, αλλά αποτελούν δεδομένα που λαμβάνονται από την **ΑΑΔΕ**.

Σας προτείνουμε να διαμορφώσετε τις στήλες του **browser** όπως στην ακόλουθη εικόνα:

|   | Ημ.Παραστ/κού 📍 | ΑΦΜ Εκδότη         | Κωδι               | Παραστατικό ΑΑΔΕ | Συνδε 1 | <sup>9</sup> Σειρά | АА Пара            | Σύνολο Καθαρής Αξίας | Σύνολο ΦΠΑ | Σύνολο Παρακρατήσε | Σύνολο Τελών | Σύνολο Χαρτοσήμου | Σύνολο Λοιπών Φόρων | Σύνολο Κρατήσεων | Συνολική Αξία | A 9 | Ημερομηνία/Ώρα Παραλαβ |
|---|-----------------|--------------------|--------------------|------------------|---------|--------------------|--------------------|----------------------|------------|--------------------|--------------|-------------------|---------------------|------------------|---------------|-----|------------------------|
| 8 | ≥ 01/01/2022    | R <mark>I</mark> C | 8 <mark>0</mark> C | A DC             |         | # <b>[</b> C       | 1 <mark>0</mark> 0 | =                    | -          | =                  | =            | =                 | =                   | =                | =             | =   | =                      |

Προτείνουμε επίσης, το ακόλουθο set φίλτρων:

| Επεξεργαστής Φίλτρου                | ĸ |
|-------------------------------------|---|
| Και                                 |   |
| Ακυρωμένο = Όχι                     |   |
| Συνδεδεμένο = Όχι                   |   |
| Ημ.Παραστ/κού 🔰 01/01/2022, Σάββατο |   |
|                                     |   |
|                                     |   |
|                                     |   |
|                                     |   |
|                                     |   |
|                                     |   |
|                                     |   |
|                                     |   |
|                                     |   |
| Εντάξει Ακύρωση Εφαρμογή            |   |

#### Σὑνδεση Παραστατικών

Δουλεύοντας με αυτό το **browser**, σκοπός μας είναι να συνδεθούν τα ληφθέντα παραστατικά με τις καταχωρήσεις που έχουμε κάνει εμείς γι αυτά, προκειμένου να «**φορτωθούν**» οι χαρακτηρισμοί που απαιτείται να διαβιβάσουμε για τα ληφθέντα αυτά παραστατικά.

Επιλέγουμε εγγραφές από το **browser** και ενεργοποιούνται οι σχετικές επιλογές στο **Menu** Διαχείρισης Σύνδεση Παραστατικών

Απόρριψη Παραστατικών

«Απόρριψη Παραστατικών» επιλέγουμε όταν θέλουμε να απορρίψουμε τη λήψη των δεδομένων για τα παραστατικά που επιλέξαμε.

**Σημ.:** Προτείνουμε κάθε «**παρτίδα**» παραστατικών προς σύνδεση που επιλέγουμε, να ομαδοποιείται ανά ΑΦΜ, να αφορά δηλαδή έναν συναλασσόμενο για κάθε **browser** «**Συνδεση Παραστατικών»** που ανοίγουμε. Αυτό για λόγους ευκολίας διερεύνησης πιθανών προβλημάτων στη σύνδεση παραστατικών.

Επιλέγουμε «Σύνδεση Παραστατικών» για να προχωρήσουμε στη σύνδεση παραστατικών.

Ανοίγει ένας νέος **browser** με ονομασία «**Σύνδεση Παραστατικών**», ο οποίος αποτελείται από δύο μέρη: Το επάνω μέρος (Παραληφθέντα Παραστατικά) στο οποίο εμφανίζονται τα ληφθέντα παραστατικά και το κάτω μέρος (Παραστατικά προς Σύνδεση) το οποίο εμφανίζει τις εγγραφές Γενικής Λογιστικής που έχουμε κάνει για τα παραστατικά που έχουμε επιλέξει στο επάνω μέρος.

Προϋποθέσεις για να εμφανιστούν οι εγγραφές μας στο κάτω μέρος του browser, είναι:

- Παραστατικό: α) Το παραστατικό Γ/Λ με το οποίο έχει γίνει η καταχώρηση να είναι παραμετροποιημένο «Ενημερώνει myData», β) να έχει επιλεγεί το πεδίο «Σύνδεση με Παραληφθέντα Παραστατικά» και γ) να έχει επιλεγεί το πεδίο «Αποστολή Χαρακτηρισμών Παραληφθέντων»
- Λογαριασμοί: Στους Λογαριασμούς Γ/Λ της εγγραφής μας, να έχουν δοθεί χαρακτηρισμοί (βλ. και Menu Διαχείρισης/Γενική Λογιστική – Παραστατικά, Λογαριασμοί)

Εφ όσον συντρέχουν οι προϋποθέσεις παραμετροποίησης που αναφέραμε πιο πάνω, όταν θα ανοίξει ο **browser** «**Σύνδεση Παραστατικών**» θα δούμε την ακόλουθη εικόνα:

| Άρθρα Γεν | κής Λογιστικί | ίς Αηφθέντα Π | Ιαραστα        | τικά Εκδόσεων Τρή | των Σύνδεση Γ    | Ιαραστατικών        |                      |                        |                                      |             |                   |             |        |               |                     |        | x             |
|-----------|---------------|---------------|----------------|-------------------|------------------|---------------------|----------------------|------------------------|--------------------------------------|-------------|-------------------|-------------|--------|---------------|---------------------|--------|---------------|
| Παραληφ   | έντα Παραστ   | ατκά          |                |                   |                  |                     |                      |                        |                                      |             |                   |             |        |               |                     |        |               |
| Κατάστα   | ση Επιλογή    | Ημερομηνία    |                | Αντισυμβαλλόμεν   | νος 🔺 Επωνυμ     | α Αντισυμβαλλόμενοι | υ Σειρά Παραστατικού | 🔺 ΑΑ Παραστατικού      | <ul> <li>Παραστατικό ΑΑΔΕ</li> </ul> | Συνδεδεμένο | Ακυρωμένο         | Καθαρή Αξία | ΦΠΑ    | Συνολική Αξία | Παρακρατήσεις Φόρων | Τέλη   | Χαρτόσημο Λο  |
|           |               | 10/05/2022,   | Γρίτη          | 50-0-0002         | NTABO            | Ε ΓΒΑΓΔΑΣ Β.& ΣΙΑ   | OE TA                | 0                      | 1.1 (Τιμολόγιο Πώλησης               |             | 'O <sub>X</sub> ı | 1.612,91    | 387,09 | 2.000,00      | 0,00                | 0,00   | 0,00          |
| > 🔘       | V             | 27/07/2022,   | Γετάρτη        | 50-0-0002         | NTABO            | Ε ΓΒΑΓΔΑΣ Β.& ΣΙΑ   | OE TA                | 0                      | 1.1 (Τιμολόγιο Πώλησης               | )           | '0 <sub>X</sub> ı | 27,73       | 6,66   | 34,39         | 0,00                | 0,00   | 0,00          |
|           | V             | 11/08/2022, 1 | <b>Ι</b> έμπτη | 50-0-0002         | NTABO            | Ε ΓΒΑΓΔΑΣ Β.& ΣΙΑ   | ΟΕ ΤΔΧ               | 431                    | 1.1 (Τιμολόγιο Πώλησης               |             | '0 <sub>X</sub> ı | 1.478,81    | 354,91 | 1.833,72      | 0,00                | 0,00   | 0,00          |
|           |               |               |                |                   |                  |                     |                      |                        |                                      |             |                   |             |        |               |                     |        |               |
|           |               |               |                |                   |                  |                     |                      |                        |                                      |             |                   |             |        |               |                     |        |               |
|           |               |               |                |                   |                  |                     |                      |                        |                                      |             |                   |             |        |               |                     |        |               |
|           |               |               |                |                   |                  |                     |                      |                        |                                      |             |                   |             |        |               |                     |        |               |
|           |               |               |                |                   |                  |                     |                      |                        |                                      |             |                   |             |        |               |                     |        |               |
|           |               |               |                |                   |                  |                     |                      |                        |                                      |             |                   |             |        |               |                     |        |               |
|           |               |               |                |                   |                  |                     |                      |                        |                                      |             |                   |             |        |               |                     |        |               |
|           |               |               |                |                   |                  |                     |                      |                        |                                      |             |                   |             |        |               |                     |        |               |
|           |               |               |                |                   |                  |                     |                      |                        |                                      |             |                   |             |        |               |                     |        |               |
|           |               |               |                |                   |                  |                     |                      |                        |                                      |             |                   |             |        |               |                     |        |               |
|           |               |               |                |                   |                  |                     |                      |                        |                                      |             |                   |             |        |               |                     |        |               |
|           |               |               |                |                   |                  |                     |                      |                        |                                      |             |                   |             |        |               |                     |        |               |
| 144 4 E   | γραφή 2 από   | 3 + ++ ++ ~ ~ | X              |                   |                  |                     |                      |                        | 1                                    |             |                   |             |        |               |                     |        | •             |
| Παραστατ  | κού προς Σύι  | νδεση         |                |                   |                  |                     |                      |                        |                                      |             |                   |             |        |               |                     | Φίλτρο | 89            |
| Επιλογή   | Ημερομηνί     | ά Αρι         | θμός άρ        | θρου Σειρά Π      | Ιεριγραφή Σειράς | Παραστατικό         | Αντισυμβαλλόμενος Er | ιωνυμία Αντισυμβαλλόμε | νου Καθαρή Αξία Σύνδι                | ση Απόκλιση |                   |             |        |               |                     |        |               |
| > 🗸       | 27/07/202     |               |                | 42.292 TA T       |                  |                     |                      | ΤΑΒΟΣ ΓΒΑΓΔΑΣ Β.& Σ    |                                      |             |                   |             |        |               |                     | 🛛 Ημερ | ομηνία        |
|           |               |               |                |                   |                  |                     |                      |                        |                                      |             |                   |             |        |               |                     | 🛛 Αντι | τυμβαλλόμενος |
|           |               |               |                |                   |                  |                     |                      |                        |                                      |             |                   |             |        |               |                     | 🖾 Koßi | ιοό Αξία      |
|           |               |               |                |                   |                  |                     |                      |                        |                                      |             |                   |             |        |               |                     | . Kuu  | pil riga      |
|           |               |               |                |                   |                  |                     |                      |                        |                                      |             |                   |             |        |               |                     | AA 🗍   | αραστατικού   |
|           |               |               |                |                   |                  |                     |                      |                        |                                      |             |                   |             |        |               |                     | 🔲 Συνά | εδεμένα       |
|           |               |               |                |                   |                  |                     |                      |                        |                                      |             |                   |             |        |               |                     |        |               |

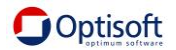

Στα Παραληφθέντα Παραστατικά, η πρώτη στήλη είναι η «**Κατάσταση**» και παρουσιάζει τα

αποτελέσματα των ελέγχων της εφαρμογής για τα προς σύνδεση παραστατικά. 🧶 σημαίνει πως οι έλεγχοι ήταν επιτυχείς και το παραστατικό επιτρέπει τη σύνδεσή του με χαρακτηρισμούς, αντίστοιχα

σημαίνει πως δεν έχει καταχωρηθεί το ΑΦΜ του συναλασσόμενου στην εφαρμογή προέλευσης και θα πρέπει να προηγηθεί η καταχώρηση αυτή για να μπορέσουμε να προβούμε σε σύνδεση.

Η δεύτερη στήλη (Επιλογή) μας επιτρέπει τη σύνδεση με τις εγγραφές Γ/Λ που εμφανίζονται στα Παραστατικά προς Σύνδεση. Οι υπόλοιπες στήλες εμφανίζουν τις λοιπές πληροφορίες του ληφθέντος παραστατικού, όπως ο αρ. παραστατικού, με ποιο παραστατικό **ΑΑΔΕ** έγινε η διαβίβασή του, οι αξίες του κ.λ.π.

Στα Παραστατικά προς Σύνδεση, η πρώτη στήλη (Σύνδεση) μας επιτρέπει τη σύνδεση με τα Ληφθέντα Παραστατικά, συνδυαστικά με την αντίστοιχη στήλη των Παραληφθέντα Παραστατικά. Για να μπορέσει να πραγματοποιηθεί η σύνδεση, αυτές οι δύο στήλες πρέπει να είναι τσεκαρισμένες και στα Ληφθέντα Παραστατικά και στα Παραστατικά προς Σύνδεση.

Στις υπόλοιπες στήλες εμφανίζονται τα λοιπά στοιχεία της εγγραφής, όπως η ημερομηνία και ο αριθμός του άρθρου, ο κωδικός & η επωνυμία αντισυμβαλλόμενου, η καθαρή αξία του άρθρου και το πεδίο «**Απόκλιση**».

Τα φίλτρα αναζήτησης που εφαρμόζει η εφαρμογή προκειμένου βρει το άρθρο που αφορά το ληφθέν παραστατικό που έχουμε επιλέξει, εμφανίζονται στη δεξιά πλευρά του **browser** και είναι:

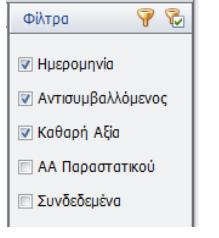

Η εφαρμογή «θα φέρει» προς σύνδεση ένα ή περισσότερα άρθρα που η ημερομηνία, το ΑΦΜ του αντισυμβαλλόμενου και η καθαρή αξία της εγγραφής μας, θα ταυτίζονται με αυτά του ληφθέντος παραστατικού. Εάν κατά την αναζήτηση αυτή, προκύψει ένα άρθρο που πληρεί τα κριτήρια αυτά, τότε αυτό το άρθρο θα εμβανιστεί στα Παραστατικά προς Σύνδεση και τα πεδία «Επιλογή» του ληφθέντος παραστατικού και του παραστατικού προς σύνδεση θα είναι επιλεγμένα από την εφαρμογή.

Στο παράδειγμά μας, έχουμε επιλέξει τη δεύτερη γραμμή των Παραληφθέντων Παραστατικών, που αφορά εγγραφή Εξόδων. Για το επιλεγμένο παραστατικό λοιπόν, εμφανίζεται στα Παραστατικά προς Σύνδεση το άρθρο Γ/Λ που αναμένεται να συνδεθεί. Για να κάνουμε τη σύνδεση επιλέγουμε

Σύνδεση

από τις επιλογές κάτω δεξιά του **browser** και η ένδειξη της Κατάστασης στα

Παραληφθέντα Παραστατικά θα μεταβληθεί σε ολοκληρώθηκε και το άρθρο της Γ/Λ φέρει πλέον τον χαρακτηρισμό «Σύνδεση Αποστολής Χαρακτηρισμών Εξόδων». Εάν το Ληφθέν Παραστατικό αφορούσε εγγραφή μας Εσόδων (πχ παραστατικό αυτοτιμολόγησης πελάτη μας), τότε η σύνδεση που θα κάναμε θα χαρακτήριζε το άρθρο μας ως «Σύνδεση Αποστολής Εγγραφών Εσόδων».

Κατά την εφαρμογή των Φίλτρων η εφαρμογή μπορεί να εντοπίσει περισσότερα του ενός άρθρα που πληρούν τα κριτήρια, τότε θα εμφανίσει στα Παραστατικά προς Σύνδεση όλα τα σχετικά άρθρα, χωρίς όμως να έχει προεπιλέξει τα πεδία «**Επιλογή**», στα Ληφθέντα Παραστατικά και στα Παραστατικά προς Σύνδεση. Σε αυτή την περίπτωση θα κάνουμε τη σύνδεση εμείς, επιλέγοντας την Επιλογή στη γραμμή του ληφθέντος παραστατικού, επιλέγοντας την Επιλογή στη γραμμή του άρθρου με το οποίο θέλουμε να το συνδέσουμε και ακολούθως θα επιλέξουμε Σύνδεση. Έτσι η εφαρμογή θα κάνει τη σύνδεση με το συνδυασμό Ληφθέντος Παραστατικού – Παραστατικό προς Σύνδεση που εμείς έχουμε επιλέξει.

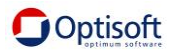

Κατά την εφαρμογή των Φίλτρων η εφαρμογή μπορεί να μην εμφανίσει το άρθρο που έχουμε καταχωρήσει για το ληφθένα παραστατικό, λόγω του ότι έχουμε κάνει την καταχώρηση με διαφορετική ημερομηνία άρθρου από την ημερομηνία του ληφθέντος παραστατικού. Μπορούμε να κάνουμε σύνδεση παραστατικών χωρίς να ταυτίζονται οι ημερομηνίες έκδοσης παραστατικού με ημερομηνία καταχώρησης

άρθρου Γ/Λ. Αποεπιλέγουμε το Φίλτρο «**Ημερομηνία**» και ακολούθως το *τ*α Φίλτρα. Αυτό θα κάνει εφαρμογή των φίλτρων ξανά για το επιλεγμένο ληφθέν παραστατικό (θυμίζω:με αποεπιλεγμένο το φίλτρο «**Ημερομηνία**») και θα εμφανίσει τις εγγραφές που πληρούν τα υπόλοιπα κριτήρια (Αντισυμβαλλόμενος και Καθαρή Αξία). Θα εμφανίσει μία ή περισσότερες εγγραφές και θα κάνουμε τη σύνδεση όπως περιγράψαμε πιο πάνω.

**Σύνδεση με Απόκλιση:** Όταν η καθαρή αξία του ληφθέντος παραστατικού διαφέρει από την καθαρή αξία της εγγραφής μας και αυτό αφορά ευθύνη του εκδότη του παραστατικού, αποεπιλέγουμε το Φίλτρο

«Καθαρή Αξία» και ακολούθως 🏼 ώστε η εφαρμογή να μας φέρει τα άρθρα που πληρούν τα υπόλοιπα κριτήρια.

|   | Параотати | κού προς Σύνδεση    |                |       |                  |             |                   |                            |             |         |          |
|---|-----------|---------------------|----------------|-------|------------------|-------------|-------------------|----------------------------|-------------|---------|----------|
|   | Επιλογή   | Ημερομηνία          | Αριθμός άρθρου | Σειρά | Περιγραφή Σειράς | Παραστατικό | Αντισυμβαλλόμενος | Επωνυμία Αντισυμβαλλόμενου | Καθαρή Αξία | Σύνδεση | Απόκλιση |
| I |           | 27/07/2022, Τετάρτη | 42.292         | TA    | ΤΙΜΟΛΟΓΙΟ ΑΓΟΡΑΣ |             | 50-0-0002         | ΝΤΑΒΟΣ ΓΒΑΓΔΑΣ Β.& ΣΙΑ ΟΕ  | 27,73       | Χωρίς   | V        |

Παρατηρούμε πως το Παραστατικό προς Σύνδεση έχει επιλεγμένο το πεδίο Απόκλιση. Προχωρώντας στη σύνδεση όπως περιγράψαμε πιο πάνω, η εφαρμογή θα κάνει σύνδεση με χαρακτηρισμό: «Σύνδεση με Απόκλιση από Εκδότη Εξόδων». Αυτό θα οδηγήσει την εφαρμογή, κατά τη διαβίβαση των χαρακτηρισμών να ακολουθήσει τις προβλεπόμενες από την ΑΑΔΕ διαδικασίες για τη διαβίβαση αποκλίσεων εξόδων.

#### - <u>Άρθρα Λογιστικής / Άρθρα Εσόδων – Εξόδων</u>

Ο Συγκεκριμένος **browser** εμφανίζει τις εγγραφές που βρίσκονται στην εφαρμογή προέλευσης «Γενική Λογιστική – Λειτουργίες/Άρθρα/Διαχείριση» για το διπλογραφικά βιβλία και «Εγγραφές» για τα Απλογραφικά.

Προτείνουμε να διαμορφώσετε τις στήλες του **browser** όπως στην ακόλουθη εικόνα:

(βλ. και «**Δουλεύοντας με Browsers**» στην αρχή αυτού του οδηγού).

|   | Άρθρο | Ημερομηνία 🖓 | Ενημέρωσε myData 📍 | Είδος Παραστατικού | Παραστατικό ΑΑΔΕ | Παραστατικό | Σύνδεση με Παραληφθέντα 🔺 | Απιολογία | Ενημερώνε 🤊 |
|---|-------|--------------|--------------------|--------------------|------------------|-------------|---------------------------|-----------|-------------|
| 7 | =     | ≥ 01/01/20   | = Χωρίς            | =                  | =                | RBC         | =                         | RBC       | V           |

Επίσης, με τον επεξεργαστή φίλτρου, σας προτείνουμε το κάτωθι set φίλτρων για το browser

| Επε | ξεργαστής Φίλτρου                        | x |
|-----|------------------------------------------|---|
| Ко  | u la la la la la la la la la la la la la |   |
|     | Ενημερώνει myDATA = Ναι                  |   |
|     | Ημερομηνία 🗧 01/01/2022, Σάββατο         |   |
|     | Ενημέρωσε myData = Χωρίς                 |   |
|     |                                          |   |
|     |                                          |   |
|     |                                          |   |
|     |                                          |   |
|     |                                          |   |
|     |                                          |   |
|     |                                          |   |
|     |                                          |   |
|     |                                          |   |
|     |                                          | _ |
|     | Εντάξει Ακύρωση Εφαρμογή                 |   |
|     |                                          |   |

Δουλεύοντας με αυτό το **browser**, κάνουμε διαβιβάσεις εγγραφών Γενικής Λογιστικής, καθώς και διαβιβάσεις χαρακτηρισμών για ληφθέντα παραστατικά τρίτων.

Επιλέγουμε εγγραφές και κάνουμε κλίκ στη λειτουργία «**Αποστολή Λογιστικής**». Η εφαρμογή ανοίγει ένα νέο **browser**, τον «**Αποστολή Άρθρων Γενικής Λογιστικής**» («**Αποστολή Εσόδων** – **Εξόδων**» για τα απλογραφικά βιβλία), όπως είναι η ακόλουθη εικόνα:

| Πα    | раотатка    |            |                             |                                       |                       |               |                   |                |         |          |            |                                                               |                            |                            |
|-------|-------------|------------|-----------------------------|---------------------------------------|-----------------------|---------------|-------------------|----------------|---------|----------|------------|---------------------------------------------------------------|----------------------------|----------------------------|
| K     | ατάσταση    | Επιλογή    | Παραστατικό ΑΑΔΕ            |                                       |                       |               | Ημερομηνία        | 🔺 Αριθμός άρθι | pou 🔺 r | Ιαραστατ | τικό Σειρά | Περιγραφή Σεφ                                                 | άς Αντισυμβαλλόμενος       | Επωνυμία Αντισυμβαλλόμενου |
|       | Ø           | V          | 1.1 (Τιμολόγιο Πώλησης)     |                                       |                       |               | 27/07/2022, Τετά  | тη 42292       |         |          | TA         | τιμολογιο Αι                                                  | ΟΡΑΣ 50-0-0002             | ΝΤΑΒΟΣ ΓΒΑΓΔΑΣ Β.& ΣΙΑ ΟΕ  |
| >     | Ø           | V          | 1.5 (Τιμολόγιο Πώλησης / Ει | κκαθάριση Πωλήσεων Τρίτων - Αμοιβή ar | ιό Πωλήσεις Τρίτων) 👻 | 🕹 😂           | 10/10/2022, Δευτέ | pa 42320       | E       | KK1      | TA         | ΤΙΜΟΛΟΓΙΟ ΑΙ                                                  | ΟΡΑΣ 50-0-0002             | ΝΤΑΒΟΣ ΓΒΑΓΔΑΣ Β.& ΣΙΑ ΟΕ  |
|       |             |            |                             |                                       |                       |               |                   |                |         |          |            |                                                               |                            |                            |
|       |             |            |                             |                                       |                       |               |                   |                |         |          |            |                                                               |                            |                            |
|       |             |            |                             |                                       |                       |               |                   |                |         |          |            |                                                               |                            |                            |
|       |             |            |                             |                                       |                       |               |                   |                |         |          |            |                                                               |                            |                            |
|       |             |            |                             |                                       |                       |               |                   |                |         |          |            |                                                               |                            |                            |
|       |             |            |                             |                                       |                       |               |                   |                |         |          |            |                                                               |                            |                            |
|       |             |            |                             |                                       |                       |               |                   |                |         |          |            |                                                               |                            |                            |
|       |             |            |                             |                                       |                       |               |                   |                |         |          |            |                                                               |                            |                            |
|       |             |            |                             |                                       |                       |               |                   |                |         |          |            |                                                               |                            |                            |
|       |             |            |                             |                                       |                       |               |                   |                |         |          |            |                                                               |                            |                            |
|       |             |            |                             |                                       |                       |               |                   |                |         |          |            |                                                               |                            |                            |
|       |             |            |                             |                                       |                       |               |                   |                |         |          |            |                                                               |                            |                            |
| H4 44 | • Еуура     | φή 2 από 2 | > >> * ** < < < 4           |                                       |                       |               |                   |                |         |          |            |                                                               |                            |                            |
| Гро   | ιμμές Επιλε | γμένου Παρ | αστατικού                   |                                       |                       |               |                   |                |         |          |            |                                                               |                            |                            |
| A     | Α Γραμμής   | 🔺 Είδος    | Γραμμής Λογαριασμός         | Περιγραφή Λογαριασμού                 | Λογαριασμός ΦΠΑ       | Περιγραφή Λογ | αριασμού ΦΠΑ Σι   | ιντελεστής ΦΠΑ | Καθαρή  | Αξία Α   | Αξία ΦΠΑ   | Γελική Αξία Κατ                                               | ηγορία Απίας Εξαίρεσης ΦΠΑ |                            |
| > 🗄   | 126         | i.133 Καθα |                             | ΠΡΟΜΗΘΕΙΕΣ ΓΙΑ ΠΩΛΗΣΕΙΣ ΜΕ 24%        |                       | ΦΠΑ ΕΞΟΔΩΝ 2  |                   |                |         |          |            |                                                               |                            |                            |
| ÷     | 126         | .134 Αξία  | ФПА 54.00.29.000024         | ΦΠΑ ΕΞΟΔΩΝ 24%                        |                       |               |                   | 24,00          | ) 1.0   | 00,00    | 240,00     | 1.240,00 <x0< td=""><td>ορίς Εξαίρεση&gt;</td><td></td></x0<> | ορίς Εξαίρεση>             |                            |

Κατα τη γνώριμη πλέον αρχιτεκτονική της εφαρμογής, βλέπουμε πως ο **browser** χωρίζεται σε δύο μέρη, το επάνω (Παραστατικά) στο οποίο εμφανίζονται τα παραστατικά Γ/Λ που επιλέξαμε προς διαβίβαση και το κάτω (Γραμμές Επιλεγμένου Παραστατικού) στο οποίο εμφανίζονται οι αναλυτικές γραμμές του παραστατικού που έχει επιλεγεί στα Παραστατικά.

Στα Παραστατικά, η πρώτη στήλη είναι η Κατάσταση στην οποία εμφανίζονται τα αποτελέσματα των ελέγχων που κάνει η εφαρμογή πριν τη διαβίβαση. Τα αποτελέσματα των ελέγχων μπορεί να είναι τα ακόλουθα:

Το παραστατικό είναι μηδενικό. (Η εφαρμογή δεν εμφανίζει τις αναλυτικές γραμμές της εγγραφής διότι δεν έχουν χαρακτηρισμούς οι λογαριασμοί της εγγραφής)

🦉 Ελέγχθηκε από το πρόγραμμα. Έτοιμο προς αποστολή

Ελέγχθηκε από το πρόγραμμα και παρουσιάζει ελλείψεις (Σύρουμε το ποντίκι πάνω από το εικονίδιο για λεπτομέρειες)

Εφ' όσον το αποτέλεσμα των ελέγχων είναι «**Επιλογή**», που σημαίνει πως το παραστατικό είναι επιλεγμένο για αποστολή.

Μετά την αποστολή των παραστατικών, τα εικονίδια στη στήλη Κατάσταση θα αλλάξουν και θα εμφανιστούν τα αποτελέσματα της αποστολής όπως στην ακόλουθη εικόνα:

Αποστάλθηκε Επιτυχώς

Q

Αποστάλθηκε Ανεπιτυχώς-Ελέγξτε τα σφάλματα (κάνουμε κλικ στο εικονίδιο και εμφανίζουμε το **tab** XML Απάντησης).

# Στα Παραστατικά μπορούμε να επεξεργαστούμε:

- Επιλογή: Επιλέγοντας ορίζουμε πως το παραστατικό θα αποσταλεί, αποεπιλέγοντας το παραστατικό δεν αποστέλλεται.
- Παραστατικό ΑΑΔΕ. Επιλέγοντας από τη λίστα, μπορούμε να αλλάξουμε το παραστατικό ΑΑΔΕ
   με το οποίο θα γίνει η διαβίβαση της εγγραφής μας (Αυτή η δυνατότητα δε διατίθεται στα

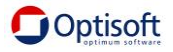

παραστατικά τα οποία έχουμε παραμετροποιήσει ως «Σύνδεση με παραληφθέντα παραστατικά»

- Παράλειψη Διαβίβασης Εκδότη: Επιλέγουμε αναλόγως
- Κατηγορία Εξαίρεσης **Φ.Π.Α**.: Επιλέγουμε αναλόγως
- Αναστολή Καταβολής Φ.Π.Α.: Επιλέγουμε αναλόγως

Στις Γραμμές Επιλεγμένου Παραστατικού για να επεξεργαστούμε όσα πεδία έχουν αυτή τη

| AA F | ραμμής 🔺 |
|------|----------|
| ŧ    | 126.133  |
| ÷    | 126.134  |

δυνατότητα, κάνουμε κλίκ στο «+» στο πεδίο «ΑΑ Γραμμής» ώστε να αναπτυχθεί η γραμμή που θέλουμε να επεξεργαστούμε (βλ. ακόλουθη εικόνα:)

|   | ΑΑ Γραμμής                                                          | Α Γραμμής 🔺 Είδος Γραμμής Ι Λογαριασμός Περιγραφή Λογαριασμού |  | Περιγραφή Λογαριασμού                          | Λογαριασμός ΦΠΑ                                                | Περιγραφή Λογαριασμού ΦΠΑ | Συντελεστής ΦΠΑ | Καθαρή Αξία | Αξία ΦΠΑ                         | Τελική Αξία      | Κατηγορία Αιτίας Εξαίρα | σης ΦΠΑ |
|---|---------------------------------------------------------------------|---------------------------------------------------------------|--|------------------------------------------------|----------------------------------------------------------------|---------------------------|-----------------|-------------|----------------------------------|------------------|-------------------------|---------|
| > |                                                                     | 125.996 Καθαρή Αξία 64.98.00.000023 ΔΙΑΦΟΡΑ ΕΞΟΔΑ ΜΕ 24%      |  | 63.98.99.000024 ΦΠΑ 24% ΜΗ ΕΚΠΤΙΠΤΟΜΕΝΟΣ 24,00 |                                                                |                           | 27,73           | 0,00        | 27,73                            | <Χωρίς Εξαίρεση> |                         |         |
|   | <ul> <li>Κατηγορία Εσόδων</li> <li>Τύπος Εσόδων</li> </ul>          |                                                               |  |                                                | Κατηγορία Εξόδων                                               | Τύπος Εξό                 | δων             | Ποσό        |                                  |                  |                         |         |
|   | a.                                                                  |                                                               |  |                                                | category2_5 (Γενικά Ἐξοδα χωρίς δικαίωμα ἐκπτωσης ΦΠΑ (-)/(+)) |                           |                 |             | 16 (Λοιπά έξα                    | δα)              | 27,73                   |         |
|   | * [Η τιμή επεξεργασίας είναι κενή] [Η τιμή επεξεργασίας είναι κενή] |                                                               |  |                                                | [Η τιμή επεξεργασίας είναι κενή]                               |                           |                 |             | [Η τιμή επεξεργασίας είναι κενή] |                  |                         |         |

Ακολούθως, μπορούμε να επεξεργαστούμε την Κατηγορία, τον Τύπο Εσόδων ή Εξόδων και το ποσό της εγγραφής της γραμμής.

Ολοκληρώνουμε την επεξεργασία μας επιλέγοντας «**v**» από τα εικονίδια επεξεργασίας <u>Εγγραφή 1 από 2 + + + + - - - - - - -</u>, ή «**x**» αν θέλουμε να ακυρώσουμε την επεξεργασία που έχουμε ξεκινήσει.

**Σημείωση:** Οι αλλαγές που κάνουμε σε αυτό το **browser**, αφορούν αποκλειστικά τη συγκεκριμένη

**Σημειωση:** Οι αλλαγές που κανουμέ σε αυτό το **browser**, αφορούν αποκλειστικά τη συγκεκριμένη διαβίβαση που κάνουμε και δεν επιφέρουν μόνιμες αλλαγές στα πεδία που επεξεργαζόμαστε

Δουλεύοντας με το **browser** Αρθρα Γενικής Λογιστικής (Άρθρα Εσόδων – Εξόδων για τα απλογραφικά βιβλία) έχει μεγάλη σημασία να οργανώσουμε την εργασία μας κάνοντας «**έξυπνες**» ομαδοποιήσεις ώστε να είμαστε αποτελεσματικοί και παραγωγικοί.

Βάση αρχικής παραμετροποίησης οι **browsers** εμφανίζουν μέχρι 1000 εγγραφές, οπότε στην περίπτωση που αυτός ο αριθμός δεν καλύπτει τον όγκο των εγγραφών που διαχειριζόμαστε, καλό θα είναι αρχικά να θέσουμε φίλτρα ημερομηνιακού διαστήματος, πχ ενός μήνα, προκειμένου να έχουμε διαθέσιμο το σύνολο των εγγραφών της περιόδου για την οποία εργαζόμαστε για να κάνουμε διαβιβάσεις.

#### Διαβίβαση χαρακτηρισμών ληφθέντων παραστατικών

Για να διαβιβάσουμε χαρακτηρισμούς, δουλεύουμε κυρίως με τη στήλη «**Σύνδεση με Παραληφθέντα παραστατικά**», επιλέγοντας την κατηγορία χαρακτηρισμών που επιθυμούμε να διαβιβάσουμε (βλ. ακόλουθη εικόνα)

| Σύνδεση με Παραληφθέντα 🔺 Απιολογία                                                                                                    |  |
|----------------------------------------------------------------------------------------------------|--|
| - <u>B</u>                                                                                                    |  |
| Χωρίς<br>Σύνδεση Αποστολής Χαρακτηρισμών Εξόδων<br>Σύνδεση με Παράλειψη Διαβίβασης Εξόδων<br>Σύνδεση με Απόκλιση από Εκδότη Εξόδων<br>Σύνδεση με Απόκλιση από Λήπτη Εξόδων<br>Σύνδεση με Παράλειψη Διαβίβασης Εσόδων<br>Σύνδεση με Παράλειψη Διαβίβασης Εσόδων<br>Σύνδεση με Απόκλιση από Εκδότη Εσόδων<br>Σύνδεση με Απόκλιση από Λήπτη Εσόδων |  |
|                                                                                                    |  |

Έστω ότι επιλέγουμε «**Σύνδεση Αποστολής Χαρακτηρισμών Εξόδων**», για να διαβιβάσουμε χαρακτηρισμούς των εγγραφών μας που έχουμε συνδέσει με παραληφθέντα παραστατικά. Η εφαρμογή θα φιλτράρει κατά την επιλογή μας αυτή, ακολούθως μπορούμε να εξειδικεύσουμε το φιλτράρισμα θέτοντας επιπλέον φίλτρα όπως συγκεκριμένα είδη παραστατικών με τα οποία κάναμε τις εγγραφές μας, συγκεκριμένους συναλλασσόμενους κλπ. Κάνουμε επιλογή των εγγραφών μας και θα επιλέξουμε «**Αποστολή Λογιστικής**» από το **Menu** Λειτουργιών Διαχείρισης. Για τα περεταίρω βήματα, βλ. στην αρχή της τρέχουσας ενότητας.

#### Διαβίβαση εγγραφών Γενικής Λογιστικής

Για να διαβιβάσουμε εγγραφές Γενικής Λογιστικής, δουλεύουμε συνδυαστικά με τα πεδία «Είδος Παραστατικού», καθώς και «Παραστατικό ΑΑΔΕ». Με αυτό τον τρόπο ομαδοποιούμε τα είδη των δαπανών για τα οποία θέλουμε να κάνουμε διαβιβάσεις. Στο ακόλουθο παράδειγμα, εξυπηρετεί να ομαδοποιήσουμε κατά Παραστατικό ΑΑΔΕ. Με αυτό τον τρόπο, αντιμετωπίζουμε μία ομάδα δαπανών με τις σχετικές απαιτήσεις διαβίβασης.

| 7 | Αρθρα Γενική | ς Λογιστικής |                |              |                               |                  |
|---|--------------|--------------|----------------|--------------|-------------------------------|------------------|
| 5 | . 🖉 😠        | 2 🖻 🔻 🛛      | Σχέδιο: 1 - Απ | οστολή συνδε | δεμένων άρθρων                |                  |
|   | Άρθρο        | Ημερομηνία 💎 | Ενημέρω 🔻      | Είδος Πα 🔻   | Παραστατικό ΑΑΔΕ              | Παραστατικό      |
| 8 | -            | ≥ 01/01/20   | — Χωρίς        | ¥            | -                             | n 🛛 c            |
| > | 2.052.464    | 14/01/2022,  | Χωρίς          | Π-ΑΣΦ        | 15.1 (Συμβόλαιο - Έξοδο)      | TIM 010103204    |
|   | 1.980.516    | 20/04/2022,  | Χωρίς          | ΑΣΦ          | 15.1 (Συμβόλαιο - Έξοδο)      | ΠΙΣΤΩΤΙΚΟ 119966 |
|   | 1.931.324    | 09/02/2022,  | Χωρίς          | ΑΣΦ          | 15.1 (Συμβόλαιο - Έξοδο)      | ΑΣΦ/Ο 11996621   |
|   | 1.931.325    | 14/01/2022,  | Χωρίς          | Π-ΑΣΦ        | 15.1 (Συμβόλαιο - Έξοδο)      | TIM/IO 010108595 |
|   | 2.002.295    | 19/05/2022,  | Χωρίς          | ΑΣΦ          | 15.1 (Συμβόλαιο - Έξοδο)      | ΠΙΣΤΩΤΙΚΟ 119966 |
|   | 2.091.682    | 08/09/2022,  | Χωρίς          | ΛE           | 17.5 (Λοιπές Εγγραφές Τακτοπ  | Т.П.Ү 988        |
|   | 2.140.454    | 01/11/2022,  | Χωρίς          | T.MET        | 13.1 (Έξοδα - Αγορές Λιανικών | ΑΡ ΠΡΩΤ 4997588  |
|   | 2.140.455    | 01/11/2022,  | Χωρίς          | T.MET        | 13.1 (Έξοδα - Αγορές Λιανικών | ΑΡ ΠΡΩΤ 49975885 |
|   | 2.093.525    | 19/09/2022,  | Χωρίς          | TAA          | 13.1 (Έξοδα - Αγορές Λιανικών | AΠΟΔΕΙΞΗ 205794  |
|   | 2.093.527    | 13/09/2022,  | Χωρίς          | TAA          | 13.1 (Έξοδα - Αγορές Λιανικών | AΠΟΔΕΙΞΗ 205573  |
|   | 2.093.529    | 15/09/2022,  | Χωρίς          | TAA          | 13.1 (Έξοδα - Αγορές Λιανικών | AΠΟΔΕΙΞΗ 205664  |
|   | 2.093.531    | 15/09/2022,  | Χωρίς          | TAA          | 13.1 (Έξοδα - Αγορές Λιανικών | AΠΟΔΕΙΞΗ 205663  |
|   | 2.093.541    | 12/09/2022,  | Χωρίς          | TAA          | 13.1 (Έξοδα - Αγορές Λιανικών | AΠΟΔΕΙΞΗ 205518  |
|   | 2.093.543    | 20/09/2022,  | Χωρίς          | TAA          | 13.1 (Έξοδα - Αγορές Λιανικών | AΠΟΔΕΙΞΗ 452530  |
|   | 2.093.546    | 21/09/2022,  | Χωρίς          | ΤΑΛ          | 13.1 (Έξοδα - Αγορές Λιανικών | AΠΟΔΕΙΞΗ 452564  |
|   | 2.093.533    | 16/09/2022,  | Χωρίς          | TAA          | 13.1 (Έξοδα - Αγορές Λιανικών | AΠOΔΕΙΞΗ205718   |
|   | 2.093.535    | 16/09/2022,  | Χωρίς          | ΤΑΛ          | 13.1 (Έξοδα - Αγορές Λιανικών | AΠΟΔΕΙΞΗ 205719  |
|   | 2.093.537    | 13/09/2022,  | Χωρίς          | TAA          | 13.1 (Έξοδα - Αγορές Λιανικών | AΠΟΔΕΙΞΗ 205572  |
|   | 2.093.539    | 19/09/2022,  | Χωρίς          | TAA          | 13.1 (Ἐξοδα - Αγορές Λιανικών | AΠΟΔΕΙΞΗ 205795  |
|   | 2.141.155    | 01/11/2022,  | Χωρίς          | ΜΙΣ          | 17.1 (Μισθοδοσία)             | ΜΙΣΘΟΔΟΣΙΑ       |
|   | 2.140.504    | 01/10/2022,  | Χωρίς          | TAA          | 13.1 (Έξοδα - Αγορές Λιανικών | ΑΠΟΔΕΙΞΗ 9589    |

Παρακάτω, παραθέτουμε κάποια ενδεικτικά παραδείγματα, συνηθέστερων σφαλμάτων και παραλείψεων διαβίβασης άρθρων Γενικής Λογιστικής

Στο ακόλουθο παράδειγμα, το άρθρο δεν παίρνει «**πράσινο φώς**» για διαβίβαση από την εφαρμογή, η κατάσταση είναι προειδοποίηση και αν σύρουμε το ποντίκι πάνω από το εικονίδιο της προειδοποίησης θα δούμε πως θα μας παρουσιαστεί το μήνυμα όπως στην εικόνα που ακολουθεί:

| Παραστατικά                                                     |                   |                       |                  |             |          |                         |                       |          |
|-----------------------------------------------------------------|-------------------|-----------------------|------------------|-------------|----------|-------------------------|-----------------------|----------|
| Κατάσταση Επιλογή Παραστατικό ΑΑΔΕ                              |                   | Ημερομηνία 🔺          | Αριθμός άρθρου 🔺 | Παραστατικά | Σειρά    | Περιγραφή Σειράς        | Αντισυμβαλλόμενος     | Επωνυ    |
| Ι 🔽 🔽 13.1 (Έξοδα - Αγορές Λιανικών Συναλλαγών ημεδαπής / αλλο  | δαπής)            | 10/10/2022, Δευτέρα   | 42321            |             | 13.1     | Εξοδα - Αγορές Λιανικής | 50-0-0002             | NTABC    |
| Δεν έχει συμπληρωθεί η κατηγορία χαρακτηρισμού 126147           |                   |                       |                  |             |          |                         |                       |          |
| « « < Εγγραφή 1 anó 1 → » » ∧ ✓ X 4                             | 111               |                       |                  |             |          |                         |                       | •        |
| Γραμμές Επιλεγμένου Παραστατικού                                |                   |                       |                  |             |          |                         |                       |          |
| ΑΑ Γραμμής 🔺 Είδος Γραμμής Λογαριασμός Περιγραφή Λογαριασμού    | Λογαριασμός ΦΠΑ Π | Ιεριγραφή Λογαριασμού | ΦΠΑ Συντελεστής  | ΦΠΑ Καθαρ   | ή Αξία / | Αξία ΦΠΑ Τελική Αξία    | Κατηγορία Απίας Εξαίρ | ρεσης ΦΠ |
| Β 126.145 Καθαρή Αξία 64.01.01.000000 ΕΞΟΔΑ ΤΑΞΙΔΙΩΝ ΕΞΩΤΕΡΙΚΟΥ |                   |                       | /                | 0,00        | 120,00   | 0,00 120,00             | Χωρίς ΦΠΑ - άρθρο 24  | 4 του Κώ |
|                                                                 |                   |                       |                  | 24,00       | 0,00     | 28,80 0,00              | <Χωρίς Εξαίρεση>      |          |
|                                                                 |                   |                       |                  |             |          |                         |                       |          |
| ₩ « < Eyypaφή 1 anó 2 > >> > > < 4                              |                   |                       |                  |             |          |                         |                       | •        |

Το νούμερο 126147 που αναφέρεται στο μήνυμα, είναι ο αύξων αριθμός της γραμμής η οποία εμφανίζει παράλειψη. Παρατηρούμε πως οι συντελεστές **ΦΠΑ** (κυκλωμένοι με οβάλ στην εικόνα) δεν ταυτίζονται – όπως θα πρέπει να συμβαίνει σε περίπτωση ύπαρξης **ΦΠΑ** στην εγγραφή. Αυτό συμβαίνει γιατί δεν

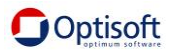

έχει συνδεθεί στη Λογιστική μας, ο λογαριασμός καθαρής αξίας, με το λογαριασμό ΦΠΑ του. Μεταβαίνουμε στο menu Λογαριασμοί στη Γενική Λογιστική και κάνουμε τη σύνδεση (βλ. και σελ 34). Ακολούθως επιστρέφουμε στο browser Αποστολή Άρθρων Γενικής Λογιστικής, κάνουμε refresh, θα παρατηρήσουμε πως η κατάσταση του άρθρου θα πάρει «πράσινο φώς» και επιλέγουμε αποστολή. Ενδέχεται να υπάρχουν περισσότερες παραλείψεις σε ένα άρθρο πριν την αποστολή, η εφαρμογή παρουσιάζει μία κάθε φορά, μετά την τακτοποίηση κάθε παράλειψης, η εφαρμογή κάνει πάλι ελέγχους, και είτε θα παρουσιάσει την επόμενη παράλειψη αν υπάρχει ή θα δώσει κατάσταση «ελέγχθηκε και είναι έτοιμο για αποστολή».

Σε κάποια περίπτωση, μπορεί η αποστολή ενός άρθρου λογιστικής να επιστρέψει με σφάλματα όπως στο ακόλουθο παράδειγμα: Παραστατικά Γενικής Λοιγστικής Αρθρα Γενικής Λοιγστικής Επικοινανία με myDATA (906476)

| Ημερομηνία Επικοινωνίας                                                                                                    | 27/12/2022 12:19:44 μμ, Τρίτη                                                        |       |       |          | Ÿ                                                                                   |
|----------------------------------------------------------------------------------------------------|--------------------------------------------------------------------------------------|-------|-------|----------|-------------------------------------------------------------------------------------|
| Εταιρεία Προέλευσης                                                                                                    | tsagarispetros (tsagarispetros e-mydata παραλαβή παραστατικών)                       |       |       |          | - 🛛 💥 😔 🚞                                                                           |
| Λειτουργία myDATA                                                                                                    | Αποστολή Παραστατικού (SendInvoices)                                                 |       |       |          | v                                                                                   |
| Αριθμός myDATA                                                                                                    | 0                                                                                    |       |       |          |                                                                                     |
| Κωδικός Αποτελέσματος                                                                                                    | ValidationError                                                                      |       |       |          |                                                                                     |
| Λάθος                                                                                                    | V                                                                                    |       |       |          |                                                                                     |
| <u>1</u> . Στοιχεία Παραστατικού                                                                                                    | 2. Σύνολα Παραστατικού 3. Xml Απάντησης 4. Xml Ερώτησης                              |       |       |          |                                                                                     |
| <responsedoc td="" xmlns:xsi<=""><td>="http://www.w3.org/2001/XMLSchema-instance" xmlns:xsd="http://www.w3.org/2( 🔺</td><td>Πεδίο</td><td></td><td></td><td>Τμή</td></responsedoc>          | ="http://www.w3.org/2001/XMLSchema-instance" xmlns:xsd="http://www.w3.org/2( 🔺       | Πεδίο |       |          | Τμή                                                                                 |
| <index>1</index>                                                                                                    |                                                                                      | ÷.    | espor | ise      | A                                                                                   |
| <statuscode>Validati</statuscode>                                                                                                    | ionError                                                                             |       | - inc | dex      | 1                                                                                   |
| <error></error>                                                                                                    |                                                                                      |       | - sta | atusCode | ValidationError                                                                     |
| <message>VAT c</message>                                                                                                    | lassifications are not allowed in case of VAT exemption                              |       | - en  | rors     |                                                                                     |
|                                                                                                    | e>                                                                                   |       | ÷     | error    |                                                                                     |
| <error></error>                                                                                                    |                                                                                      |       |       | message  | VAT classifications are not allowed in case of VAT exemption                        |
| <message>invoice<br/><code>306<td>e line: 1. Sum of E3 classifications are not equal to line s value plus VAT amounte&gt;</td><td></td><td></td><td> code</td><td>316</td></code></message> | e line: 1. Sum of E3 classifications are not equal to line s value plus VAT amounte> |       |       | code     | 316                                                                                 |
|                                                                                                    |                                                                                      |       | -     | error    |                                                                                     |
| <error></error>                                                                                                    | assifications is forhidden for invoice detail 1                                      |       | T     | message  | Invoice line: 1. Sum of E3 classifications are not equal to line's value plus VAT a |
| <code>231<td>e&gt;</td><td></td><td></td><td> code</td><td>306</td></code>                                                                                                    | e>                                                                                   |       |       | code     | 306                                                                                 |
|                                                                                                    |                                                                                      |       |       | error    |                                                                                     |
|                                                                                                    | -                                                                                    |       |       | messare  | VAT classifications is forbidden for invoice detail 1                               |
|                                                                                                    | -                                                                                    |       |       | code     | 231                                                                                 |
| 4                                                                                                    |                                                                                      | 4     |       | coue     | 231                                                                                 |
|                                                                                                    |                                                                                      |       |       |          | ****                                                                                |
|                                                                                                    |                                                                                      |       |       |          | 🍃 Μεταβολή 🙆 Ακύρωση                                                                |

Εδώ βλέπουμε πως η ΑΑΔΕ μας απαντά με τρεις διαφορετικούς κωδικούς σφαλμάτων.

Σε τέτοιες περιπτώσεις, δεν σημαίνει απαραίτητα πως έχουμε διαπράξει τόσα «λάθη» όσα και τα σφάλματα απάντησης, αλλά ότι ένα σφάλμα μας δημιουργεί αλυσίδα σφαλμάτων στην ΑΑΔΕ.

Θυμίζουμε πως θα πρέπει να είμαστε «διαβασμένοι» όσον αφορά τις θεματικές ενότητες myData και το συνδυασμό χαρακτηρισμών που θα πρέπει να τηρούμε κατά τις διαβιβάσεις (βλ. παράρτημα του οδηγού αυτού).

Έστω όμως πως κάτι μας ξέφυγε κατά την παραμετροποίηση και παίρνουμε αυτή την αλληλουχία σφαλμάτων ως απάντηση. Τι πρέπει να καταλάβουμε και κυρίως τι να πράξουμε;

Κατ' αρχήν επιστρέφουμε στο **browser** αποστολή άρθρων λογιστικής και κάνουμε expand τις γραμμές για να δούμε τι στείλαμε. (βλ. ακόλουθη εικόνα)

| Παραστα  |              | ατς πογιστιέ | ης Παρορα ιενικής                       | Λογιστικής Αποστολή Αρορω        | A LEAKING MOMOTIKING |                       |             |                 |              |               |                 |                 |                                              |           |
|----------|--------------|--------------|-----------------------------------------|----------------------------------|----------------------|-----------------------|-------------|-----------------|--------------|---------------|-----------------|-----------------|----------------------------------------------|-----------|
| Παραστι  | атіка        |              |                                         |                                  |                      |                       |             |                 |              |               |                 |                 |                                              |           |
| Κατάσ    | ταση Επ      | ιλογή Πα     | ραστατικό ΑΑΔΕ                          |                                  |                      | Ημερομηνί             | a 🍝         | Αριθμός άρθρου  | 🔺 Παρασι     | ατικό Σειρά   | Περιγραφή       | Σειράς          | Αντισυμβαλλόμενος                            | ς Επωνυ   |
| > @      |              |              |                                         |                                  |                      |                       |             |                 |              |               |                 |                 |                                              | NTABO     |
|          |              |              |                                         |                                  |                      |                       |             |                 |              |               |                 |                 |                                              |           |
|          |              |              |                                         |                                  |                      |                       |             |                 |              |               |                 |                 |                                              |           |
|          |              |              |                                         |                                  |                      |                       |             |                 |              |               |                 |                 |                                              |           |
|          |              |              |                                         |                                  |                      |                       |             |                 |              |               |                 |                 |                                              |           |
|          |              |              |                                         |                                  |                      |                       |             |                 |              |               |                 |                 |                                              |           |
|          |              |              |                                         |                                  |                      |                       |             |                 |              |               |                 |                 |                                              |           |
|          |              |              |                                         |                                  |                      |                       |             |                 |              |               |                 |                 |                                              |           |
|          |              |              |                                         |                                  |                      |                       |             |                 |              |               |                 |                 |                                              |           |
|          |              |              |                                         |                                  |                      |                       |             |                 |              |               |                 |                 |                                              |           |
| 144 44 4 | Ενγραφή      | 1 anó 1 🔿    | ****                                    |                                  | 111                  |                       |             |                 |              |               |                 |                 |                                              | •         |
| Converte | Caland       | Decem        | annaù                                   |                                  |                      |                       |             |                 |              |               |                 |                 |                                              |           |
|          | enverper     |              |                                         |                                  |                      | Δουσουσσμός ΦΠΔ       | Deenvoored  | Anuanamuni (DE  | A Sugar      |               |                 |                 | Taluch Alla Kara                             |           |
| AATP     |              | e Keorei     |                                         |                                  |                      |                       | περιγραφή   | πογαριασμού Φι  | 200120       |               | Kubupij Agu     | Açu ona         | TEXINI AQU KUTI                              |           |
|          | 126.14       | 8 καθαρη     | AQ0 62.07.01.00                         | 10024 2YNTHPH2H ELKAT. TEX       | MIKSZN EPISZN (24%)  | 54.00.29.000024       | ditte       | 5214 24 70      |              | 24,00         | 1 20,00         | 0,00            | 120,00 <xwp< td=""><td>ρις Εξαιρ</td></xwp<> | ρις Εξαιρ |
| 9        | κατηγορι     | α Εσοδων     | 1                                       | Τυπος Εσοδων                     | κατηγορία Εξοος      | 60V                   |             |                 |              | Τυπος Ε       | ξοοων           |                 |                                              |           |
| >        |              |              | -   🕷   😋   🔛                           |                                  | category2_5 (Fa      | νικά Έξοδα χωρίς δικα | ίωμα έκπτως | ης ΦΠΑ (-)/(+)) |              | E3_585        | _009 (Λοιπές Α  | Αμοιβές για υπι | γρεσίες ημεδατής)                            | 1         |
| *        | [Η τιμή ει   | πεξεργασίας  | είναι κενή]                             | [Η τιμή επεξεργασίας είναι κενή] | [Η τιμή επεξεργα     | ισίας είναι κενή]     |             |                 |              | [Η τιμή ε     | επεξεργασίας εί | ναι κενή]       |                                              |           |
| 4        |              |              |                                         |                                  |                      |                       |             |                 |              |               |                 |                 |                                              |           |
|          | 126.15       | Ο Αξία ΦΠ.   | \$4.00.29.00                            | 0024 ΦΠΑ ΕΞΟΔΩΝ 24%              |                      |                       |             | 1.51.5          |              | 24,00         | 120,00          | 28,80           | 148,80 <xωρ< td=""><td>ρίς Εξαίρ</td></xωρ<> | ρίς Εξαίρ |
| 9        | Κατηγορί     | α Εσόδων     | 1 1 2                                   | Τύπος Εσόδων                     | Κατηγορία Εξόδο      | ωv                    |             | Τύπος Ε         | ξόδων        |               |                 |                 | Ποσό                                         |           |
| >        |              |              | 💥   😔   🚞                               |                                  | category2_3 (Ar      | ήψη Υπηρεσιών (-)/(+) | ))          | VAT_36          | 1 (Ayopέç &  | δαπάνες στο ε | σωτερικό της )  | (ώρας)          | 120,00                                       |           |
|          | ful would be | acteouadiae  | chan kong                               | [H THA COCECOVACIAC Chick KOUT]  | FM THIN HARFONIA     | miac chiai wawa 1     |             | FM work         | cocEcovagiac | chua kauhi    |                 |                 |                                              | + +       |
|          |              |              |                                         |                                  |                      |                       |             |                 |              |               |                 |                 |                                              |           |
| 144 44 4 | Εγγραφή      | 2 anó 2 📄    | >>>> >> >> >> >> >> >> >> >> >> >> >> > |                                  |                      |                       |             |                 |              |               |                 |                 |                                              | •         |
|          |              |              |                                         |                                  |                      |                       |             |                 |              |               |                 |                 |                                              |           |

Παρατηρούμε πως στη γραμμή της καθαρής αξίας έχουμε ως χαρακτηρισμούς την κατηγορία 2\_5 – Έξοδα χωρίς δικαίωμα έκπτωσης **ΦΠΑ**.

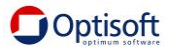

Αυτό είναι ένα προφανές λάθος, διότι δεν μπορεί να έχουμε μία εγγραφή καθαρής αξίας και του αναλογούντος ΦΠΑ, και να στέλνουμε ως χαρ/σμό της καθαρής αξίας τύπο 2\_5. Ως ακολούθως, η ΑΑΔΕ απαντά πως:

- 316: Δεν επιτρέπονται χαρ/μοί ΦΠΑ (2<sup>η</sup> γραμμή άρθρου) στην περίπτωση εξαίρεσης ΦΠΑ (διότι ο 2\_5 χαρ/σμός της πρώτης γραμμής ενεργοποιεί τη λειτουργία εξαίρεσης ΦΠΑ του συναλασσόμενου, που υπάρχει για την αντιμετώπιση άλλων τύπων εγγραφών και που δεν θα ενεργοποιούταν σε μια περίπτωση «καθαρής εγγραφής» καθαρής αξίας με ΦΠΑ
- 306: Το άθροισμα των ταξινομήσεων Ε3 δεν ισούται με την αξία της γραμμής συν το ποσό του
   ΦΠΑ πάλι διότι υπάρχει ο χαρακτηρισμός 2\_5 και δεν «κουμπώνουν» με αυτόν οι χαρ/σμοί
   ΦΠΑ
- 231: Δεν επιτρέπονται χαρ/σμοί ΦΠΑ σε περίπτωση παραστατικού detail 1 και πάλι ο χαρ/σμός
   2\_5 δεν επιτρέπει τους χαρ/σμούς ΦΠΑ (κωδικοί που ξεκινούν με VAT....) σε συνδυασμό με την κατηγορία 2\_5.

Στην πραγματικότητα, η αντικατάσταση του χαρ/σμού 2\_5 με αυτόν της κατηγορίας 2\_4 θα θεραπεύσει όλα αυτά τα σφάλματα και η διαβίβαση θα ολοκληρωθεί κανονικά.

# Τεχνική Υποστήριξη

Πριν από κάθε επικοινωνία με το Τμήμα Υποστήριξης της Optisoft παρακαλώ ελέγξετε ότι έχετε την

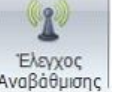

τελευταία έκδοση. Αναβάθμισης

Εάν υπάρχει αναβάθμιση, παρακαλώ πρώτα αναβαθμίστε, επαναλάβετε την εργασία σας και εάν το πρόβλημα παραμένει τότε επικοινωνήστε μαζί μας. Το πρώτο διάστημα αναμένεται οι εκδόσεις να είναι συχνές τόσο για βελτιώσεις όσο και για συμμόρφωση με τις αλλαγές της **ΑΑΔΕ**.

Για την ευκολότερη και ταχύτερη εξυπηρέτησή σας, προτείνουμε την επικοινωνία με αποστολή email. Για να διευκολύνουμε την αποστολή έχουμε ενσωματώσει σχετική αυτοματοποίηση :

Στο πάνω μέρος τον παραμέτρων υπάρχει το πλήκτρο Περί:

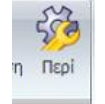

Εάν το επιλέξουμε εμφανίζεται η παρακάτω φόρμα:

| η Περί                                                                                                    | = :                                                                                           |  |
|----------------------------------------------------------------------------------------------------|-----------------------------------------------------------------------------------------------|--|
| e- <i>my</i> DATA H                                                                                                    | Optisoft<br>лектроліка<br>вівліа                                                              |  |
| e-myDATA<br>Optisoft myDATA Management                                                                                                    |                                                                                               |  |
| Διεύθυνση: Ελ.Βενιζέλου 182<br>Π.Φάληρο 17563<br>Αθήνο, Ελλάδα<br>Τηλέφωνο: 2109374470 - 2<br>Γράχε Γραγτά                                                                                                    | <u>www.optisoft.gr</u><br>info@optisoft.gr<br><u>sales@optisoft.gr</u><br>support@optisoft.gr |  |
| Serial Number: 2509999999999<br>Εκδοση e-myDATA: 02.00.01 (21/10/2022 2:38:30 μ<br>Χρήστης e-myDATA: opt (Διαχεριστής)                                                                                                    | µ)                                                                                            |  |
| Sql Server: OPTPSRV(OPTISOFT<br>Exčlong Sql Server:<br>Microsoft SQL Server 2008 R2 (SP3) - 10.50.6220.<br>Mar 19 2015 12:32:14<br>Copyright (2) Microsoft Corporation<br>Enterprise Edition (64-bit) on Windows NT 6.3 <x6-<br>Bion; emyOATA<br/>Excloren Biom; 02.00.01</x6-<br> | 0 (X64)<br>4> (Build 9600: )                                                                  |  |
| Exōom Windows:<br>Microsoft Windows 11 Pro<br>Microsoft Windows NT 6.2.9200.0<br>6.2.5200.0 64-bit<br>Ynoloyamfr; VASOPC<br>Xprjorn; Windows: VASOD                                                                                                    |                                                                                               |  |
|                                                                                                    | © 2020 - 2022 Optisoft                                                                        |  |

Εάν πατήσουμε το πλήκτρο 🖾 θα ανοίξει αυτόματα το Outlook με προσυμπληρωμένο το email, έχοντας αντιγράψει και το σφάλμα που λαμβάνουμε από την **ΑΑΔΕ**.

| =<br>Αποστολή  | Προς                                | support@optisoft.gr                                                   |  |  |
|----------------|-------------------------------------|-----------------------------------------------------------------------|--|--|
|                | Κοιν                                |                                                                       |  |  |
|                | Θέμα                                | Optisoft myDATA Management (e-myDATA) - 19/11/2020 12:14:53 µµ        |  |  |
| Social Ne      | mbor 250000                         | 2000000                                                               |  |  |
| Έκδοση         | e-mvDATA: 01.0                      | אייין 2:25:25<br>אייין 2:25:29 אייין 18/11/2020 (אייין 2:25:29 אייין) |  |  |
| Χρήστης        | e-myDATA: op                        | t (Διαχειριστής)                                                      |  |  |
|                |                                     |                                                                       |  |  |
| Sql Serve      | er: OPTPSRV\OI                      | PTISOFT                                                               |  |  |
| Έκδοση 🤅       | Sql Server:                         |                                                                       |  |  |
| Mi             | crosoft SQL Ser                     | ver 2008 R2 (SP3) - 10.50.6220.0 (X64)                                |  |  |
| Ma             | ar 19 2015 12:3                     | 2:14                                                                  |  |  |
| Co             | Copyright (c) Microsoft Corporation |                                                                       |  |  |
| Ent<br>Bágn: o | myDATA                              | (64-bit) on windows N1 6.3 < X64> (Build 9600: )                      |  |  |
| Έκδοση         | Bágne: 01.02.0                      | 1                                                                     |  |  |
|                |                                     | *                                                                     |  |  |
| Έκδοση         | Windows:                            |                                                                       |  |  |
| Mi             | crosoft Windov                      | vs 10 Pro for Workstations                                            |  |  |
| Mi             | crosoft Windov                      | vs NT 6.2.9200.0                                                      |  |  |
| 6.2            | .9200.0 64-bit                      |                                                                       |  |  |
| Υπολογια       | στής: PETROST                       |                                                                       |  |  |
| Χρήστης        | Windows: petr                       | 'OS                                                                   |  |  |
|                |                                     |                                                                       |  |  |

Σε περίπτωση που δεν ανοίγει αυτόματα, μπορείτε να κάνετε αντιγραφή με χρήση του πλήκτρου και να το επικολλήσετε στο email που θα αποστείλετε. Θα συμπληρώσετε τα στοιχεία της εταιρείας σας και σύντομη περιγραφή του προβλήματος.

O

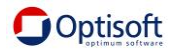

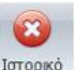

Εάν το πρόβλημα είναι σφάλμα του προγράμματος, παρακαλώ πατήστε το πλήκτρο και αφού εντοπίσετε το λάθος (θα σας βοηθήσει η ημερομηνία και ώρα που αναγράφεται) αντιγράψτε το μήνυμα στο email σας.

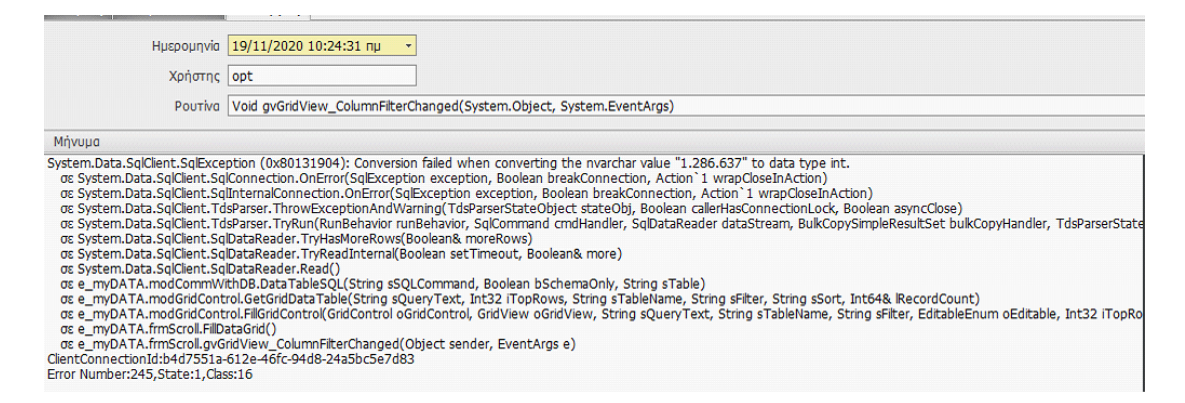

Το ίδιο τρόπο ακολουθούμε εάν πρόκειται για κάποια υπόδειξή σας για βελτίωση ή έλλειψη ή χρειάζεστε κάποια βοήθεια.

Σας ενημερώνουμε ότι για θέματα που σχετίζονται με επιλογή χαρακτηρισμού ανά περίπτωση, θα πρέπει να συμβουλεύεστε τον Λογιστή σας. Οι χαρακτηρισμοί έχουν σχέση με τη Φορολογική Δήλωση Ε3 και δεν είμαστε σε θέση να παρέχουμε σχετική βοήθεια.

# Παράρτημα

- Συνήθεις ερωτήσεις απαντήσεις
   Στον παρακάτω σύνδεσμο θα βρείτε λίστα θεμάτων που αφορούν myData σε μορφή Ερωτήσεων – Απαντήσεων https://www.aade.gr/sites/default/files/2022-05/FAQs epixeirisiaka themata 23052022.pdf
- Θεματικές ενότητες myData
- Στον παρακάτω σύνδεσμο μπορείτε να ενημερώνεστε για διάφορες θεματικές ενότητες που αφορούν myData <u>https://www.aade.gr/epiheiriseis/mydata-ilektronika-biblia-aade/tekmiriosi-gia-</u> <u>epiheiriseis/mydata/thematikes-enotites-mydata</u>
- Οδηγός σύνδεσης Τύπων Παραστατικών ΑΑΔΕ και Χαρακτηρισμών
- Στον παρακάτω σύνδεσμο μπορείτε να κατεβάσετε ένα πολύ χρήσιμο οδηγό επιτρεπόμενων συνδυασμών χαρακτηρισμών και τύπων παραστατικών ΑΑΔΕ <u>https://www.aade.gr/dl\_assets/mydata/sindiasmoi\_xaraktirismwn.xls</u>
- Κωδικοί σφαλμάτων
- Ακολουθεί μία λίστα με τα συνηθέστερα μηνύματα σφάλματος που προκύπτουν από διαβιβάσεις παραστατικών και η επεξήγησή τους, καθώς και σύντομες οδηγίες για διόρθωσή τους
- ValidationError **202** Invoice Invalid Greek VAT number Λανθασμένο ΑΦΜ πελάτη Διορθώστε το ΑΦΜ

 ValidationError **208** Invoice The sum of gross values of the invoice lines doesn't match with total gross value of the invoice – *Ta ποσά συνολικής αξίας δεν συμφωνούν με αυτά του παραστατικού του εκδότη – Διορθώστε την εγγραφή σας προκειμένου να συμφωνεί με ληφθέν παραστατικό σας*

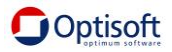

ValidationError **209** Invoice The sum of vat amount of the invoice lines doesn't match with total vat amount of the invoice – Τα ποσά ΦΠΑ δεν συμφωνούν με αυτά του παραστατικού του εκδότη – Διορθώστε την εγγραφή σας προκειμένου να συμφωνεί με το ληφθέν παραστατικό σας

 ValidationError 242 Invoice - {Field} 's country for this invoice type must be Greece – Η Χώρα θα πρέπει να είναι Ελλάδα γι αυτό τον τύπο παραστατικού – Δώστε τη σωστή χώρα στο συναλλασσόμενο ή δηλώστε χώρα στη σειρά παραστατικού

 ValidationError 243 Invoice - {Field} 's country for this invoice type must be in Europe but not Greece – Η Χώρα θα πρέπει να είναι χώρα ΕΕ αλλά όχι Ελλάδα γι αυτό τον τύπο παραστατικού – Δώστε τη σωστή χώρα στο συναλλασσόμενο ή δηλώστε χώρα στη σειρά παραστατικού

 ValidationError 244 Invoice - {Field} 's country for this invoice type must not be in EU – H Χώρα δεν πρέπει να είναι χώρα ΕΕ γι αυτό τον τύπο παραστατικού - Δώστε τη σωστή χώρα στο συναλλασσόμενο ή δηλώστε χώρα στη σειρά παραστατικού

ValidationError **306** Classification Invoice line: {lineNumber}. Sum of classifications are not equal to line's net value – Τα ποσά των χαρακτηρισμών δεν ταυτίζονται με τα ποσά των γραμμών του παραστατικού – Διορθώστε την εγγραφή σύμφωνα με το παραστατικό του προμηθευτή

 ValidationError **308** Classification Classification category {classificationCategory} is forbidden for Invoice type {classificationType} – Δεν επιτρέπεται ο συνδυασμός της κατηγορίας χαρακτηρισμού με τον τύπο παραστατικού – συμβουλευτείτε τον οδηγό σύνδεσης

 ValidationError **313** Classification Classification type {classificationType} is forbidden for Classification category {classificationCategory} combined with invoice type {invoiceType} – Δεν επιτρέπεται ο συνδυασμός της κατηγορίας χαρακτηρισμού με τον τύπο χαρακτηρισμού σε συνδυασμό με το είδος παραστατικού – συμβουλευτείτε τον οδηγό σύνδεσης

 ValidationError **317** Classification Invoice detail { lineNumber } : VAT classification must be of type 366 in case vatExemptionCategory = 16 – Σε περίπτωση που η κατηγορία εξαίρεσης ΦΠΑ του εκδότη είναι «Εξαίρεση βάση άρθρου 39<sup>a</sup>», ο τύπος χαρακτηρισμού του λ/σμού ΦΠΑ πρέπει να είναι 366

.57

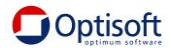

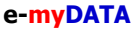

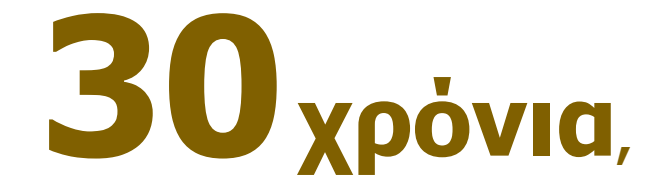

# Συνεργαζόμαστε και Δημιουργούμε λύσεις.

# Σας ευχαριστούμε.

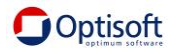

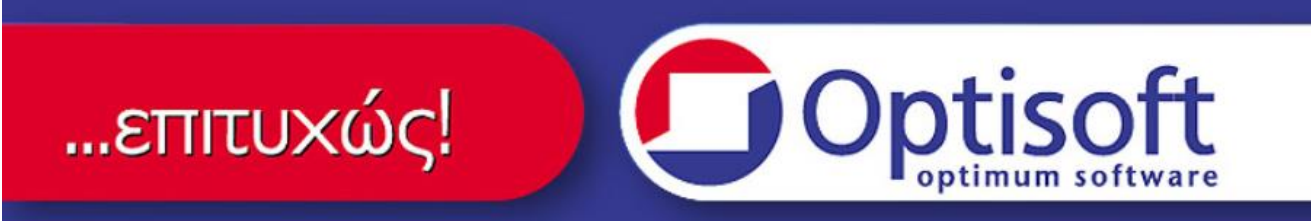

.59